# Load Ranger

2.4 GHz Radio Frequency Communication Wheel Weigh Pad System

# **Technical Manual**

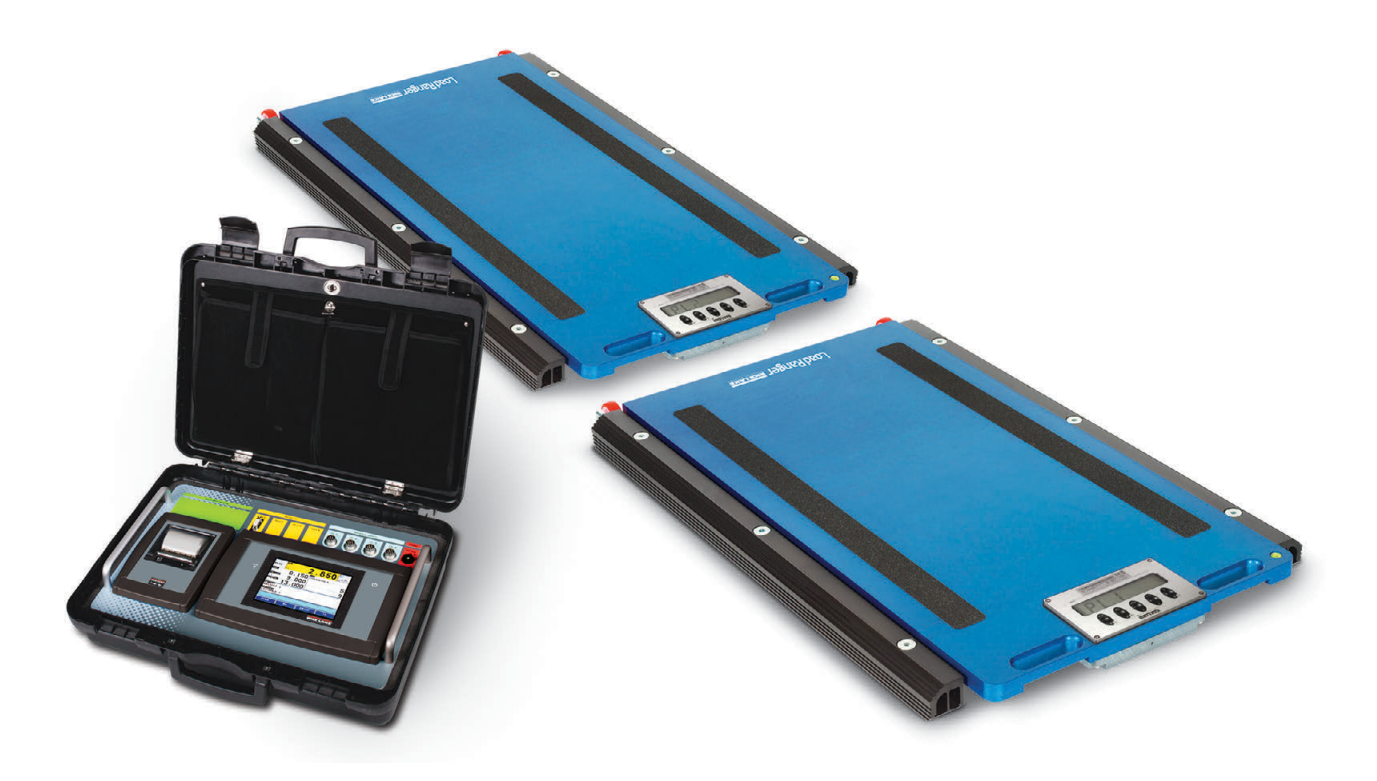

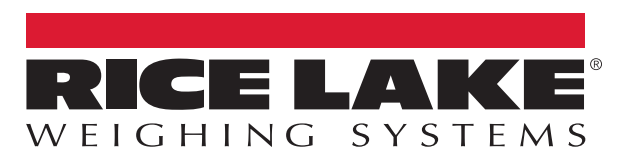

PN 214194 Rev A

© Rice Lake Weighing Systems. All rights reserved.

Rice Lake Weighing Systems<sup>®</sup> is a registered trademark of Rice Lake Weighing Systems. All other brand or product names within this publication are trademarks or registered trademarks of their respective companies.

All information contained within this publication is, to the best of our knowledge, complete and accurate at the time of publication. Rice Lake Weighing Systems reserves the right to make changes to the technology, features, specifications and design of the equipment without notice.

The most current version of this publication, software, firmware and all other product updates can be found on our website:

www.ricelake.com

# **Revision History**

This section tracks and describes the current and previous manual revisions for awareness of major updates and when the updates took place.

| Revision | Date          | Description                                                                                                    |
|----------|---------------|----------------------------------------------------------------------------------------------------|
| A        | July 22, 2022 | Initial release with Ai-1 Indicator Software 07.01.00 and Loader version 2.08; wheel weigh pad firmware 05.03.00 |
|          |               |                                                                                                    |

Table i. Revision Letter History

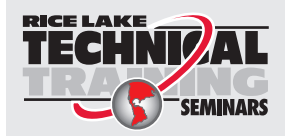

Technical training seminars are available through Rice Lake Weighing Systems. Course descriptions and dates can be viewed at **www.ricelake.com/training** or obtained by calling 715-234-9171 and asking for the training department.

# Contents

| 1.0 | 1.0 Introduction                |                                                                           | 1                |
|-----|---------------------------------|---------------------------------------------------------------------------|------------------|
|     | 1.1<br>1.2<br>1.3<br>1.4<br>1.5 | Safety<br>FCC Compliance.<br>Available Models<br>Features<br>Accessories. | 1<br>2<br>2<br>4 |
| 2.0 | Insta                           | llation                                                                   | 5                |
|     | 2.1                             | Choosing the Weighing Area                                                | 5                |
|     | 2.2                             | Positioning the Platforms                                                 | 5                |
|     | 2.3                             | Correct Platform Use                                                      | 7                |
|     | 2.4                             | Applications                                                              | 7                |
|     |                                 | 2.4.1 Wireless Setup                                                      | 7                |
|     |                                 | 2.4.2 Wired Setup                                                         | 0                |
|     | 2.5                             | Weighing of Objects or Structures                                         | 1                |
| 3.0 | Setu                            | o and Operation                                                           | 2                |
|     | 3.1                             | Wheel Weigh Pad Display.                                                  | 2                |
|     | -                               | 3.1.1 Key Functions                                                       | 2                |
|     |                                 | 3.1.2 Display Features                                                    | 3                |
|     |                                 | 3.1.3 Assign ID Numbers, Turn on RF Radio and Assign Channel Numbers 1    | 3                |
|     | 3.2                             | Ai-1 Indicator Display                                                    | 4                |
|     | • •                             | 3.2.1 Setup Ai-1 and Pair Wheel Pads                                      | 6                |
|     | 3.3                             | Standard Al-1 Indicator Functions                                         | 9                |
|     |                                 | 3.3.1 Zeroing Wheel Weigh Pads with Indicator                             | 9                |
|     | 3 /                             | 3.3.2 Tale Options                                                        | 9                |
|     | 0.4                             | 3.4.1 Wheel-Weighing System 2                                             | 0                |
|     |                                 | 3.4.2 Axle-Weighing System                                                | 1                |
|     | 3.5                             | Battery Charging                                                          | 2                |
|     | 3.6                             | Input Texts                                                               | 3                |
|     | 3.7                             | Vehicle Database                                                          | 3                |
|     |                                 | 3.7.1 Create Vehicle                                                      | 3                |
|     |                                 | 3.7.2 Modify Vehicle                                                      | 4                |
|     |                                 | 3.7.3 Delete Vehicle                                                      | 4                |
|     |                                 | 3.7.4 Select Vehicle on Primary Weigh Screen                              | .4               |
|     |                                 | 3.7.5 Deselective nicle on Phinary Weigh Screen                           | .4               |
|     |                                 | 3.7.7 Alphanumeric Search 2                                               | 5                |
|     |                                 | 3.7.8 Index Search                                                        | 5                |
|     | 3.8                             | Print Formats                                                             | 6                |
|     |                                 | 3.8.1 Default Print Formats                                               | 7                |
|     | 3.9                             | Setpoints                                                                 | 9                |
|     |                                 | 3.9.1 Change Setpoint Functions                                           | 9                |
| 4.0 | Conf                            | quration 3                                                                | 0                |
|     | ۸ 1                             |                                                                           | 0                |
|     | 4.1                             | 4 1 1 Keyboard Lock 3                                                     | 1                |
|     |                                 |                                                                           | '                |

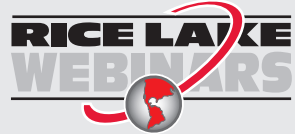

Rice Lake continually offers web-based video training on a growing selection of product-related topics at no cost. Visit **www.ricelake.com/webinars** 

|     |                                                                                          | 1.2 Default Wheel Weigh Pad                                                                                                    | . 31                                                                                                    |
|-----|------------------------------------------------------------------------------------------|----------------------------------------------------------------------------------------------------|----------------------------------------------------------------------------------------------------|
|     |                                                                                          | 1.3 Wheel Weigh Pad Metrological Configuration                                                                                                    | . პ∠<br>აე                                                                                                    |
|     |                                                                                          | 1.4 View Writeer Weigh Pau Metrological Version                                                                                                    | . ປ∠<br>22                                                                                                    |
|     |                                                                                          | 1.5 Overload Condition                                                                                                    | . ວວ<br>ຊຊ                                                                                                    |
|     | 42                                                                                       | dicator Technical Setun Menu                                                                                                    | . 33<br>34                                                                                                    |
|     | т.2                                                                                      | 21 Configure Touch Display                                                                                                    | 35                                                                                                    |
|     |                                                                                          | 2.2 Date and Time                                                                                                    | . 35                                                                                                    |
|     |                                                                                          | 2.3 Date and Time Password                                                                                                    | . 35                                                                                                    |
|     |                                                                                          | 2.4 Printout Headings.                                                                                                    | . 35                                                                                                    |
|     |                                                                                          | 2.5 Shortcuts                                                                                                    | . 35                                                                                                    |
|     | 4.3                                                                                      | enter of Gravity                                                                                                    | . 36                                                                                                    |
|     |                                                                                          | 3.1 Center of Gravity Units                                                                                                    | . 36                                                                                                    |
|     |                                                                                          | 3.2 Indicator Metrological Configuration                                                                                                    | . 37                                                                                                    |
|     |                                                                                          | 3.3 Overload Range                                                                                                    | . 37                                                                                                    |
| 50  | Calik                                                                                    | tion                                                                                                    | 28                                                                                                    |
| 5.0 |                                                                                          | uuu                                                                                                    |                                                                                                    |
|     | 5.1                                                                                      | alibrate with vvneel vveigh Pao Display                                                                                                    | . 38<br>20                                                                                                    |
|     |                                                                                          | 1.1 Complete Calibration Procedure                                                                                                    | . აი<br>ვი                                                                                                    |
|     | 52                                                                                       | 1.2 Zero Calibration Flocedure                                                                                                    | . 39<br>10                                                                                                    |
|     | J.Z                                                                                      | allulate with Al-1 Indicator                                                                                                    | . 40<br>//0                                                                                                    |
|     |                                                                                          | 2.7 Standard Calibration                                                                                                    | 40                                                                                                    |
|     |                                                                                          |                                                                                                    | . +0                                                                                                    |
| 6.0 | Main                                                                                     | nance                                                                                                    | . 41                                                                                                    |
|     | 6.1                                                                                      | peration Check                                                                                                    | /1                                                                                                    |
|     | •••                                                                                      |                                                                                                    | . 41                                                                                                    |
|     | 6.2                                                                                      | aintenance and Cleaning                                                                                                    | . 41                                                                                                    |
|     | 6.2<br>6.3                                                                               | aintenance and Cleaning                                                                                                    | . 41<br>. 42                                                                                                    |
|     | 6.2<br>6.3                                                                               | aintenance and Cleaning                                                                                                    | . 41<br>. 42<br>. 42                                                                                                    |
|     | 6.2<br>6.3                                                                               | aintenance and Cleaning                                                                                                    | . 41<br>. 42<br>. 42<br>. 42<br>. 42                                                                                                    |
|     | 6.2<br>6.3                                                                               | aintenance and Cleaning                                                                                                    | . 41<br>. 42<br>. 42<br>. 42<br>. 42<br>. 43                                                                                                    |
|     | 6.2<br>6.3<br>6.4                                                                        | aintenance and Cleaning                                                                                                    | . 41<br>. 42<br>. 42<br>. 42<br>. 42<br>. 43<br>. 44                                                                                                    |
|     | 6.2<br>6.3<br>6.4<br>6.5                                                                 | aintenance and Cleaning                                                                                                    | . 41<br>. 42<br>. 42<br>. 42<br>. 42<br>. 43<br>. 44<br>. 45                                                                                                    |
|     | 6.2<br>6.3<br>6.4<br>6.5                                                                 | aintenance and Cleaning                                                                                                    | · 41<br>· 42<br>· 42<br>· 42<br>· 42<br>· 43<br>· 44<br>· 45<br>· 45                                                                                                    |
|     | 6.2<br>6.3<br>6.4<br>6.5                                                                 | aintenance and Cleaning                                                                                                    | · 41<br>· 42<br>· 42<br>· 42<br>· 42<br>· 43<br>· 43<br>· 43<br>· 44<br>· 45<br>· 45<br>· 46                                                                                                    |
|     | 6.2<br>6.3<br>6.4<br>6.5                                                                 | aintenance and Cleaning .<br>ccessory Assembly .<br>3.1 Display Cover .<br>3.2 Transport Wheels .<br>3.3 Aluminum Ramps .<br>bard Diagram .<br>5.1 Load Cell Wiring .<br>5.2 Power Supply Wiring .<br>5.3 RS485 Wiring .<br>alibration .lumper                                                                                                    | · 41<br>· 42<br>· 42<br>· 42<br>· 42<br>· 43<br>· 43<br>· 44<br>· 45<br>· 45<br>· 46<br>· 47<br>48                                                                                                    |
|     | 6.2<br>6.3<br>6.4<br>6.5<br>6.6<br>6.7                                                   | aintenance and Cleaning .<br>ccessory Assembly .<br>3.1 Display Cover .<br>3.2 Transport Wheels .<br>3.3 Aluminum Ramps .<br>bard Diagram .<br>iring Schemes .<br>5.1 Load Cell Wiring .<br>5.2 Power Supply Wiring .<br>5.3 RS485 Wiring .<br>alibration Jumper .<br>essages and Errors                                                                                                    | · 41<br>· 42<br>· 42<br>· 42<br>· 42<br>· 43<br>· 43<br>· 43<br>· 44<br>· 45<br>· 45<br>· 45<br>· 46<br>· 47<br>· 48<br>· 48                                                                                                    |
|     | 6.2<br>6.3<br>6.4<br>6.5<br>6.6<br>6.7                                                   | aintenance and Cleaning .<br>ccessory Assembly .<br>3.1 Display Cover .<br>3.2 Transport Wheels .<br>3.3 Aluminum Ramps .<br>bard Diagram .<br>iring Schemes .<br>5.1 Load Cell Wiring .<br>5.2 Power Supply Wiring .<br>5.3 RS485 Wiring .<br>alibration Jumper .<br>essages and Errors .<br>7.1 Programming Errors .                                                                                                    | . 41<br>. 42<br>. 42<br>. 42<br>. 42<br>. 43<br>. 43<br>. 43<br>. 43<br>. 45<br>. 45<br>. 45<br>. 45<br>. 45<br>. 45<br>. 45<br>. 45                                                                                                    |
|     | 6.2<br>6.3<br>6.4<br>6.5<br>6.6<br>6.7<br>6.8                                            | aintenance and Cleaning .<br>ccessory Assembly .<br>3.1 Display Cover .<br>3.2 Transport Wheels .<br>3.3 Aluminum Ramps .<br>bard Diagram .<br>5.1 Load Cell Wiring .<br>5.2 Power Supply Wiring .<br>5.3 RS485 Wiring .<br>alibration Jumper .<br>essages and Errors .<br>7.1 Programming Errors .<br>equently Asked Questions .                                                                                                    | <ul> <li>41</li> <li>42</li> <li>42</li> <li>42</li> <li>42</li> <li>42</li> <li>43</li> <li>44</li> <li>45</li> <li>45</li> <li>46</li> <li>45</li> <li>46</li> <li>47</li> <li>48</li> <li>48</li> <li>48</li> <li>49</li> </ul>                                                                                                    |
| 7.0 | 6.2<br>6.3<br>6.4<br>6.5<br>6.6<br>6.7<br>6.8                                            | aintenance and Cleaning<br>ccessory Assembly<br>3.1 Display Cover<br>3.2 Transport Wheels<br>3.3 Aluminum Ramps<br>bard Diagram<br>bard Diagram<br>5.1 Load Cell Wiring<br>5.2 Power Supply Wiring<br>5.3 RS485 Wiring<br>alibration Jumper<br>essages and Errors<br>7.1 Programming Errors<br>equently Asked Questions                                                                                                    | <ul> <li>41</li> <li>42</li> <li>42</li> <li>42</li> <li>43</li> <li>44</li> <li>45</li> <li>45</li> <li>45</li> <li>45</li> <li>45</li> <li>46</li> <li>47</li> <li>48</li> <li>48</li> <li>48</li> <li>48</li> <li>49</li> </ul>                                                                                                    |
| 7.0 | 6.2<br>6.3<br>6.4<br>6.5<br>6.6<br>6.7<br>6.8<br><b>Appe</b>                             | aintenance and Cleaning .<br>ccessory Assembly .<br>3.1 Display Cover.<br>3.2 Transport Wheels.<br>3.3 Aluminum Ramps.<br>bard Diagram .<br>iring Schemes .<br>5.1 Load Cell Wiring .<br>5.2 Power Supply Wiring .<br>5.3 RS485 Wiring .<br>alibration Jumper .<br>essages and Errors .<br>7.1 Programming Errors .<br>equently Asked Questions .                                                                                                    | 41<br>42<br>42<br>42<br>43<br>44<br>45<br>45<br>45<br>45<br>45<br>45<br>45<br>45<br>45<br>48<br>48<br>48<br>48<br>48<br>48<br>50                                                                                                    |
| 7.0 | 6.2<br>6.3<br>6.4<br>6.5<br>6.6<br>6.7<br>6.8<br><b>Appe</b><br>7.1                      | aintenance and Cleaning                                                                                                    | <ul> <li>41</li> <li>42</li> <li>42</li> <li>42</li> <li>43</li> <li>44</li> <li>45</li> <li>45</li> <li>46</li> <li>47</li> <li>48</li> <li>48</li> <li>48</li> <li>48</li> <li>50</li> </ul>                                                                                                    |
| 7.0 | 6.2<br>6.3<br>6.4<br>6.5<br>6.6<br>6.7<br>6.8<br><b>Appe</b><br>7.1<br>7.2               | aintenance and Cleaning                                                                                                    | 41<br>42<br>42<br>42<br>42<br>43<br>43<br>44<br>45<br>45<br>45<br>45<br>45<br>48<br>48<br>48<br>48<br>48<br>48<br>50<br>50                                                                                                    |
| 7.0 | 6.2<br>6.3<br>6.4<br>6.5<br>6.6<br>6.7<br>6.8<br><b>App</b><br>7.1<br>7.2                | <ul> <li>billion Check Cleaning</li></ul>                                                                                                    | 41<br>42<br>42<br>42<br>42<br>43<br>44<br>45<br>45<br>45<br>45<br>46<br>47<br>48<br>48<br>48<br>48<br>48<br>48<br>48<br>50<br>50<br>51<br>51                                                                                                    |
| 7.0 | 6.2<br>6.3<br>6.4<br>6.5<br>6.6<br>6.7<br>6.8<br><b>Appe</b><br>7.1<br>7.2               | <ul> <li>bilation Crieck Cleaning</li></ul>                                                                                                    | 41<br>42<br>42<br>42<br>42<br>43<br>44<br>45<br>45<br>46<br>47<br>48<br>48<br>48<br>48<br>49<br>50<br>51<br>51<br>52                                                                                                    |
| 7.0 | 6.2<br>6.3<br>6.4<br>6.5<br>6.6<br>6.7<br>6.8<br><b>Appe</b><br>7.1<br>7.2<br>7.3        | <ul> <li>bialitor Crieck</li></ul>                                                                                                    | 41<br>42<br>42<br>42<br>43<br>44<br>45<br>45<br>45<br>45<br>45<br>46<br>47<br>48<br>48<br>48<br>48<br>48<br>48<br>50<br>51<br>51<br>51<br>52<br>53                                                                                                    |
| 7.0 | 6.2<br>6.3<br>6.4<br>6.5<br>6.6<br>6.7<br>6.8<br><b>Appe</b><br>7.1<br>7.2<br>7.3<br>7.4 | <ul> <li>billion offeck</li> <li>aintenance and Cleaning</li> <li>cessory Assembly.</li> <li>3.1 Display Cover.</li> <li>3.2 Transport Wheels</li> <li>3.3 Aluminum Ramps</li> <li>bard Diagram</li> <li>iring Schemes</li> <li>5.1 Load Cell Wiring</li> <li>5.2 Power Supply Wiring</li> <li>5.3 RS485 Wiring</li> <li>alibration Jumper</li> <li>essages and Errors</li> <li>7.1 Programming Errors.</li> <li>equently Asked Questions</li> <li>dix</li> <li>heel Weigh Pad (RF-MD, RF-WD, RF-XWD) Dimensions</li> <li>eplacement Parts</li> <li>2.1 Wheel Weigh Pad (RF-MD, RF-WD, RF-XWD) Replacement Parts</li> <li>2.2 Load Ranger Ai-1 Replacement Parts</li> <li>eplacement Load Cells.</li> <li>4 GHz Radio Frequency (RF) Module Retrofit Instructions</li> <li>4 GHz Radio Frequency (RF) Module Retrofit Instructions</li> </ul>                      | 41<br>42<br>42<br>42<br>42<br>43<br>44<br>45<br>45<br>46<br>47<br>48<br>48<br>48<br>48<br>48<br>48<br>50<br>51<br>51<br>52<br>53<br>54                                                                                                    |
| 7.0 | 6.2<br>6.3<br>6.4<br>6.5<br>6.6<br>6.7<br>6.8<br><b>Appe</b><br>7.1<br>7.2<br>7.3<br>7.4 | Delation Orleack         aintenance and Cleaning         aintenance and Cleaning         Scessory Assembly.         3.1       Display Cover         3.2       Transport Wheels         3.3       Aluminum Ramps         pard Diagram                                                                                                    | 41<br>42<br>42<br>42<br>42<br>43<br>44<br>45<br>45<br>45<br>45<br>45<br>45<br>48<br>48<br>48<br>48<br>48<br>48<br>48<br>48<br>48<br>50<br>51<br>51<br>51<br>52<br>53<br>54<br>54<br>54                                                                                                    |
| 7.0 | 6.2<br>6.3<br>6.4<br>6.5<br>6.6<br>6.7<br>6.8<br><b>Appe</b><br>7.1<br>7.2<br>7.3<br>7.4 | <ul> <li>Display Cover.</li> <li>3.1 Display Cover.</li> <li>3.2 Transport Wheels.</li> <li>3.3 Aluminum Ramps.</li> <li>3.3 Aluminum Ramps.</li> <li>3.4 Display Cover.</li> <li>3.5 Aluminum Ramps.</li> <li>3.6 Cell Wiring.</li> <li>5.7 Load Cell Wiring.</li> <li>5.8 RS485 Wiring.</li> <li>3.9 Junt Strategies and Errors.</li> <li>3.1 Programming Errors.</li> <li>4 equently Asked Questions.</li> <li>4 Weigh Pad (RF-MD, RF-WD, RF-XWD) Dimensions.</li> <li>4 pilacement Parts.</li> <li>2.1 Wheel Weigh Pad (RF-MD, RF-WD, RF-XWD) Replacement Parts.</li> <li>2.2 Load Ranger Ai-1 Replacement Parts.</li> <li>2.3 Code Replacement Load Cells.</li> <li>4 GHz Radio Frequency (RF) Module Retrofit Instructions.</li> <li>4.1 Wheel Weigh Pad Retrofit.</li> <li>4.2 Ai-1 Indicator hardware Retrofit.</li> <li>4.3 Lindeta Eirmoware.</li> </ul> | 41<br>42<br>42<br>42<br>42<br>42<br>43<br>44<br>45<br>45<br>45<br>45<br>45<br>45<br>45<br>45<br>45<br>45<br>45<br>45<br>45<br>45<br>5<br>45<br>5<br>50<br>51<br>52<br>53<br>54<br>557<br>57<br>57 |

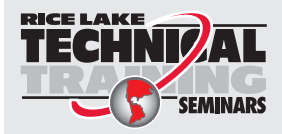

Technical training seminars are available through Rice Lake Weighing Systems. Course descriptions and dates can be viewed at **www.ricelake.com/training** or obtained by calling 715-234-9171 and asking for the training department. Load Ranger Wheel Weigh Pad System

|     | 7.4.4        | Wheel Weigh Pad and Ai-1 Indicator Setup and Pairing | 62 |
|-----|--------------|------------------------------------------------------|----|
| 8.0 | Compliance   |                                                      | 63 |
| 9.0 | Specificatio | ns                                                   | 65 |

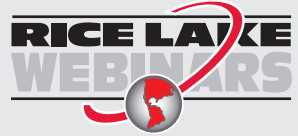

Rice Lake continually offers web-based video training on a growing selection of product-related topics at no cost. Visit **www.ricelake.com/webinars** 

# 1.0 Introduction

Load Ranger wheel weigh pads offer an adaptable, high accuracy solution for vehicle weighing. With unmatched performance, Load Ranger wireless weigh pads are able to capture wheel or axle weights, either individually or in sets of up to 14 pads. Besides vehicles, Load Ranger wheel weigh pads can weigh objects and structures with several support points of an array of sizes and capacities. Load Ranger wheel weigh pads can be paired with the Ai-1 touchscreen indicator and thermal printer to provide an all-in-one solution for weight summing and ticket printing.

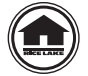

Manuals and additional resources are available from Rice Lake Weighing Systems at www.ricelake.com/manuals

Warranty information can be found at www.ricelake.com/warranties

## 1.1 Safety

#### Safety Definitions:

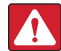

DANGER: Indicates an imminently hazardous situation that, if not avoided, will result in death or serious injury. Includes hazards that are exposed when guards are removed.

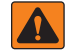

WARNING: Indicates a potentially hazardous situation that, if not avoided, could result in serious injury or death. Includes hazards that are exposed when guards are removed.

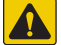

CAUTION: Indicates a potentially hazardous situation that, if not avoided, could result in minor or moderate injury.

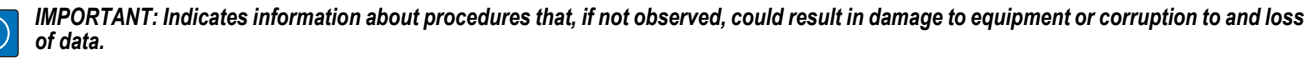

# **General Safety**

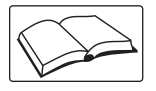

Do not operate or work on this equipment unless this manual has been read and all instructions are understood. Failure to follow the instructions or heed the warnings could result in injury or death. Contact any Rice Lake Weighing Systems dealer for replacement manuals.

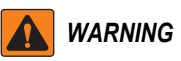

Failure to heed could result in serious injury or death.

Do not disassemble or tamper with the platforms.

All connections must be made by following applicable standards in the installation area and environment.

Do not install in environments at risk of explosion (except for specific versions).

Do not allow minors (children) or inexperienced persons to operate this equipment.

Ensure the pads and path to enter them is clear of all people and equipment.

Do not overload the platforms beyond the maximum declared load.

Do not use solvents or aggressive substances to clean the platform or weight indicator.

Do not pour liquids on the weight indicator.

Avoid prolonged exposure to atmospheric agents (sun, rain, etc.).

Do not expose the instrument to heat sources.

Do not lean platforms against a wall or object. Always lay platforms flat on the ground.

Always place or anchor the weight indicator and platform on a non-vibrating surface.

Anything not specifically described in this manual is to be considered as improper use of the equipment.

All of the indicator connections must be in accordance with applicable local and state laws within the installation environment.

# 1.2 FCC Compliance

#### **United States**

This equipment has been tested and found to comply with the limits for a Class A digital device, pursuant to Part 15 of the FCC Rules. These limits are designed to provide reasonable protection against harmful interference when the equipment is operated in a commercial environment. This equipment generates, uses and can radiate radio frequency energy and, if not installed and used in accordance with the instruction manual, may cause harmful interference to radio communications. Operation of this equipment in a residential area is likely to cause harmful interference in which case the user will be required to correct the interference at his own expense.

#### Canada

1.3

This digital apparatus does not exceed the Class A limits for radio noise emissions from digital apparatus set out in the Radio Interference Regulations of the Canadian Department of Communications.

Le présent appareil numérique n'émet pas de bruits radioélectriques dépassant les limites applicables aux appareils numériques de la Class A prescites dans le Règlement sur le brouillage radioélectrique edicté par le ministère des Communications du Canada.

#### **Available Models RF-XWD** 00000 **RF-WD** 00000 **RF-MD** 00000 Loading Surface Loading Surface Loading Surface 3 ft 1 in x 1 ft 8 in 1 ft 10 in x 1 ft 4 in 2 ft 6 in x 1 ft 6 in (564 x 400 mm) (750 x 450 mm) (950 x 500 mm)

Figure 1-1. Load Ranger Models

# 1.4 Features

#### Wheel Weigh Pad Features

- Equipped with 2.4 GHz radio frequency (RF) module to communicate with Ai-1 indicator
- · Aluminum alloy loading platform with positioning bands and bubble level
- · Integrated wheels, handles and ramps
- · Internal NiMH rechargeable battery with 40 hours of battery life
- · IP67 rating

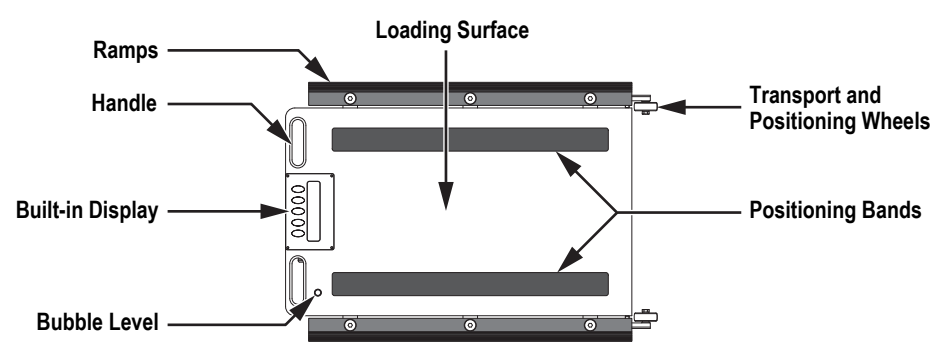

Figure 1-2. Wheel Weigh Pad Features

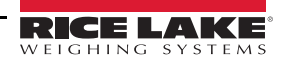

#### **Ai-1 Indicator Features**

- ABS transport case 1 ft x 1 ft 6 in x 7 in (325 mm x 460 mm x 170 mm)
- · Backlit touchscreen display
- · Internal rechargeable battery with 10 hours of battery life
- Thermal printer
- Real time clock
- · Permanent data storage
- microSD card slot
- 24-bit A/D converter, up to 2300 conversions per second
- · DB9 RS232 serial port

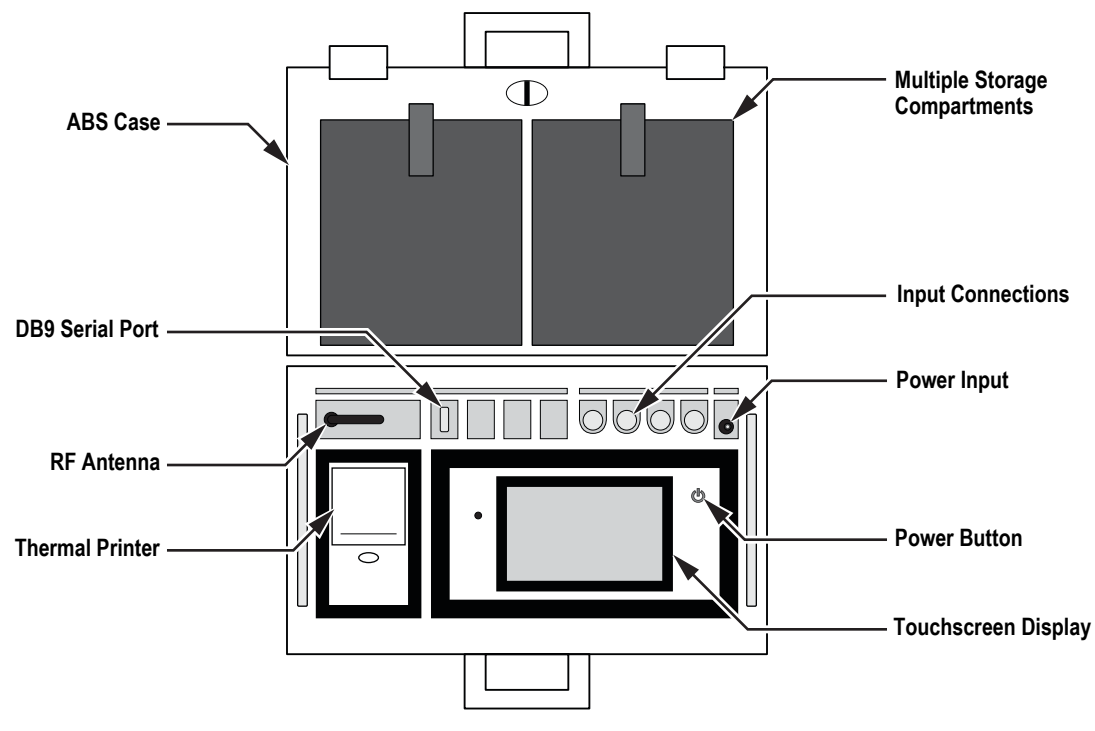

Figure 1-3. Ai-1 Indicator Features

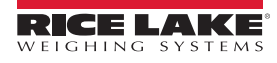

3

# 1.5 Accessories

#### **Aluminum Ramps**

The optional aluminum ramps are used to make it easier for a wheel to move onto and off of the platform. This is ideal for vehicles with small diameter wheels or for vehicles/aircraft moved with towing equipment.

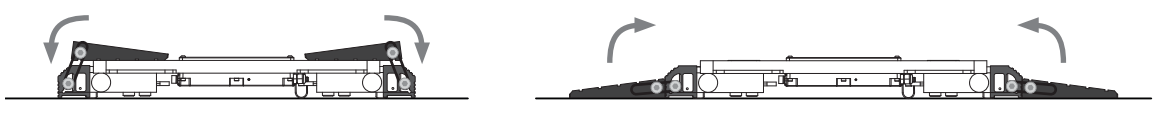

Figure 1-4. Aluminum Ramps

| Part No. | Description                              | Dimensions (W x L x H)                                |
|----------|------------------------------------------|-------------------------------------------------------|
| 181881   | Aluminum Ramp for Load Ranger MD Models  | 1 ft 7.66 in x 5.91 in x 1.18 in (500 x 150 x 30 mm)  |
| 181882   | Aluminum Ramp for Load Ranger WD Models  | 2 ft 3.56 in x 5.91 in x 1.18 in (700 x 150 x 30 mm)  |
| 181883   | Aluminum Ramp for Load Ranger XWD Models | 2 ft 11.43 in x 5.91 in x 1.18 in (900 x 150 x 30 mm) |

Table 1-1. Aluminum Ramp Dimensions

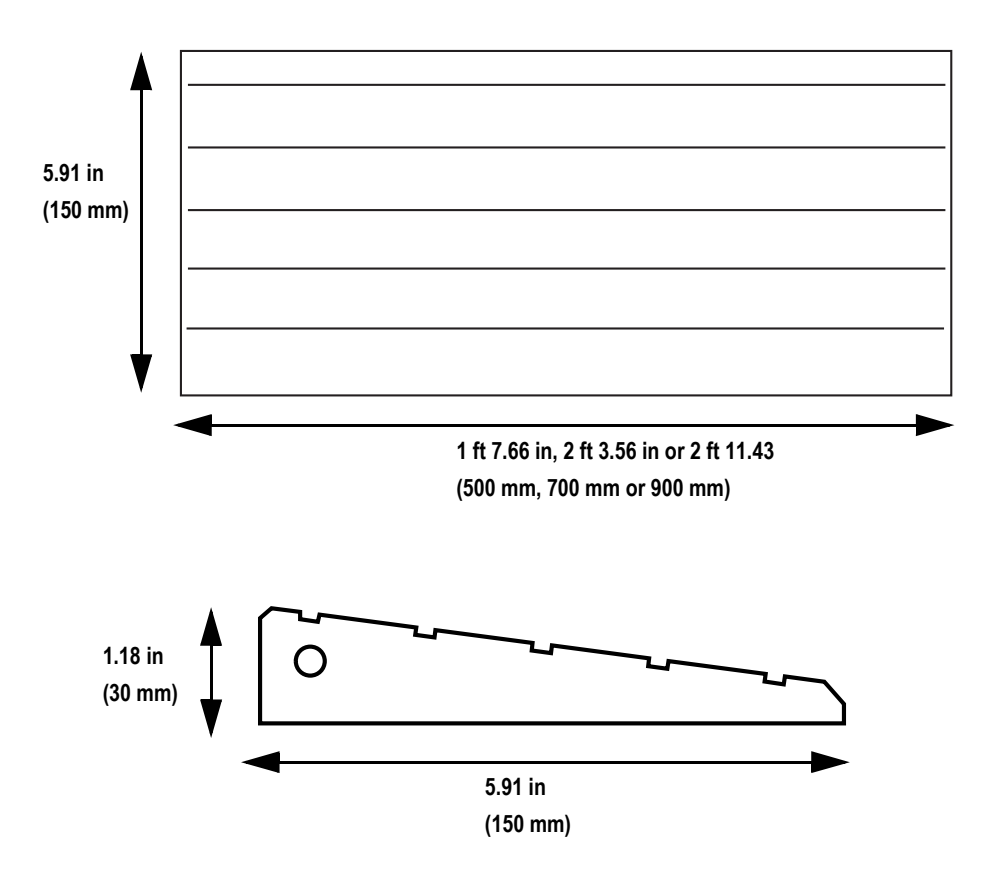

Figure 1-5. Aluminum Ramp Dimensions

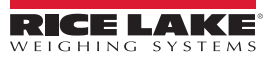

# 2.0 Installation

Follow the procedures in the section to install a Load Ranger system.

## 2.1 Choosing the Weighing Area

Load Ranger wheel weigh pads can be installed on most types of surfaces. For the best results, Rice Lake Weighing Systems recommends:

- · An area that is large enough to allow vehicles to easily maneuver under safe conditions
- A minimum length twice that of the longest vehicle to be weighed
- Flat and level surfaces with a slope of less than 0.5%
- Use on hard surfaces, concrete or asphalt with a hardness of at least 1423 lb/in<sup>2</sup> (100 kg/cm<sup>2</sup>)
- The surface under the weighing area must withstand concentrated loads of at least 1.5 times the maximum capacity of the wheel weigh pad
- Environments where the temperature is between 14°F and 104°F (-10°C and 40°C)
- · Always use the same direction of travel
- IMPORTANT: Weighing area recommendations are important for accurate weighing and to avoid damage to the weigh pads. Avoid areas at risk of flooding and areas used for common transit. The wheel weigh pads are not designed to be used as road surfaces and must only by used at the time of weighing according to the conditions stated in Section 2.3 on page 7.

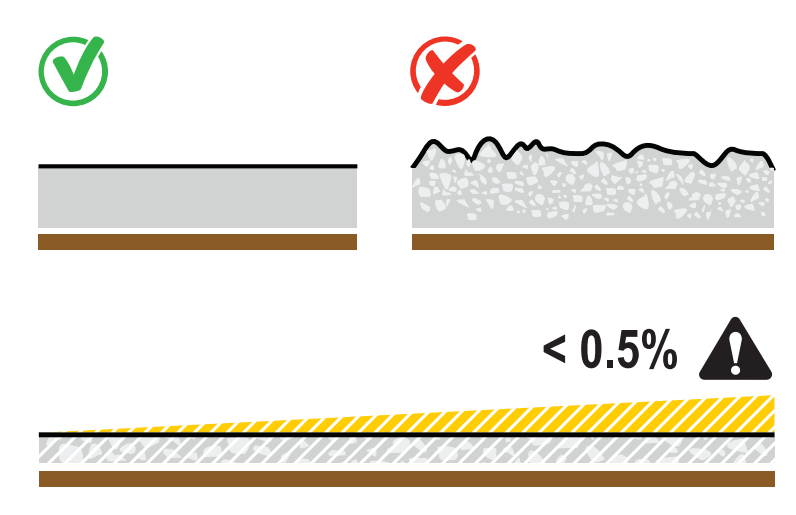

Figure 2-1. Weighing Area Characteristics

# 2.2 Positioning the Platforms

1. Use the built-in wheels to position and adjust the platforms.

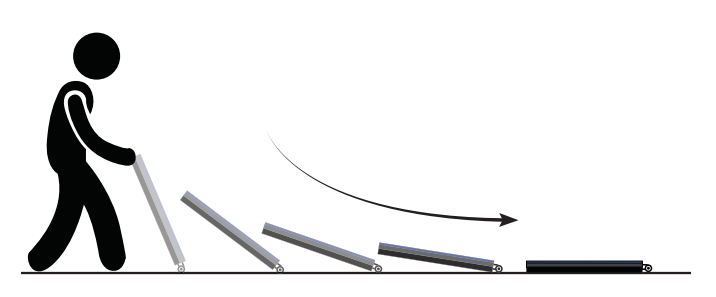

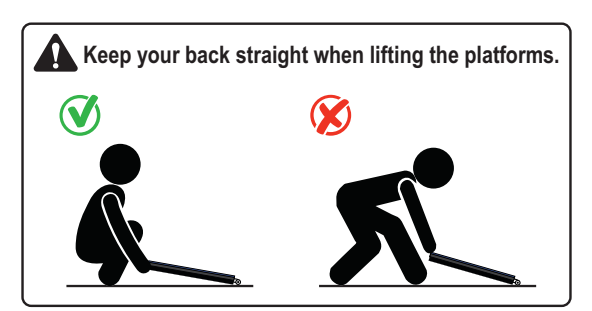

Figure 2-2. Move Platform with Wheels

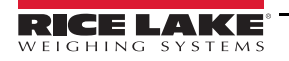

5

2. Position the platforms directly in front of the wheels of the vehicle to be weighed.

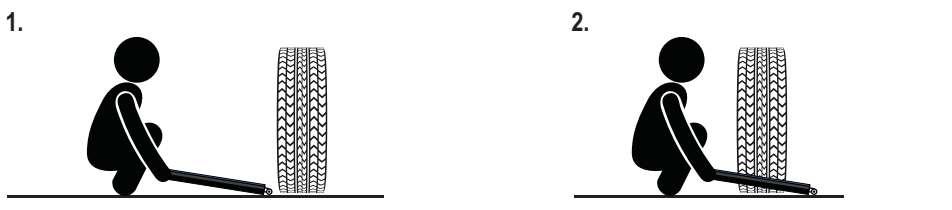

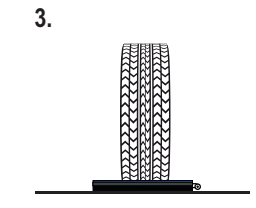

Figure 2-3. Moving Platforms in front of Vehicle Wheels

CAUTION: Do not place hands or feet under the platform when positioning them. Wear protective gloves and shoes when installing the wheel weigh pad.

3. The display must be facing outwards in order to correctly transmit the wireless weighing data.

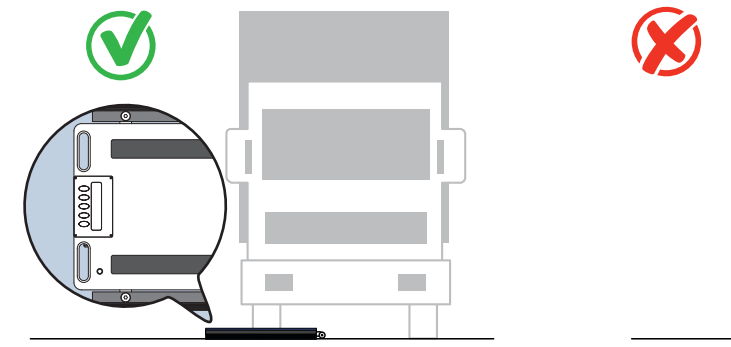

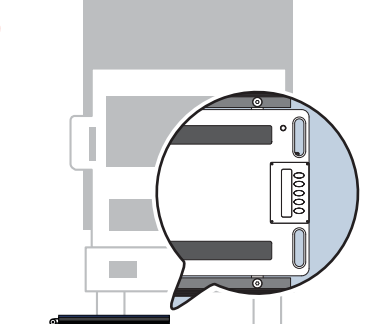

Figure 2-4. Display Orientation

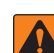

WARNING: Before positioning the platforms, ensure that the vehicle's engine is off, with the first gear engaged and the parking brake activated.

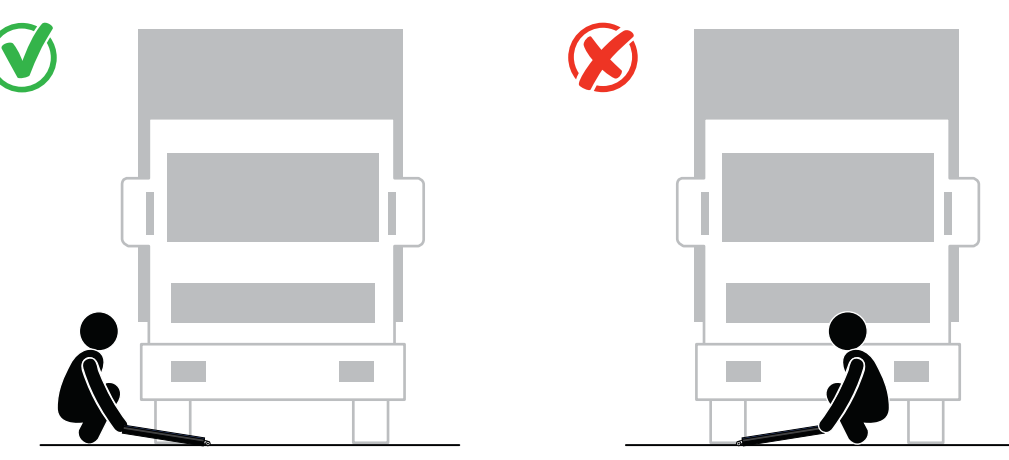

Figure 2-5. Correct Platform Loading Position

WARNING: Only position platforms when the vehicle is stopped. Never stand in front or behind the vehicle when positioning the platforms.

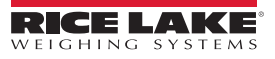

# 2.3 Correct Platform Use

Refer to the transit area and the positioning bands for the proper transit path and weighing location.

() Avoid transit over the display to preserve correct operation and to prevent accidental scratches.

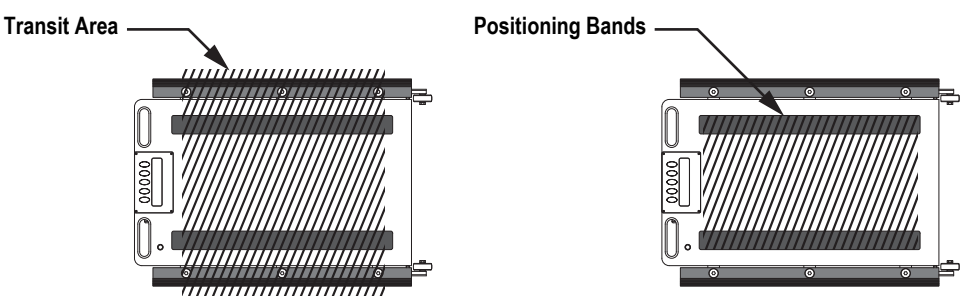

Figure 2-6. Transit Areas and Positioning Bands

Always position the wheel weigh pads so the transit path onto and off of the platform fully utilizes the ramps.

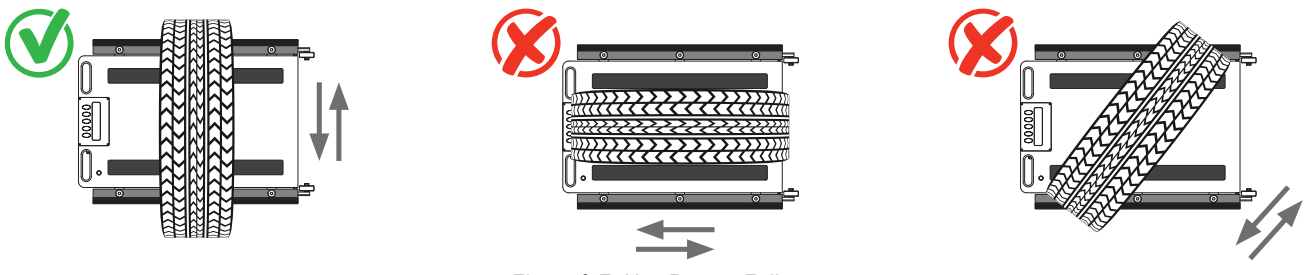

Figure 2-7. Use Ramps Fully

IMPORTANT: Failure to heed the following could result in equipment damage.

•Do not weigh vehicles carrying liquids when using an axle-weighing system.

•The type and maintenance state of the vehicle being weighed can effect the weighing performance.

•Always keep the same direction of travel once the system has been optimized.

# 2.4 Applications

The Load Ranger weigh pads can be arranged to serve multiple applications. The adjustment from one scenario to another is made quickly and easily with the wireless and portability features of the Load Ranger system. This section highlights several of the arrangements available.

### 2.4.1 Wireless Setup

A wireless system allows for weighing with up to 16 connected wheel weigh pads per Ai-1 indicator.

#### **Two Platforms**

Applications include weighing axles of the vehicle individually or trailers with only one axle.

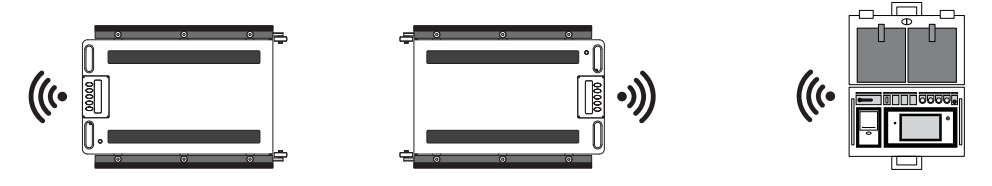

Figure 2-8. Two Platform Application

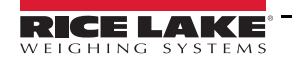

7

#### **Three Platforms**

Applications include weighing small planes, three-wheeled vehicles or trailers with a support pin.

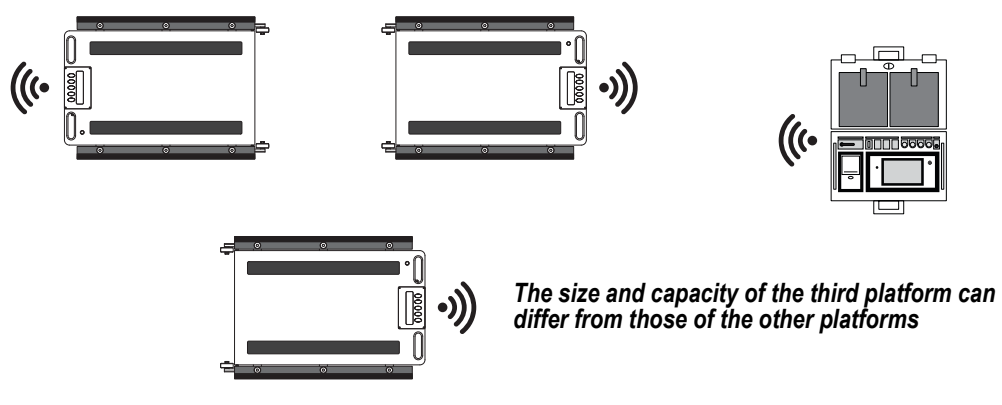

Figure 2-9. Three Platform Application

#### Four Platforms

Applications include weighing two-axle vehicles, trailers, containers or other items with four support points.

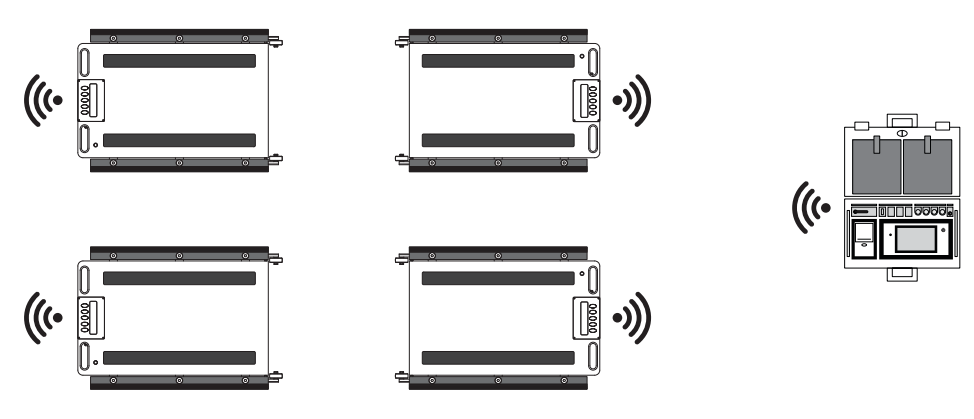

Figure 2-10. Four Platform Application

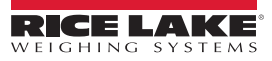

#### **Five Platforms**

Applications include weighing two-axle trailers with a support pin. When weighing both directions, a sixth platform can be used.

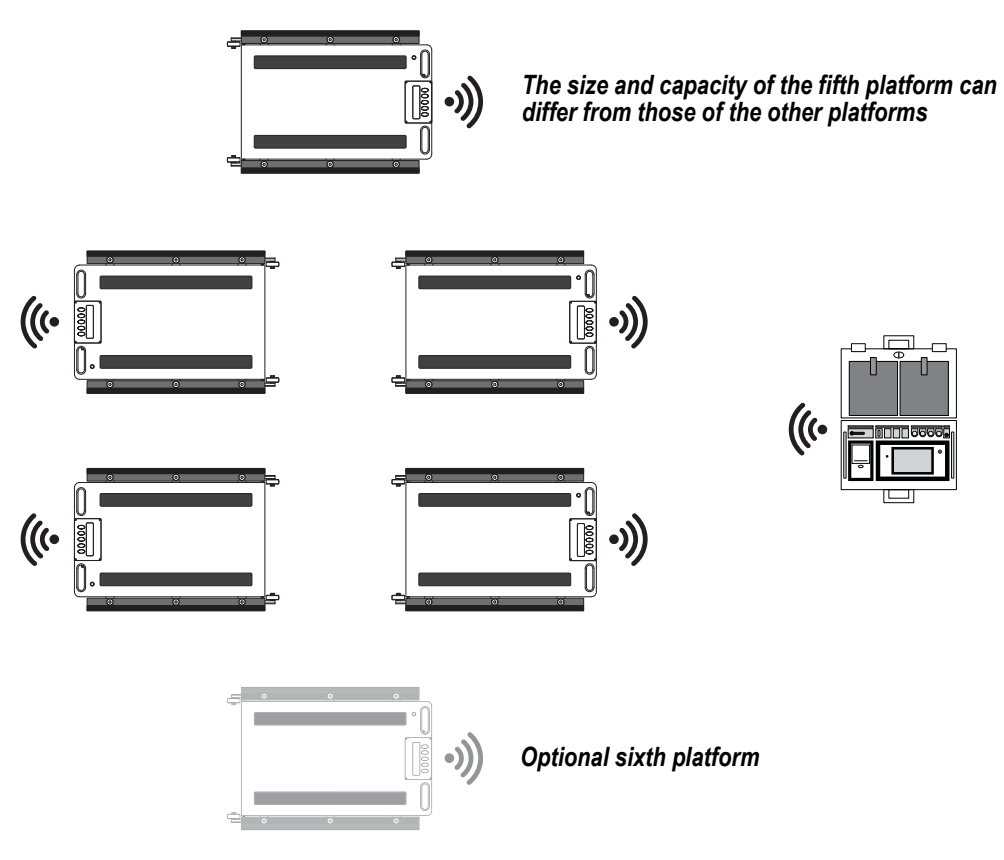

Figure 2-11. Five Platform Application

#### **Six Platforms**

Applications include weighing three-axle vehicles or structures with six support points.

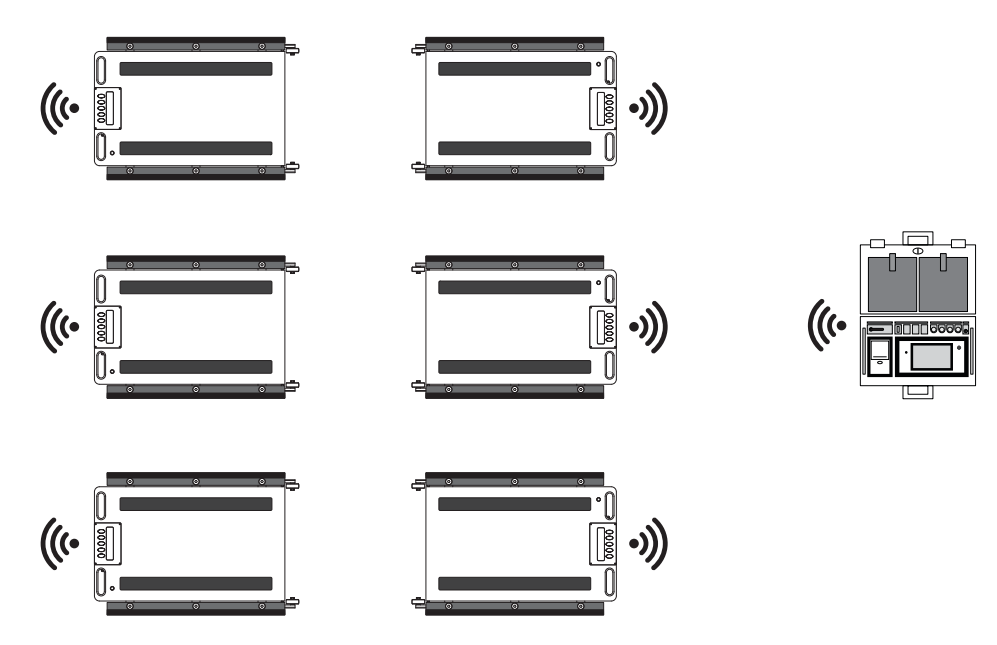

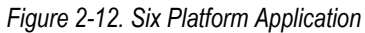

9

#### Wireless Setup Connection Procedure

- 1. Assign ID numbers and channels to the wheel weigh pads (Section 3.1.3 on page 13).
- 2. Assign channel number to Ai-1 Indicator (Section 3.2.1 on page 16).
- 3. Pair the Ai-1 indicator with the wheel weigh pads (Section 3.2.1 on page 16).

#### 2.4.2 Wired Setup

A wired system allows for weighing with two to four connected wheel weigh pads.

The data communication port is located on the underside of the wheel weigh pad. For the RF-MD the port is located at the handle end of the platform and is the port further from the edge. For the RF-WD and RF-XWD the port is located at the end opposite of the platform handles.

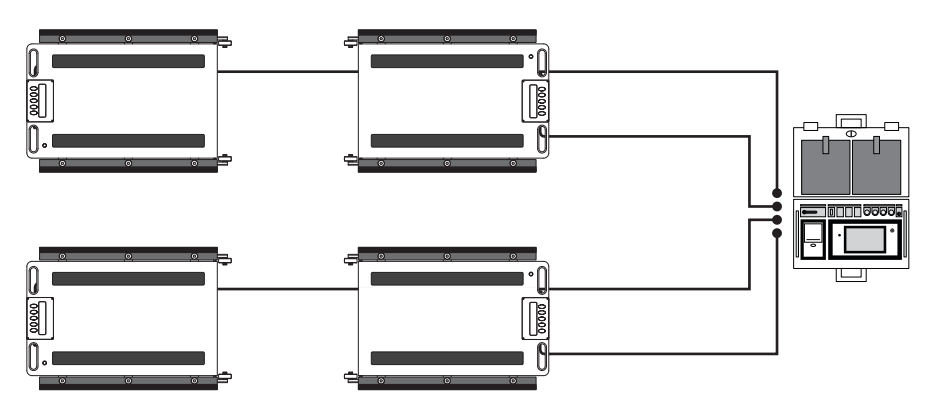

Figure 2-13. Recommend Cable Placement

#### Wire Setup Connection Procedure

NOTE: The data communication port uses a 5-pin connector and the power connection port uses a 4-pin connector. No parameters need to be changed to switch from a RF to an RS485 connection.

- 1. Assign channel numbers and ID numbers to the wheel weigh pads (Section 3.1.3 on page 13).
- 2. Pair the Ai-1 indicator with the wheel weigh pads (Section 3.1.3 on page 13).
- 3. Turn off the wheel weigh pads and the Ai-1 indicator.
- 4. Connect RS-485 cables to the wheel weigh pads data communication ports.
- 5. Connect free ends of each RS-485 cable to one of the Ai-1 indicator's communication ports.

NOTE: The wheel weigh pads can be connected to any of the RS-485 ports on the Ai-1 indicator. The pad ID assigned to the wheel weigh pad dictates the scale number and it does not need to match the Ai-1 indicator channel number. 6. Turn on all of the wheel weigh pads.

7. Turn on the Ai-1 indicator. 485 H briefly displays on wheel weigh pads (H represents the assigned pad ID number). PL. H then displays on the wheel weigh pads and they are ready for use.

#### **Cable Positions**

MPORTANT: Do not pass cables in transit areas, under the load cells or under the central box of the platform.

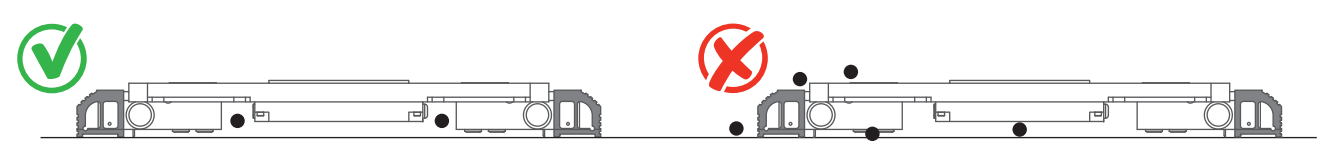

Position of the cable

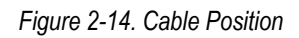

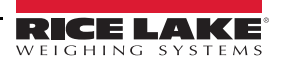

# 2.5 Weighing of Objects or Structures

The Load Ranger wheel weigh pads can be moved in any position directly below the point in which the structure must be weighed. Follow the weighing procedure below to weigh objects or structures correctly.

NOTE: Avoid sharp maneuvers, rapidly lowering the load and accidental crashes into or onto the wheel weigh pads.

#### Weighing Procedure

1. Lower the load to an approximate height of 4 in (10 cm) from the ground.

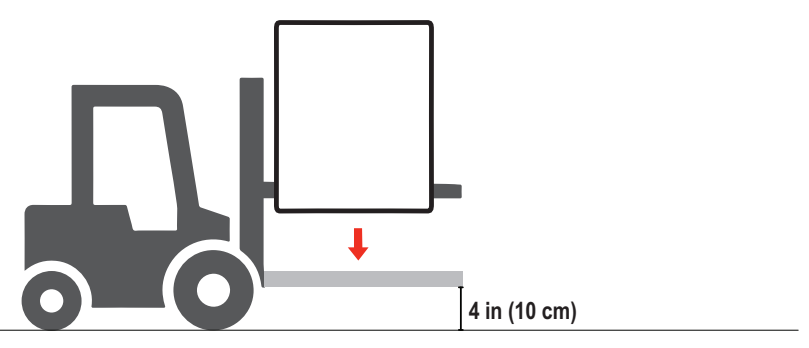

Figure 2-15. Lower Load

2. Position the load over the platforms.

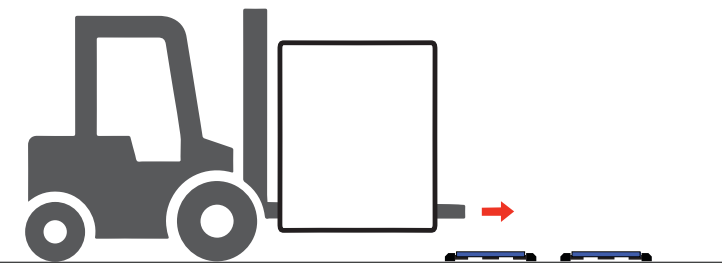

Figure 2-16. Position Load

3. Place the load slowly onto the platforms.

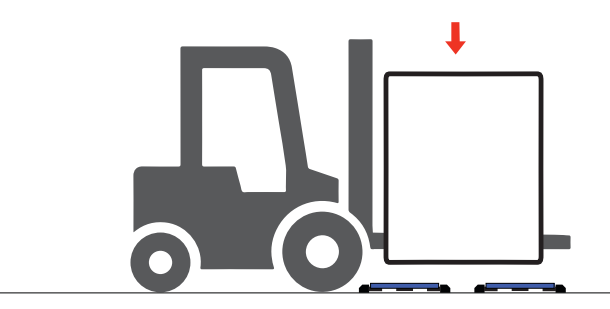

Figure 2-17. Place Load

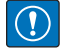

IMPORTANT: Do not set the load on the wheel weigh pad display. Always position the displays of the platforms towards the outside of the structure being weighed in order to correctly transmit the weight reading data.

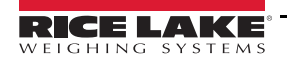

# 3.0 Setup and Operation

The Load Ranger wheel weigh pads can be operated independently or with an Ai-1 indicator. The following section provides an overview and procedures for both types of applications.

# 3.1 Wheel Weigh Pad Display

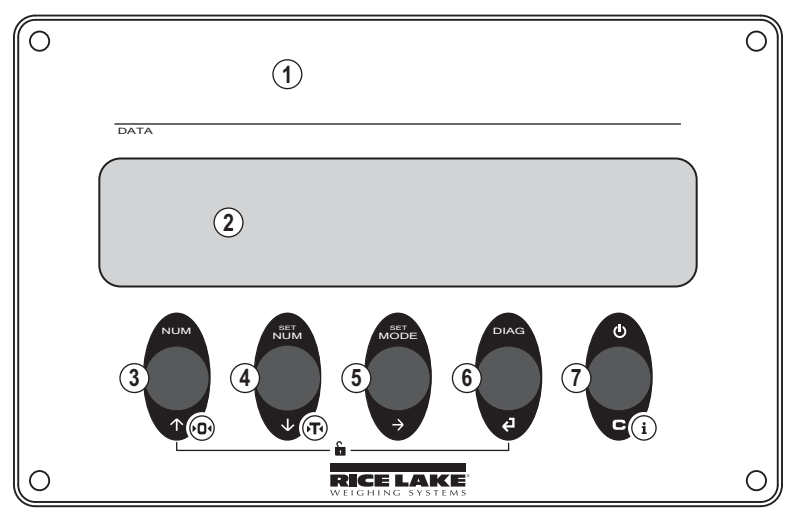

Figure 3-1. Wheel Weigh Pad Display

| Item No. | Description                                                                                                    |
|----------|----------------------------------------------------------------------------------------------------|
| 1        | Model label location (an identical label is located on the underside of the platform)                                           |
| 2        | Display – Six digit display; 1" characters                                                                                      |
| 3        | NUM – Toggles between weight and ID number; functions as a Zero key; used as an Up arrow to navigate menus or to edit a value   |
| 4        | SET NUM – Display and edit pin number; functions as a Tare key; used as a Down arrow to navigate menus or to edit a value       |
| 5        | SET MODE – Displays RF status; functions as a x10 multiplier; used as a Right arrow to edit a value                             |
| 6        | DIAG – Displays diagnosis and initiates a key test; used as an Enter key to accept an entry at a prompt or when editing a value |
| 7        | Power – Turns display on/off; displays wheel weigh pad information; used as Cancel within the menu structure                    |
|          |                                                                                                    |

Table 3-1. Wheel Weigh Pad Keys

#### 3.1.1 Key Functions

- Press C to turn on the wheel weigh pad display.
- Press and hold C until -DFF- displays to turn off the wheel weigh pad display.
- Press and hold C until InFo displays to scroll through the wheel weigh pad information (2 displays after -DFF-).
- Press 🕥 to display the current platform ID number of the wheel weigh pad.
- Press and hold 🕥 until 2Ero displays to zero the weight within 2% of the maximum capacity.
- Press 🕑 to display and edit the current pin number associated with the wheel weigh pad.
- Press and hold U until *ER-E* displays to tare the current weight on the wheel weigh pad.
- Press 🕞 to display the RF status of the wheel weigh pad.
- Press and hold 
   to turn a x10 multiplier on and off.
- Press (2) to display a diagnosis of the current mode and to test each key by pressing each one when prompted.
- If the automatic key-lock is active, press 
  then 
  then 
  to unlock the keypad.

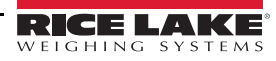

#### 3.1.2 Display Features

The wheel weigh pad displays the current weight on the platform and applicable annunciators. When paired with the Ai-1 indicator, a wheel weigh pad displays the assigned platform ID number (PLX) instead of the weight.

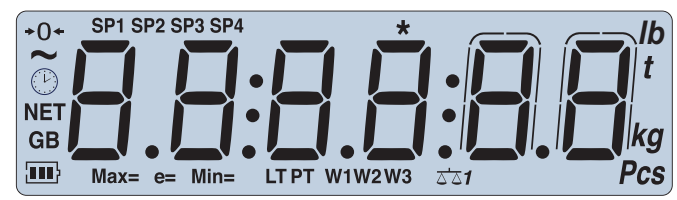

Figure 3-2. Wheel Weigh Pad Display

NOTE: Internal battery charge level:

Fully charged

■ >–, ■ > Medium charge

#### Low charge

Lob. bREE displays prior to the instrument automatically switching off. Charge the battery for at least 12 hours with the supplied charger after initial startup.

Unstable weight indicator.

→ ○ ← Zero weight indicator.

#### 3.1.3 Assign ID Numbers, Turn on RF Radio and Assign Channel Numbers

- 1. Press C to turn on the first wheel weigh pad.
- 2. Press 🕑 during startup. *EEL* flashes, then *ERL* displays.
- 3. Press 🕢 repeatedly until 5Er ,RL displays.
- 4. Press (2) to enter the Serial menu. displays.
- 5. Press 🔁 to enter the ID settings.
- 6. Press for to increase or decrease the selected digit and press to move between the digits to enter the pad ID number.

NOTE: The first Pad ID number must be 01 and the remaining pad ID numbers must increment in ascending numeric order. Example: 01, 02, 03. Do not configure two pads with the same ID number. See Figure 3-3 on page 14 for number positioning

- 7. Press (2). Lon .- F displays.
- 8. Press 👽 repeatably until Ad 👝 displays.
- 9. Press (2). *¬F* displays.
- 10. Press n or until On displays.
- 11. Press (a). r. chRn briefly displays.
- 12. Use arrows to enter a channel number.

NOTE: The default channel number is 27. The wheel weigh pad channel number must match the indicator channel number it will pair with. The Ai-1 indicator supports channels 00 - 38. If using multiple groups of indicators and wheel weigh pads, the channel numbers must be unique for each group.

- 13. Press (2). DF briefly displays then bRud displays.
- 14. Press C until wheel weigh pad resets.
- 15. Repeat procedure for all wheel weigh pads in the system.

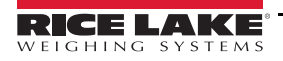

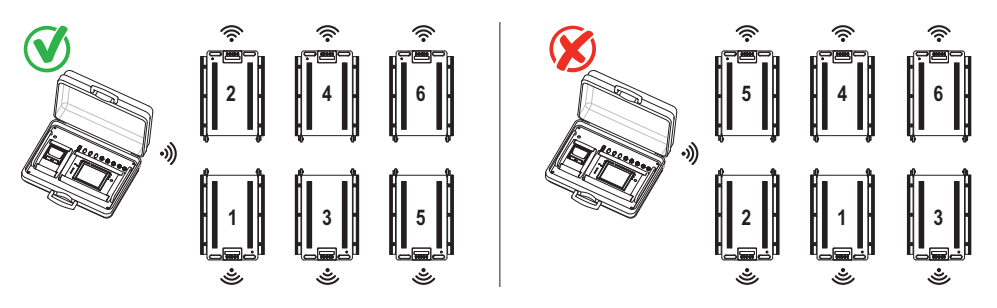

Figure 3-3. Wheel Weigh Pad Positioning

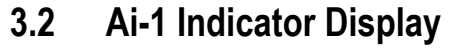

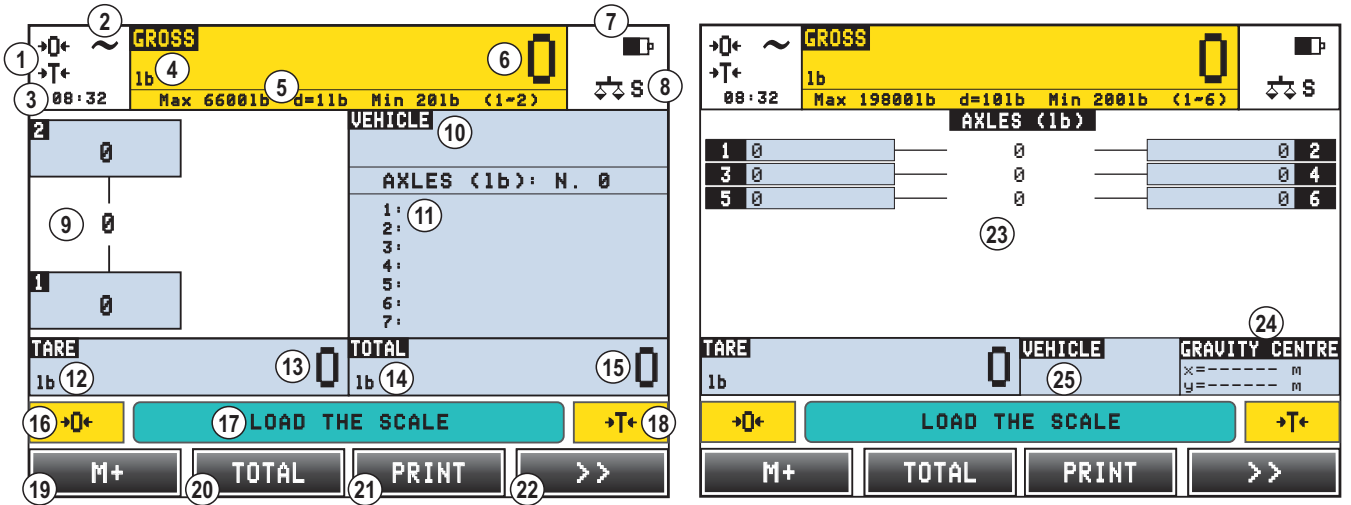

Figure 3-4. Ai-1 Indicator – Primary Weigh Screens

| Item No. | Description                                                                                                    |  |  |  |  |
|----------|----------------------------------------------------------------------------------------------------|--|--|--|--|
|          | Axle-Weighing Primary Weigh Screen                                                                                                 |  |  |  |  |
| 1        | Zero and tare annunciators                                                                                                    |  |  |  |  |
| 2        | Unstable annunciator                                                                                                    |  |  |  |  |
| 3        | Time – Press within cell to adjust the date and time                                                                               |  |  |  |  |
| 4        | Gross weight cell – Press within cell to make full screen and press again to return; Gross weight unit annunciator displays        |  |  |  |  |
| 5        | Scale information                                                                                                    |  |  |  |  |
| 6        | Gross weight value                                                                                                    |  |  |  |  |
| 7        | Battery annunciator; plug annunciator displays when indicator is charging                                                          |  |  |  |  |
| 8        | Scale annunciator – S = whole scale weight displayed, 1 = platform ID 1 weight displayed, 2 = platform ID 2 weight displayed, etc. |  |  |  |  |
| 9        | Wheel and axle weight display cell - Only displays two axles at a time; Press within cell to select platforms for scale            |  |  |  |  |
| 10       | Vehicle cell – Press within cell to select a vehicle                                                                               |  |  |  |  |
| 11       | Axles cell – Displays total weight of each axle                                                                                    |  |  |  |  |
| 12       | Tare weight cell - Press within cell to manually enter a tare weight; tare weight unit annunciator displays                        |  |  |  |  |
| 13       | Tare weight value                                                                                                    |  |  |  |  |
| 14       | Total weight cell – Total weight unit annunciator displays                                                                         |  |  |  |  |
| 15       | Total weight value                                                                                                    |  |  |  |  |
| 16       | Zero key – Press to zero based on the scale annunciator                                                                            |  |  |  |  |
| 17       | Indicator message                                                                                                    |  |  |  |  |
| 18       | Tare key – Press to tare the current weight of all wheel weigh pads; scale annunciator must be on S (whole scale weight displayed) |  |  |  |  |
| 19       | Programmable key 1 – Set to M+ by default                                                                                          |  |  |  |  |

Table 3-2. Ai-1 Indicator – Primary Weigh Screen Descriptions

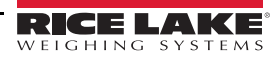

| Item No.                            | Description                                                                                                    |  |  |
|-------------------------------------|----------------------------------------------------------------------------------------------------|--|--|
| 20                                  | Programmable key 2 – Set to Total by default                                                                                  |  |  |
| 21                                  | Programmable key 3 – Set to Print by default                                                                                  |  |  |
| 22                                  | Programmable key 4 – Set to More by default                                                                                   |  |  |
| Wheel-Weighing Primary Weigh Screen |                                                                                                    |  |  |
| 23                                  | Wheel and axle weight display cell - Displays all connected wheel weigh pads; press within cell to select platforms for scale |  |  |
| 24                                  | Center of gravity cell – See Section 4.3 on page 36                                                                           |  |  |
| 25                                  | Vehicle cell – Press within cell to select a vehicle                                                                          |  |  |

Table 3-2. Ai-1 Indicator – Primary Weigh Screen Descriptions (Continued)

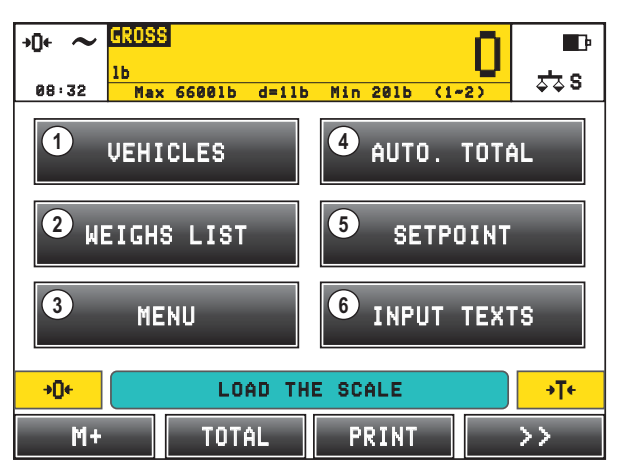

Figure 3-5. Ai-1 Indicator – Secondary Weigh Screen

| Item No. | Description                                                           |
|----------|-----------------------------------------------------------------------|
| 1        | Vehicles database entry key                                           |
| 2        | Weighs List key – Press to print the current M+ weigh data            |
| 3        | Menu key – Press to access the operations menu                        |
| 4        | Auto. Total key – Press for Weighs to auto print partial total prompt |
| 5        | Setpoint key – Press to view and edit the Outputs setpoint settings   |
| 6        | Input Texts key – Press to view and edit the Input texts              |

Table 3-3. Ai-1 Indicator – Secondary Weigh Screen Descriptions

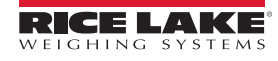

Load Ranger Wheel Weigh Pad System

#### 3.2.1 Setup Ai-1 and Pair Wheel Pads

NOTE: The indicator channel must match wheel weigh pad(s) channel number(s) assigned in Section 3.1.3 on page 13.

- 1. Turn off all wheel weigh pads.
- Press 🕐 to turn on the Ai-1 indicator. 2.
- 3. Access the *Technical Setup* menu (Section 4.2 on page 34).
- 4. Press to go to second **Setup menu** page.

| 5. | In the s | second page, press | Seria         | al ports                                   |
|----|----------|--------------------|---------------|--------------------------------------------|
| 6. | Press    | Radio freque       | ncy interface | <b>Radio Frequency interface</b> displays. |
| 7. | Press    | Cha                | innel         | 🛒. The Channel keyboard displays.          |

8. Enter the required channel number.

NOTE: The default channel number is 27. The wheel weigh pad channel number must match the indicator channel number it will pair with. The Ai-1 indicator supports channels 00 - 38. If using multiple groups of indicators and wheel weigh pads, the channel numbers must be unique for each group.

| Channe1 |     |    |   |      |
|---------|-----|----|---|------|
|         |     |    |   | 27   |
|         | 0~3 | 38 |   |      |
| 1       | 2   | 3  | / | Esc  |
| 4       | 5   | 6  | * |      |
| 7       | 8   | 9  | _ | BkSp |
| C       | 0   |    | + | ОК   |

Figure 3-6. Channel Keyboard

9. Press OK A Channel prompt displays.

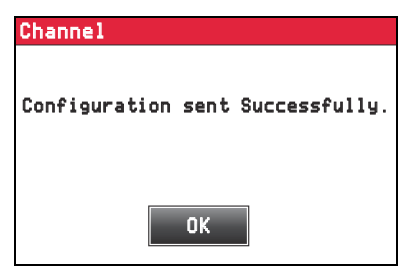

Figure 3-7. Channel Success Prompt

10. Press 0K to close the prompt and return to the Radio Frequency interface menu.

| 11. | Press | twice.          |
|-----|-------|-----------------|
| 12. | press | 1 once.         |
| 13. | Press | Calibration     |
| 14. | Press | Scale selection |

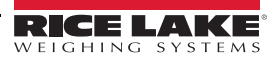

15. Press Number of scales

- . Number of Scales menu displays.
- 16. Select the number of wheel weigh pads to be used.

| Number of scales | 1/3          |
|------------------|--------------|
| 1                | [ <b>]</b> ] |
| 0 2              | <b>F2</b>    |
| 03               | <b>2</b> 5   |
| O <b>4</b>       | FZ           |
| ○ 5              |              |
| 06               | F6           |
| Cancel           | ОК           |

Figure 3-8. Number of Scales Configuration

#### 17. Press OK

18. Ensure all wheel pads have been configured following the steps in Figure 3.1.3 on page 13, are turned on.

F3

19. Press WWS configuration

- 20. Press Get WWS configuration
- 21. Gravity value setting pop-up displays.
- 22. Enter the gravity value for the area the wheel weigh pads will be used.

| Gravity value setting |      |           |      |      |
|-----------------------|------|-----------|------|------|
| 9.80390               |      |           |      |      |
|                       | 9.75 | 001 ~ 9.8 | 4999 |      |
| 1                     | 2    | 3         | /    | Esc  |
| 4                     | 5    | 6         | *    |      |
| 7                     | 8    | 9         | _    | BkSp |
| С                     | 0    |           | +    | ОК   |

Figure 3-9. Set Gravity Value

- 23. Press **OK** to close pop-up and continue.
- 24. Get WWS configuration pop-up displays. Wait while configuration information is retrieved from wheel weigh pads.

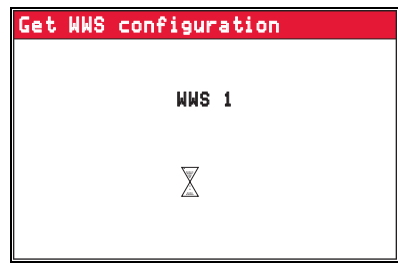

Figure 3-10. Get WWS configuration Pop-Up

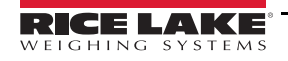

25. Once configuration information is retrieved, the configuration session terminates.

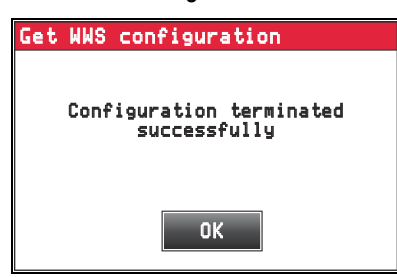

Figure 3-11. Get WWS configuration Pop-Up

- 26. Press **OK** to close the pop-up.
- 27. Press Esc
- 28. Setup changed pop-up displays.

| Technical setup                                                 |
|-----------------------------------------------------------------|
| Setup changed.<br>Save changes before restart the<br>indicator? |
| Cancel No Yes                                                   |

Figure 3-12. Setup Changed Pop-Up

- 29. Press Yes to save settings and complete setup.
- 30. (Optional) If indicator and wheel weigh pad units are different, a pop-up may display to update units.

| Technical setup                                                 |                                                             |
|-----------------------------------------------------------------|-------------------------------------------------------------|
| Unit/Decimals da<br>different form<br>Set databse unit<br>to sc | atabase (kg/0).<br>scale (ln/10)<br>/decimals equal<br>ale? |
| No                                                              | Yes                                                         |
| Figure 3-13. Different                                          | t Unit Pop-Up                                               |

- 31. Press Yes to match units, or No exit without changing.
- 32. The indicator reboots to *Weigh* mode.

#### **Initial Setup Parameters**

The following parameter windows may display during initial setup before the indicator reboots to *Weigh* mode.

- The *Backup of the Configuration* window Press Yes to backup all settings
- The Password window displays Press Yes or No , depending if a password is needed or not
- The *Technical Setup* window displays Press **Yes** to convert the indicator units to match the wheel weigh pad units

## 3.3 Standard Ai-1 Indicator Functions

#### 3.3.1 Zeroing Wheel Weigh Pads with Indicator

The Ai-1 indicator can zero all of the connected wheel weigh pads at once or individually. The →□ ← annunciator displays if the wheel weigh pad weight is zeroed.

| To zero the whole system (all of the connected wheel weigh pads), ensure 📩 S is displayed and press | <b>+0</b> € |  |
|----------------------------------------------------------------------------------------------------|-------------|--|
|----------------------------------------------------------------------------------------------------|-------------|--|

To zero a wheel weigh pad, the corresponding scale number (*example:* 📩 1) must be displayed, then press →0+

NOTE: The weight value displayed by the indicator also corresponds with scale annunciator (🖧 S, 🖧 1, 🖧 2, etc.).

#### 3.3.2 Tare Options

NOTE: The tare weight is not subtracted from the displayed gross weight value, but from the sum total of the totalized axles.

The gross, tare and net weight are present when printing on multiple print formats (Section 3.8 on page 26).

#### Semiautomatic Tare

- 1. Load wheel weigh pad with the tare weight.
- 2. Press **T** to tare the gross weight on the wheel weigh pad. The weight value and the **P** annunciator display.

#### Manual Tare

- 1. Touch the tare weight cell on the indicator display.
- 2. Type in the tare weight value and confirm by pressing **ok**. The entered value and the **PT** annunciator display.

#### Preset Vehicle Tare

- 1. Press >>>> to switch the indicator display to the secondary weigh screen.
- 2. Press VEHICLES to view the vehicle database.
- 3. Press a vehicle entry to edit. Example: 0001 RLWS TRUCK 1
- 4. Press the tare weight entry to edit. Example: Tare 10001b
- 5. Type in the tare weight value and confirm by pressing **OK**
- 6. Press control to return to the vehicle database. Repeat previous steps if needed for additional tare weights.
- 7. Press Esc to return to the secondary weigh screen.

#### **Tare Cancellation Options**

- Press →0 with the wheel weigh pads unloaded
- Manually set the tare weight value to zero
- Press 😃

#### Lock/Unlock Tare

1. Press >>> to switch the indicator display to the secondary weigh screen.

100

- 2. Press MENU
- 3. Press Scale functions
- 4. Press Lock/Unlock Tare Display returns to the secondary weigh screen. Unlocked Tare or Locked Tare displays briefly in the indicator message cell.

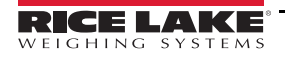

## 3.4 Weighing Procedure

The Load Ranger wheel weigh pads can be arranged in wheel-weighing systems with up to fourteen wheel weigh pads and axle-weighing systems with only two wheel weigh pads. This section highlights the differences between the two systems.

#### 3.4.1 Wheel-Weighing System

A wheel-weighing system consists of as many platforms as there are vehicle wheels to be weighed. This method allows the user to weigh the whole vehicle in a single step. The Ai-1 indicator display simultaneously shows the weight of single wheels, axles and the total gross or net weight. The Ai-1 indicator also has the ability to show the center of gravity coordinates if setup correctly (Section 4.3 on page 36).

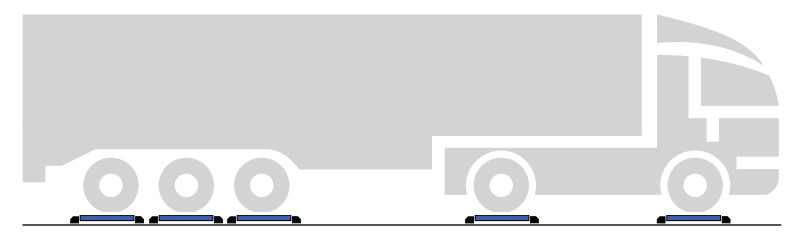

Figure 3-14. Wheel-Weighing System

#### Wheel-Weighing Procedure

- 1. Assign ID numbers to the wheel weigh pads (Section 3.1.3 on page 13) and pair Ai-1 indicator with the wheel weigh pads (Section 3.2.1 on page 16).
- 2. Position the wheel weigh pads (Section 2.2 on page 5).
- 3. Select the vehicle to be linked to the weigh if necessary (Section 3.7.4 on page 24).
- 4. Perform a full scale zero (Section 3.3.1 on page 19).
- 5. Position vehicle onto the platforms.
- 6. Press M+ , once weight is stable.
  - If weight is captured correctly the indicator executes the printout for the weight of each wheel and axle, if configured.
  - If the scale is unable to capture the weight (*example:* due to instability) a prompt displays.

Press Yes to attempt weighing again or press

g again or press **No** to cancel the weigh.

- 7. Press **TOTAL** to execute the printout of the total weight, minus the tare value if needed.
- 8. Remove the vehicle from the platforms.

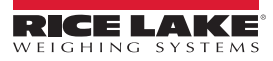

#### 3.4.2 Axle-Weighing System

An axle-weighing system consists of only two platforms. With this method, each axle of the vehicle is weighed separately and then added together. The Ai-1 indicator displays the weight of the current axle and the corresponding individual wheels, while also listing the previous axle weights and the total gross or net weight.

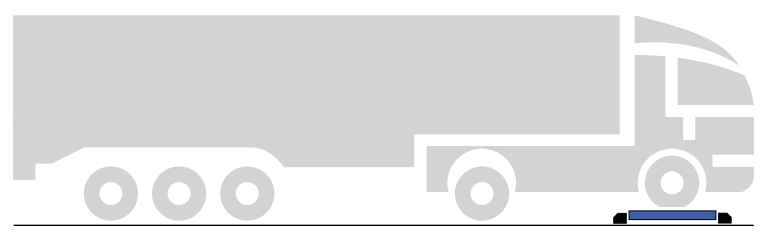

Figure 3-15. Axle-Weighing System

NOTE: To achieve the best weighing accuracy, release the parking brake and turn off the engine.

If the vehicle has self-leveling suspensions, disable them.

#### **Axle-Weighing Procedure**

- 1. Assign ID numbers to the wheel weigh pads (Section 3.1.3 on page 13) and pair Ai-1 indicator with the wheel weigh pads (Section 3.2.1 on page 16).
- 2. Position the wheel weigh pads (Section 2.2 on page 5).
- 3. Select the vehicle to be linked to the weight if necessary (Section 3.7.4 on page 24).
- 4. Perform a full scale zero (Section 3.3.1 on page 19).
- 5. Position the first part of the vehicle onto the platforms.
- 6. Once weight is stable, press M+
  - If weight is captured correctly the indicator executes the printout of the weight of each wheel and axle, if configured.
  - If the scale is unable to capture the weight (*example:* due to instability) a prompt displays.
  - Press Yes to attempt weighing again or press No to cancel the weigh.
- 7. Remove the current vehicle axle from the platforms.
- 8. Repeat previous steps until remaining axles have been weighed.
- 9. Press **TOTAL** to execute the printout of the total weight, minus the tare value if needed.

NOTE: The next press of M+ resets the previous weight total and is considered the first axle of the next weight.

# 3.5 Battery Charging

#### Wheel Weigh Pads

Use provided battery charging cable. The power connection port is located on the underside of the wheel weigh pad. For the RF-MD the port is located at the handle end of the platform and is the port closest to the edge. For the RF-WD and RF-XWD the port is located at the end opposite of the platform handles. The battery charging cable light is a steady red when charging and turns to a steady green when fully charged.

#### NOTE: The power connection port uses a 4-pin connector and the data communication port uses a 5-pin connector.

Battery charging takes approximately four hours to fully charge.

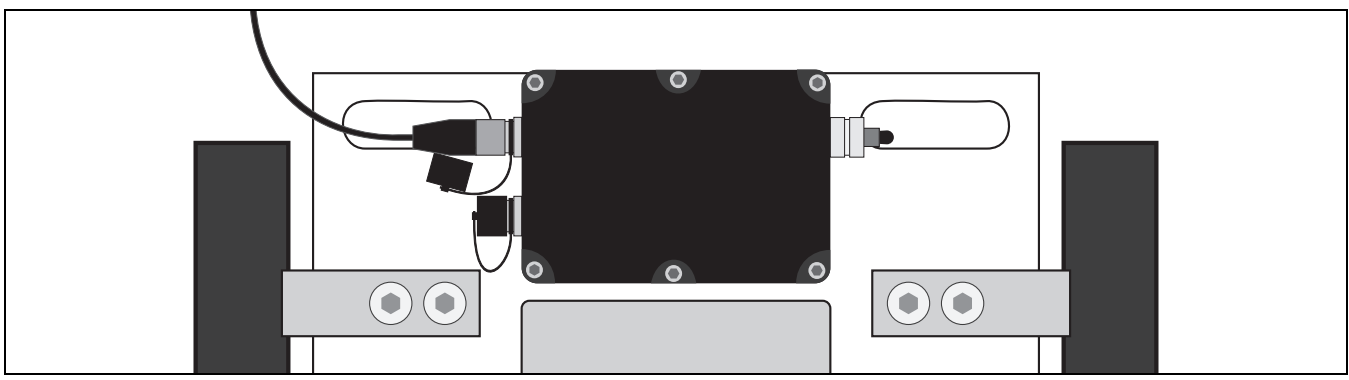

Figure 3-16. RF-MD Battery Cable Connection

#### Ai-1 Indicator

Use provided battery charging cable. The power connection port is located on the front the indicator. The power light on the Ai-1 indicator is a steady red and the battery icon on the Ai-1 display changes to a plug icon when the battery charging cable is connected.

Battery charging takes approximately five hours to fully charge.

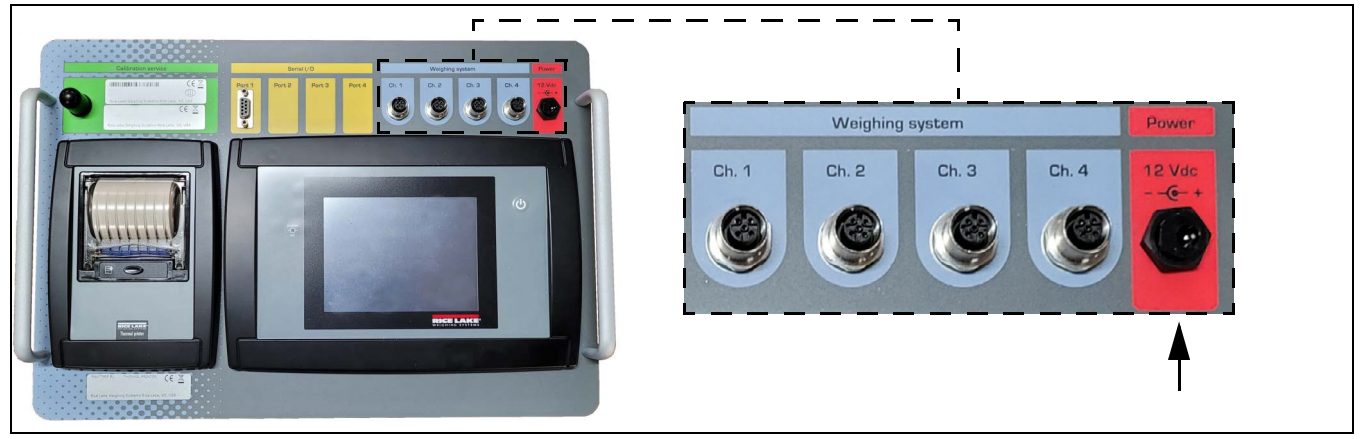

Figure 3-17. Ai-1 Indicator Battery Cable Connection

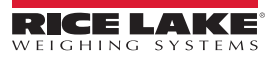

#### **Input Texts** 3.6

Associates manually entered content to the weight entry in the database.

- Press to switch the indicator display to the secondary weigh screen. 1. >>
- to view the input text options. 2. Press INPUT TEXTS
- 3. Press the cell of the text to be changed.

Example: Press 0002 TOWN

- 4. Use the displayed keyboard to enter the desired text.
- 5. Press ΟK to confirm text.
- 6. Press Esc to return to the secondary weigh screen.

#### 3.7 Vehicle Database

NOTE: The Description 1 text displays to the right of the vehicle database number. When vehicle entry is used, Description 1 and Description 2 is added to the printed ticket (Section 3.8 on page 26). 

#### 3.7.1 **Create Vehicle**

- to switch the indicator display to the secondary weigh screen. 1. Press >>
- 2. Press VEHICLES to view the vehicle database.
- 3. Press the cell next to the vehicle database number.

Example: Press 0001 Empty

at the bottom of the display to use the next available database number. Or press NEW

|    | Vehicle 0001/0499 1/2                          | Vehicle 0001/04                | 99       | 2/2    |
|----|------------------------------------------------|--------------------------------|----------|--------|
|    | Description 1                                  | Connected scales               | Disabled | 1      |
|    | Description 2                                  | Simple printout                | fo       | 1      |
|    | Description 3                                  | Totalisation for               | ma       | 7      |
|    | Description 4                                  | Linked class                   | Empty    |        |
|    | Description 5                                  |                                |          |        |
|    | Tare 01b                                       |                                |          |        |
|    | Maximum allowed we 01b                         |                                |          |        |
|    | Weighs to auto pri 0                           |                                |          |        |
|    | Page 1 DELETE                                  | +                              | Page 2   | DELETE |
|    | Figure 3-18.                                   | Vehicle Database Entry         |          |        |
| 4. | Press Description 1 to title                   | the database entry.            |          |        |
| 5. | Use the displayed keyboard to enter content.   |                                |          |        |
| 6. | Press OK to confirm text.                      |                                |          |        |
| 7. | Repeat procedure for all of the desired cells. |                                |          |        |
| 8. | Press to confirm database entry or             | press <b>DELETE</b> to cancel. |          |        |
| 9. | Press Esc to return to the secondary w         | eigh screen.                   |          |        |

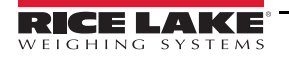

#### 3.7.2 Modify Vehicle

- 1. Press >>> to switch the indicator display to the secondary weigh screen.
- 2. Press VEHICLES to view the vehicle database.
- 3. Press the cell next to the vehicle database number to be modified.

Example: Press 0001 RLWS TRUCK 01

Or press A... Z to search for the database entry to be modified (Section 3.7.7 on page 25).

- 4. Press the desired cell.
- 5. Use the displayed keyboard to enter content.
- 6. Press **OK** to confirm content.
- 7. Repeat procedure for all cells that need to be modified.
- 8. Press **DELETE** to delete the entry.

#### 3.7.3 Delete Vehicle

- 1. Press >>> to switch the indicator display to the secondary weigh screen.
- 2. Press VEHICLES to view the vehicle database.
- 3. Press the cell next to the vehicle database number to be deleted.

Or press Or A...Z to search for the database entry to be deleted (Section 3.7.7 on page 25).

- 4. Press **DELETE** to delete the database entry.
- 5. Press Yes to confirm or press No to cancel.

NOTE: If confirmed, Empty displays to the right of the vehicle database number.

6. Press Esc to return to the secondary weigh screen.

#### 3.7.4 Select Vehicle on Primary Weigh Screen

- 1. Press the vehicle cell on the primary weigh screen to view the current list of vehicle database entries.
- 2. Press the desired vehicle entry to select. Vehicle description displays in vehicle cell.

#### 3.7.5 Deselect Vehicle on Primary Weigh Screen

1. Press the vehicle cell on the primary weigh screen. The current list of vehicle database entries displays.

#### NOTE: The current selected vehicle database number is displayed at the bottom of the screen.

- 2. Press DESELECT . A confirmation prompt displays.
- 3. Press Yes to confirm or press No to cancel. If confirmed, display returns to primary weigh screen and the vehicle cell is empty.

#### 3.7.6 Temporary Vehicle

- 1. Press the vehicle cell on the primary weigh screen to view the current list of vehicle database entries.
- 2. Press 0000 Temporary . The previous temporary entry will be cleared.

|                                                                                                    | Vehicle 0001/0499 1/2 Vehicle 0001/0499 2/2                                                                                                    |
|----------------------------------------------------------------------------------------------------|----------------------------------------------------------------------------------------------------|
|                                                                                                    | Description 1 Connected scales Disabled                                                                                                    |
|                                                                                                    | Description 2 Simple printout fo 1                                                                                                    |
|                                                                                                    | Description 3 Totalisation forma 7                                                                                                    |
|                                                                                                    | Description 4 Linked class Empty                                                                                                    |
|                                                                                                    | Tare Rib                                                                                                    |
|                                                                                                    | Maximum allowed we 01b                                                                                                    |
|                                                                                                    | Weighs to auto pri 0                                                                                                    |
|                                                                                                    | Page 1     DELETE     Page 2     DELETE                                                                                                    |
|                                                                                                    | Figure 3-19. Vehicle Database Entry                                                                                                    |
| 3.                                                                                                    | Press the <b>Description 1</b> to title the temporary database entry.                                                                                                    |
| 4.                                                                                                    | Use the displayed keyboard to enter content.                                                                                                    |
| 5.                                                                                                    | Press OK to confirm text.                                                                                                    |
| 6.                                                                                                    | Repeat procedure for the desired cells.                                                                                                    |
| 7.                                                                                                    | Press <b>DELETE</b> to confirm database entry and return to the primary weigh screen or press <b>DELETE</b> to cancel.                                                                                                    |
| N                                                                                                    | OTE: The previous temporary entry has already been cleared and does not return if the new temporary entry is canceled.                                                                                                    |
|                                                                                                    |                                                                                                    |
| 3.7.7                                                                                                    | Alphanumeric Search                                                                                                    |
| <b>3.7.7</b><br>1.                                                                                                    | Alphanumeric Search<br>Press the vehicle cell on the primary weigh screen to view current list of vehicle database entries to make a selection.                                                                                                    |
| <b>3.7.7</b><br>1.                                                                                                    | Alphanumeric Search<br>Press the vehicle cell on the primary weigh screen to view current list of vehicle database entries to make a selection.<br>Or press vehicles on the secondary weigh screen to view the vehicle database for modifying entries.                                                                                                    |
| <b>3.7.7</b><br>1.<br>2.                                                                                                    | Alphanumeric Search<br>Press the vehicle cell on the primary weigh screen to view current list of vehicle database entries to make a selection.<br>Or press UEHICLES on the secondary weigh screen to view the vehicle database for modifying entries.<br>Press Press AZ in the vehicle database selection/modify screen.                                                                                                    |
| <b>3.7.7</b><br>1.<br>2.<br>3.                                                                                                    | Alphanumeric Search<br>Press the vehicle cell on the primary weigh screen to view current list of vehicle database entries to make a selection.<br>Or press VEHICLES on the secondary weigh screen to view the vehicle database for modifying entries.<br>Press VEHICLES in the vehicle database selection/modify screen.<br>Use the displayed keyboard to searched for a vehicle entry. Search results auto-filter as characters are entered.                                                                                                    |
| <b>3.7.7</b><br>1.<br>2.<br>3.<br>4.                                                                                                    | Alphanumeric Search<br>Press the vehicle cell on the primary weigh screen to view current list of vehicle database entries to make a selection.<br>Or press VEHICLES on the secondary weigh screen to view the vehicle database for modifying entries.<br>Press VEHICLES in the vehicle database selection/modify screen.<br>Use the displayed keyboard to searched for a vehicle entry. Search results auto-filter as characters are entered.<br>Select vehicle from search results.                                                                                                    |
| <ul> <li><b>3.7.7</b></li> <li>1.</li> <li>2.</li> <li>3.</li> <li>4.</li> <li><b>3.7.8</b></li> </ul>                                           | Alphanumeric Search<br>Press the vehicle cell on the primary weigh screen to view current list of vehicle database entries to make a selection.<br>Or press vehicles on the secondary weigh screen to view the vehicle database for modifying entries.<br>Press vehicle from searched for a vehicle entry. Search results auto-filter as characters are entered.<br>Select vehicle from search results.<br>Index Search                                                                                                    |
| <ul> <li><b>3.7.7</b></li> <li>1.</li> <li>2.</li> <li>3.</li> <li>4.</li> <li><b>3.7.8</b></li> <li>1.</li> </ul>                               | <ul> <li>Alphanumeric Search</li> <li>Press the vehicle cell on the primary weigh screen to view current list of vehicle database entries to make a selection.</li> <li>Or press vehicles on the secondary weigh screen to view the vehicle database for modifying entries.</li> <li>Press vehicles in the vehicle database selection/modify screen.</li> <li>Use the displayed keyboard to searched for a vehicle entry. Search results auto-filter as characters are entered.</li> <li>Select vehicle from search results.</li> <li>Index Search</li> <li>Press the vehicle cell on the primary weigh screen to view current list of vehicle database entries to make a selection.</li> </ul>                                                                                                    |
| <ul> <li><b>3.7.7</b></li> <li>1.</li> <li>2.</li> <li>3.</li> <li>4.</li> <li><b>3.7.8</b></li> <li>1.</li> </ul>                               | Alphanumeric Search         Press the vehicle cell on the primary weigh screen to view current list of vehicle database entries to make a selection.         Or press vehicles       on the secondary weigh screen to view the vehicle database for modifying entries.         Press vehicles       in the vehicle database selection/modify screen.         Use the displayed keyboard to searched for a vehicle entry. Search results auto-filter as characters are entered.         Select vehicle from search results.         Index Search         Press the vehicle cell on the primary weigh screen to view current list of vehicle database entries to make a selection.         Or press       vehicle cell on the primary weigh screen to view the vehicle database for modifying entries.                                                                                                    |
| <ul> <li><b>3.7.7</b></li> <li>1.</li> <li>2.</li> <li>3.</li> <li>4.</li> <li><b>3.7.8</b></li> <li>1.</li> <li>2.</li> </ul>                   | Alphanumeric Search         Press the vehicle cell on the primary weigh screen to view current list of vehicle database entries to make a selection.         Or press       VEHICLES         on the secondary weigh screen to view the vehicle database for modifying entries.         Press       PA.Z         in the vehicle database selection/modify screen.         Use the displayed keyboard to searched for a vehicle entry. Search results auto-filter as characters are entered.         Select vehicle from search results.         Index Search         Press the vehicle cell on the primary weigh screen to view current list of vehicle database entries to make a selection.         Or press       VEHICLES         on the secondary weigh screen to view the vehicle database for modifying entries.         Press flow the vehicle cell on the primary weigh screen to view the vehicle database for modifying entries.         Press       VEHICLES         on the secondary weigh screen to view the vehicle database for modifying entries.         Press       VEHICLES         in the vehicle database selection/modify screen.                                                                                                    |
| <ul> <li>3.7.7</li> <li>1.</li> <li>2.</li> <li>3.</li> <li>4.</li> <li>3.7.8</li> <li>1.</li> <li>2.</li> </ul>                                 | Alphanumeric Search Press the vehicle cell on the primary weigh screen to view current list of vehicle database entries to make a selection. Or press VEHICLES on the secondary weigh screen to view the vehicle database for modifying entries. Press PAZ in the vehicle database selection/modify screen. Use the displayed keyboard to searched for a vehicle entry. Search results auto-filter as characters are entered. Select vehicle from search results. Index Search Press the vehicle cell on the primary weigh screen to view current list of vehicle database entries to make a selection. Or press Vehicle from search results. Index Search Press the vehicle cell on the primary weigh screen to view current list of vehicle database entries to make a selection. Or press Vehicles on the secondary weigh screen to view the vehicle database for modifying entries. Press Vehicles in the vehicle database selection/modify screen.                                                                                                    |
| <ul> <li>3.7.7</li> <li>1.</li> <li>2.</li> <li>3.7.8</li> <li>1.</li> <li>2.</li> <li>N</li> <li>2</li> </ul>                                   | Alphanumeric Search         Press the vehicle cell on the primary weigh screen to view current list of vehicle database entries to make a selection.         Or press       VEHICLES         on the secondary weigh screen to view the vehicle database for modifying entries.         Press       Press         Press       Press         Press       Press         Press       Press         Press       Press         Index Search       Press         Press       Press         Or press       Press         Index Search       Press         Press       Press         Index Search       Press         Press       On the secondary weigh screen to view current list of vehicle database entries to make a selection.         Or press       Press         Or press       On the secondary weigh screen to view the vehicle database for modifying entries.         Press       Press         Press       Inthe vehicle database selection/modify screen.         OT press       Press         Index Search       Inthe vehicle database selection/modify screen.         OT press       Press         Press       Press         Press       Press         Press       Press                                                                                                    |
| <ul> <li>3.7.7</li> <li>1.</li> <li>2.</li> <li>3.</li> <li>4.</li> <li>3.7.8</li> <li>1.</li> <li>2.</li> <li><i>№</i> N</li> <li>3.</li> </ul> | Alphanumeric Search Press the vehicle cell on the primary weigh screen to view current list of vehicle database entries to make a selection. Or press vehicles on the secondary weigh screen to view the vehicle database for modifying entries. Press vehicle form search of a vehicle entry. Search results auto-filter as characters are entered. Select vehicle from search results. Index Search Press the vehicle cell on the primary weigh screen to view current list of vehicle database entries to make a selection. Or press vehicle cell on the primary weigh screen to view current list of vehicle database entries to make a selection. Or press vehicle cell on the primary weigh screen to view the vehicle database entries to make a selection. Or press vehicle cell on the primary weigh screen to view the vehicle database for modifying entries. Press vehicles on the secondary weigh screen to view the vehicle database for modifying entries. Press vehicles on the vehicle database selection/modify screen. Or press vehicles on the secondary weigh screen to view the vehicle database for modifying entries. Press vehicles on the vehicle database selection/modify screen. Or press vehicles on the vehicle database selection/modify screen. Or press vehicles on the vehicle database selection/modify screen. Or press vehicles on the vehicle database selection/modify screen. Or press vehicles on the vehicle database selection/modify screen. Or press vehicles on the vehicle database selection/modify screen. Or press vehicles on the vehicle database selection/modify screen. Or press vehicles on the vehicle database selection/modify screen. Or press vehicles on the vehicle database selection/modify screen. Or press vehicles on the vehicle database selection/modify screen. Or press vehicles on the vehicle database selection vehicles on the vehicles on the vehicles on the vehicles on the vehicles on the vehicles on the vehicles on the vehicles on the vehicles on the vehicles on the vehicles on the vehicles on the vehicles on the vehicles on the v |

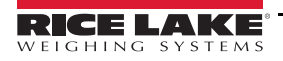

Load Ranger Wheel Weigh Pad System

## 3.8 Print Formats

The Ai-1 indicator has 12 print functions and each function has an associated print format. When a function has been executed through the procedures in this section, the associated format is sent to the print serial port.

| Item No. | Print Function                | Description                                                                                            | Format |
|----------|-------------------------------|----------------------------------------------------------------------------------------------------|--------|
| 1        | SIMPLE PRINTOUT               | MENU -> Printout -> Simple printout<br>With the approved instrument the net weight must be greater     | 1      |
|          |                               | or equal to 20 divisions; With the non-approved instrument the<br>net weight must be greater than zero |        |
| 2        | PARTIAL TOTAL                 | TOTAL in the main screen toolbar<br>MENU -> Totals -> Print partial total                              | 2      |
| 3        | GENERAL TOTAL                 | MENU -> Totals -> Print general total                                                                  | 3      |
| 4        | GRAND TOTAL                   | MENU -> Totals -> Print grand total                                                                    | 4      |
| 5        | HANDLED VEHICLE TOTAL         | MENU -> Totals -> Print vehicle total<br>MENU -> Totals -> Print vehicles total                        | 5      |
| 6        | HEADING OF FIRST TOTALIZATION | M+ in the main screen toolbar                                                                          | 6      |
| 7        | TOTALIZATION                  | M+ in the main screen toolbar                                                                          | 7      |
|          | LIST OF ALL THE WEIGHS        | MENU -> Af08 functions -> Print weighs list<br>Formats 8, 9, 10 are related to all weighs list         |        |
| 8        | LIST HEADING                  | Printed before the 1st list item                                                                       | 8      |
| 9        | SINGLE WEIGH                  | Single item print format                                                                               | 9      |
| 10       | SECTOR END                    | Printed after the total number of items                                                                | 10     |
| 11       | PRINT AT STARTUP              | Printed at startup after the auto-zeroing procedure                                                    | 11     |
| 12       | RESULT OF THE CALCULATOR      | MENU -> Generic functions -> Calculator                                                                | 12     |

Table 3-4. Print Functions and Formats

There are 30 available print formats to associate to the print functions. To change the print format of the print function use the following procedure:

1. Press >>> to switch the indicator display to the secondary weigh screen.

266

- 2. Press MENU
- 3. Press Printout
- 4. Press Change the printout format Prove Figure 3-20 displays.

| Change the printo | ut format |   |
|-------------------|-----------|---|
| PRINT FUNCTION    | FORMAT    |   |
| 1                 | 1         |   |
| 2                 | 2         |   |
| 3                 | 3         |   |
| 4                 | 4         |   |
| 5                 | 5         |   |
| 6                 | 6         |   |
| 7                 | 7         |   |
| 8                 | 8         | ↓ |
| Esc               |           |   |

Figure 3-20. Change Print Format Table

- 5. Press within the FORMAT column to change the print format associated with the corresponding print function.
- 6. Press Esc twice to save changes and return to the secondary weigh screen.

#### 3.8.1 Default Print Formats

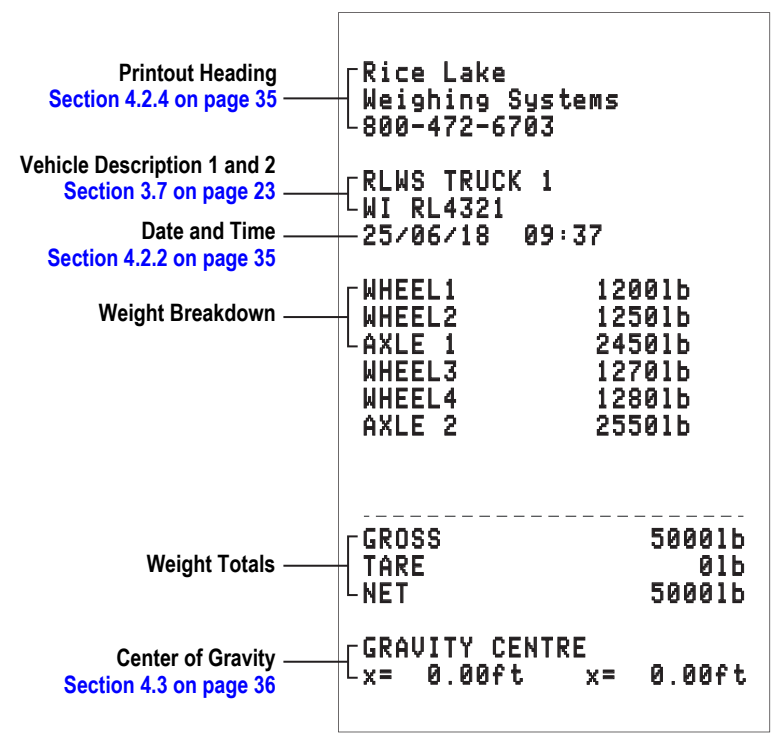

Figure 3-21. Print Format 1

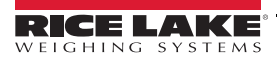

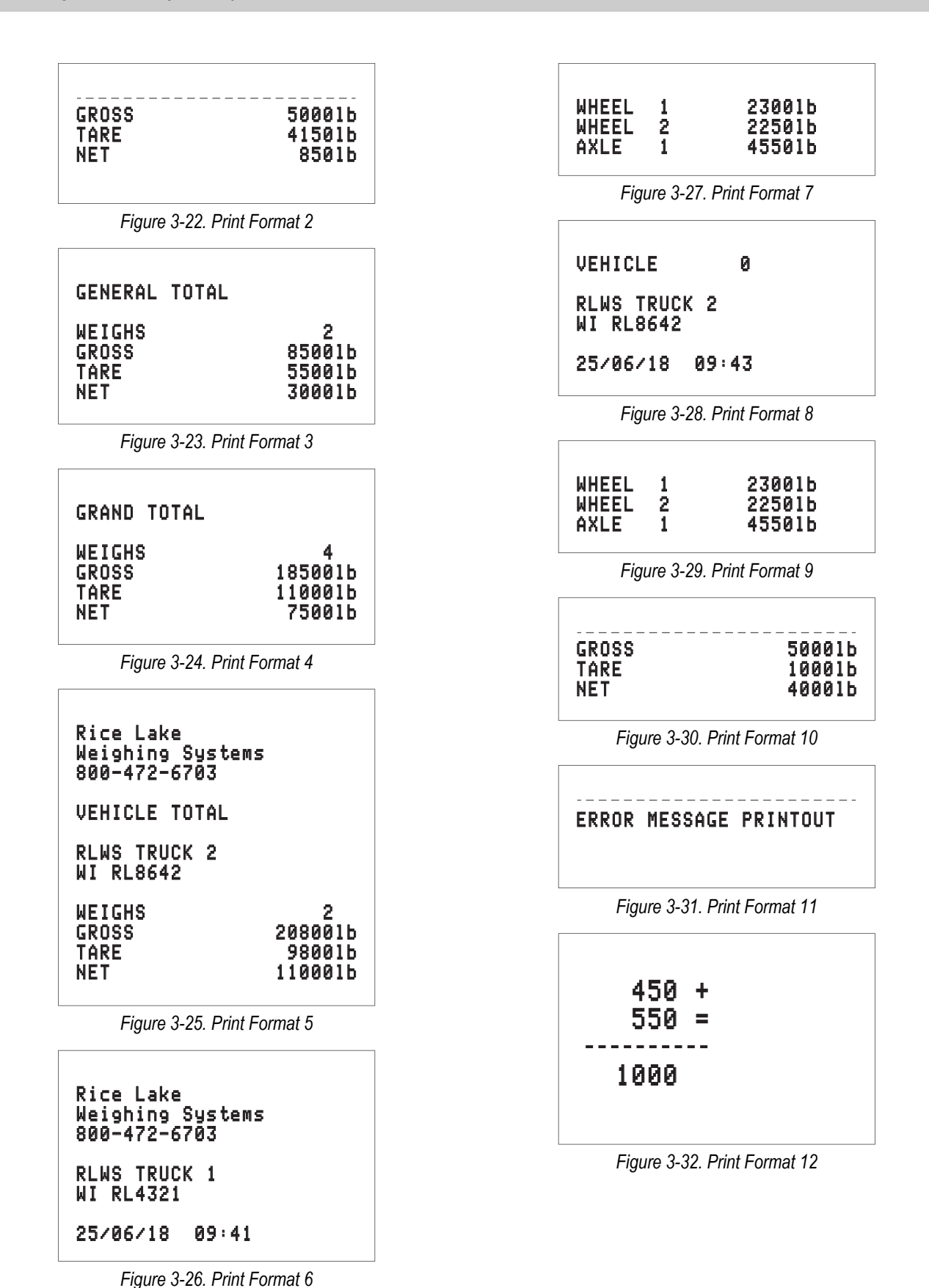

RICE LAKE

### 3.9 Setpoints

Follow the procedure in this section to set the setpoint thresholds. See Section 3.9.1 to change the setpoint functions.

- 1. Press >>> to switch the indicator display to the secondary weigh screen.
- 2. Press **SETPOINT** to view the output setpoint settings.

| Outputs setp | oint setting    |                |
|--------------|-----------------|----------------|
| Output       | Value ON        | Value OFF      |
| 1            | 01b             |                |
| 2            | 01Ь             |                |
| 3            | 01Ь             |                |
| 4            | 01Ь             |                |
| Esc          |                 |                |
| Figure 3     | -33. Output Set | point Settings |

- 3. Press within the Value ON cell that needs to be changed.
- 4. Use the number pad to enter a new value and press **OK**
- 5. Repeat for additional setpoints if needed.
- 6. Press **Esc** to save changes and return to the secondary weigh screen.

NOTE: Press within the available Output cells to view the current setpoint function.

#### 3.9.1 Change Setpoint Functions

- 1. Navigate to the *Technical Setup* menu (Section 4.2 on page 34).
- 2. Press 🤳
- 3. Press Digital outputs
- 4. Adjust outputs as needed.
- 5. Press Esc . A prompt displays.
- 6. Press Yes to save changes. The indicator resets and returns to the weigh screen.

F5

# 4.0 Configuration

This section provides the procedures necessary to access the **Technical Setup** menu of the Ai-1 indicator, to configure the settings in the **First Programming** menu and to configure center of gravity settings. It also outlines the procedures for accessing the wheel weigh pad **Technical Setup** menu and changing key parameters.

## 4.1 Wheel Weigh Pad Technical Menu

- 1. Press C to turn on the wheel weigh pad.
- 2. Press 🕢 during startup. *EEL* flashes, then *ERL* displays.
- 3. Press 🕑 or 🏠 to scroll through the wheel weigh pad *Technical Setup* menu.

| Parameter |           | Description                                                                                                    |  |
|-----------|-----------|----------------------------------------------------------------------------------------------------|--|
| CAL       | -         | Quick calibration; See Section 5.1 on page 38 to calibrate the wheel weigh pad                                                                      |  |
| D.CAL     | -         | Zero calibration; See Section 5.1.2 on page 39                                                                                                    |  |
| G-RU      | -         | Gravity of use location; Enter value                                                                                                    |  |
| SEr iAL   | -         | Configuration of serial ports                                                                                                    |  |
|           | ц         | Pad ID number configuration; Enter value: 00-99                                                                                                    |  |
|           | CoN.485   | RS485 communication port configuration;                                                                                                    |  |
|           | Coll.if   | RF radio configuration;<br>6RUd Settings: 1200, 2400, 4800, 9600, 19200, 38400, 57600, 115200<br>FRd to Settings: en, oFF<br>F. chRn Settings: 0-38 |  |
| F iLEEr   | -         | Weighing filter – Must be set to 5ERnd.3 for correct operation;<br>Contact Rice Lake Weighing systems to use additional filters                     |  |
| ScrEEn    | -         | Adjust display screen                                                                                                    |  |
|           | BAR.L IE  | Backlighting; Settings: no, YE5 (always on), RUEo (on when weight is unstable)                                                                      |  |
|           | br "Бht   | Brightness; Settings: brūŁ I - brūŁ5                                                                                                    |  |
|           | Loch      | Weight not displayed, press NUM to temporarily see the weight; Settings: no, YE5                                                                    |  |
| RutoFF    | -         | Auto Off; Settings: no, 955                                                                                                    |  |
| rESEE     | -         | Factory configuration reset – Resets the device to the factory defaults, while maintaining the calibration in<br>memory                             |  |
| d iAG     | -         | Diagnostics                                                                                                    |  |
|           | A9C.Uu    | A/D converter – Check of input signal in μV                                                                                                    |  |
|           | SEr IRL   | Manufacturer use only                                                                                                    |  |
|           | ьь АдС    | Manufacturer use only                                                                                                    |  |
|           | AdC.Pnt   | Manufacturer use only                                                                                                    |  |
|           | d iu. int | Manufacturer use only                                                                                                    |  |
|           | PrG.uEr   | Hardware revision (example: -Eu 5) followed by software version (Example: 04.06.0 I)                                                                |  |
|           | SEr.nUN   | Serial number of the scale                                                                                                    |  |
|           | БЕУЬ      | Keyboard – Press any key to verify its correct operation, with beep and code on display                                                             |  |
|           | d iSPLR   | Display – Integrity check of all segments and icons                                                                                                 |  |

Table 4-1. Wheel Weigh Pad Parameters and Descriptions

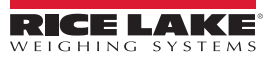
| Parameter |          | Description                                                                                                    |
|-----------|----------|----------------------------------------------------------------------------------------------------|
| AdUAnc    | -        | Advanced                                                                                                    |
|           | CRL.PRr  | Calibration parameters:<br>dE[ I] – Decimal point; Settings: 0, 0.0, 0.00, 0.000<br>d III – Division size; Settings: 1, 2, 5, 10, 50, 100, 200<br>U.R. – Unit of measure; Settings: 0, 60, 50, 100, 200<br>CRDGE I – Wheel weigh pad capacity; Enter value: Max range = 800.000<br>cRDGE 2-3 – For multi-range wheel weigh pads; Enter value                                                                                                    |
|           | ERL.Adu  | See Section 5.1 on page 38 to calibrate the wheel weigh pad                                                                                                    |
|           | no iSE   | For correct system operation, this parameter must be set to no                                                                                                    |
|           | NEtroL   | Metrological parameters:<br>rE9uL – Regulatory parameters menu : NTEP, OIML, Measurement Canada, Industrial Mode, NONE<br>(Table 4-2 on page 32)<br>D.PErC – Reset percentage via key; With approved scale: D-2; With non-approved scale: D-5D<br>d III.5Eb – Sensitivity of the weight stability control; Settings: nDD-n2D<br>D.ErF – Zero hold function (tracking); Settings: Er no, Er Ir'4, Er Ir'2, Er I - ID<br>on.2Ero – Reset at power and reset percentage; Settings: no, HES (C.PErC – ID)<br>CRL.RdJ – Manufacturer use only<br>CRL.nRn – Manufacturer use only. Weight value for calibration converted for unit.<br>d.SRLE – Manufacturer use only |
|           | Loch.Rb  | Keyboard lock (Section 4.1.1)                                                                                                    |
|           | P in LEC | Access PIN to <b>Technical</b> menu; Settings: no, 925 (enter five digit pin number)                                                                                                    |
|           | P in USE | Access PIN to <b>User</b> menu; Settings: םם, YE5 (enter five digit pin number)                                                                                                    |
|           | dFLE.E   | Total memory and calibration reset                                                                                                    |

Table 4-1. Wheel Weigh Pad Parameters and Descriptions (Continued)

#### 4.1.1 Keyboard Lock

This prevents keys from accidentally being pressed during weighing.

- 1. Navigate to the wheel weigh pad Technical menu (Section 4.1 on page 30). *LRL* displays.
- 2. Press A. RduRnE displays.
- 3. Press 🕗. ERL .PAr displays.
- 4. Press 🕑 to scroll through parameter options until Loch. hb displays.
- 5. Press (2). The current keyboard lock setting displays.
- 6. Press 🕑 to scroll through settings and press 🕗 to save selection.
- 7. Press **c** four times to back out of the menu.  $5A_{\cup}E^{2}$  displays.
- 8. Press (2). 5Lor E briefly displays and unit returns to Weigh mode.

#### 4.1.2 Default Wheel Weigh Pad

Total reset of memory and calibration to the manufacturer settings.

- 1. Navigate to the wheel weigh pad Technical menu (Section 4.1 on page 30). *CRL* displays.
- 2. Press A. AduAnt displays.
- 3. Press (a). ERL .PAr displays.
- 4. Press **•** dFLE .E displays.
- 5. Press (2). 5Ur EP displays.
- 6. Press (2) to default the wheel weigh pad. HR it displays while process runs, then [RL, PRr displays.
- 7. Press **c** two times to back out of the menu.  $5R_{u}E^{2}$  displays.
- 8. Press 2.5 Lor E briefly displays, then ERL displays. See Section 5.1 on page 38 to recalibrate the wheel weigh pad.

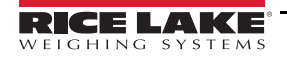

#### 4.1.3 Wheel Weigh Pad Metrological Configuration

- 1. Navigate to the wheel weigh pad Technical menu (Section 4.1 on page 30). ERL displays.
- 2. Press **(**). AduAnE displays.
- 3. Press (2). ERL .PAr displays.
- 4. Press or until □ELroL displays.
- 5. Press (2). -EGul displays.
- 6. Press (a) the current metrological parameter displays.
- 7. Press for v until the desired metrological parameter displays then press (2).

|                      |                                                            |                | Fr         | ont Panel Key Function                          |
|----------------------|------------------------------------------------------------|----------------|------------|-------------------------------------------------|
| Regulatory Parameter | Weight on Scale                                            | Tare in System | Tare       | Zero                                            |
| NTEP                 | Zero or negative                                           | No             | No action  | Zero                                            |
|                      |                                                            | Yes            | Clear tare | ]                                               |
|                      | Positive                                                   | No             | Tare       |                                                 |
|                      |                                                            | Yes            | Tare       | ]                                               |
| OIML                 | Zero or negative                                           | No             | No action  | Zero                                            |
|                      |                                                            | Yes            | Clear tare | Zero and Clear Tare                             |
|                      | Positive                                                   | No             | Tare       | Zero                                            |
|                      |                                                            | Yes            | Tare       | Zero and Clear Tare if weight is within ZRANGE; |
|                      |                                                            |                |            | No action if weight is outside of ZRANGE        |
| Measurement Canada   | Zero or negative                                           | No             | No action  | Zero                                            |
|                      |                                                            | Yes            | Clear tare |                                                 |
|                      | Positive                                                   | No             | Tare       |                                                 |
|                      |                                                            | Yes            | No Action  | ]                                               |
| Industrial Mode      | ustrial Mode Allows users to configure industrial settings |                |            |                                                 |
| NONE                 | Zero or negative                                           | No             | Tare       | Zero                                            |
|                      |                                                            | Yes            | Clear tare | ]                                               |
|                      | Positive                                                   | No             | Tare       |                                                 |
|                      |                                                            | Yes            | Clear tare | ]                                               |

Table 4-2. Metrological Functions

#### NOTE: OIML

7

\*Zero function clears the existing tare.

#### NTEP and Measurement Canada

\*Indication at zero in NTEP and Measurement Canada with the same number of 0 as character for d. If d=50g the indication at zero should indicate 00 g.

\*The Zero function performs the zero only.

\*Max value for automatic zeroing = 20%.

\*In legal for trade mode, the weight is never shown when master is connected.

#### Measurement Canada

\*Multiple tares are not allowed, tare must be cleared prior to entering a new tare.

\*When zeroing, the scale reduces maximum indication of the same amount. Max value = 100%.

\* Center of Zero (CoZ) cannot be displayed if showing a negative net weight.

#### 4.1.4 View Wheel Weigh Pad Metrological Version

- 1. Press C to turn on the wheel weigh pad.
- 2. Press n during startup.
- 3. Metrological version briefly display (hh, hh) then weighing program version briefly displays (hh, hh, hh).

#### 4.1.5 Overload Condition

- 1. Navigate to the wheel weigh pad Technical menu (Section 4.1 on page 30). ERL displays.
- 2. Press A. RduAnE displays.
- 3. Press (2). ERL .PAr displays.
- 4. Press or until □ELroL displays.
- 5. Press (a). -EGuL displays.
- 6. Press 🔿 or 👽 until all .coli.
- 7. The current overload condition displays. Press 🕜 or 🕓 until the desired overload condition displays then press 🕘

| Condition                                                                                                    | Description                     |  |  |
|----------------------------------------------------------------------------------------------------|---------------------------------|--|--|
| FS + 9 DIVISIONS                                                                                                    | OIML Default                    |  |  |
| FS + 2%                                                                                                    | NTEP/Measurement Canada Default |  |  |
| FS + 1 DIVISIONS                                                                                                    | -                               |  |  |
| FS                                                                                                    | -                               |  |  |
| NOTE: The system default settings are:<br>Metrological Function: NTEP / Measurement Canada<br>Overload Range: FS + 2% |                                 |  |  |

Table 4-3. Overload Range Settings

NOTE: See Table 4-2 on page 32 for additional metrological information.

#### 4.1.6 Unit Conversion

By default the Load Ranger is configured to operate with pounds (lb) as the unit of measure. This section discuses how to change units of measure, capacity, and set the calibration weight.

NOTE: Units available are pound (lb), kilogram (kg), gram (g) and Short Ton (tn).

#### Set units and Capacity

To change the units of measure and set the capacity, perform the following:

- 1. Navigate to the wheel weigh pad Technical menu (Section 4.1 on page 30). ERL displays.
- 2. Press A. RduRnE displays.
- 3. Press (2). ERL .PRr displays.
- 4. Press (2). dEc II displays.
- 5. Press r or until U.II. displays.
- 6. Press (2). Currently selected unit displays.
- 7. Press for Juntil desired unit displays.
- 8. Press (2). -An9E I displays.
- 9. Press (2). Current range displays.
- 10. Press  $( , \psi )$ ,  $( , \phi )$  and ( ) until desired range displays.

NOTE: The Range parameter value is a conversion value from pounds to the desired units. For example, 1 lb is 0.45359237 kg. Table 4-4 provides unit conversion values for 1 lb.

| Ib Conversion Weight | Conversion Unit | Conversion Value |
|----------------------|-----------------|------------------|
| 1                    | g               | 453.59237        |
| 1                    | kg              | 0.45359237       |
| 1                    | Short ton       | 0.0005           |

Table 4-4. Overload Range Settings

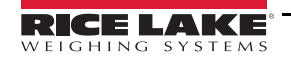

- 11. Press (2). Conversion value is accepted and -A-9E 2 displays.
- 12. Repeat steps 9 through 11 for remaining ranges.
- 13. dEc in displays.
- 14. Press C three times to exit the Technical menu.

#### Weight for Calibration

To set the weight for calibration, perform the following:

- 1. Navigate to the wheel weigh pad Technical menu (Section 4.1 on page 30). CRL displays.
- Press 
   . AduAnE displays.
- 3. Press (2). ERL .PAr displays.
- 4. Press or until □ELroL displays.
- 5. Press (2). E9uL displays.
- 6. Press or until ERL . ΠRn displays.
- 7. Press for Until Point I displays.
- 8. Press (2). BE BAE displays.
- 9. Press  $( \mathbf{1}, \mathbf{1}), (\mathbf{1}, \mathbf{2})$  and  $( \mathbf{2})$  until desired weight is set.

NOTE: The Weight parameter value is a conversion value from pounds to the desired units. For example, 1 lb is 0.45359237 kg. Table 4-4 shows unit conversion values for 1 lb.

| 1 a         | 150 50007  |
|-------------|------------|
| 9           | 453.59237  |
| 1 kg        | 0.45359237 |
| 1 Short ton | 0.0005     |

Table 4-5. Overload Range Settings

- 10. Press (a). Po int5 displays.
- 11. repeat steps 8 through 10. E9uL displays.
- 12. Press C three times to exit the Technical menu.

#### 4.2 Indicator Technical Setup Menu

- 1. Press 🕐 to turn on the Ai-1 indicator.
- 2. During startup, press the upper right corner of the screen when the logo displays to enter the Technical Setup menu.

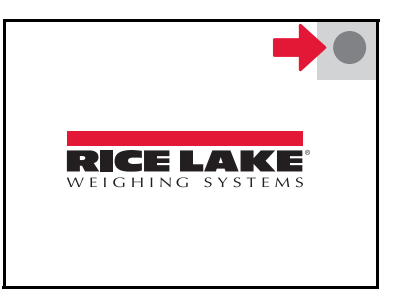

Figure 4-1. Touch Upper Right Corner of the Display

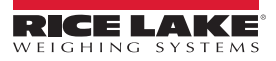

| 4.2.1 | Con      | figure Touch Display                                                                                                    |
|-------|----------|----------------------------------------------------------------------------------------------------|
| 1     | . Navi   | gate to the <i>Technical Setup</i> menu (Section 4.2).                                                                  |
| 2     | 2. Pres  | S First Programming                                                                                                    |
| 3     | B. Pres  | S Touch screen calibration                                                                                              |
| 4     | l. Follo | w on-screen prompts to complete touch screen calibration.                                                               |
| 4.2.2 | Date     | and Time                                                                                                    |
| 1     | . Navi   | gate to the <i>Technical Setup</i> menu (Section 4.2).                                                                  |
| 2     | 2. Pres  | S First Programming 1990.                                                                                               |
| 3     | B. Pres  | S Date and time setting                                                                                                 |
| 4     | . Set l  | he date and time. Date is set DD / MM / YY. Time is set in military standard time.                                      |
|       | NOTE:    | Date and time can also be set in weighing mode by pressing within the time cell in the upper left corner of the screen. |
| 4.2.3 | Date     | and Time Password                                                                                                    |
| 1     | . Navi   | gate to the <i>Technical Setup</i> menu (Section 4.2 on page 34).                                                       |
| 2     | 2. Pres  | S First Programming                                                                                                    |
| 3     | B. Pres  | s 🖡 .                                                                                                    |
| 4     | l. Pres  | S Date and time password                                                                                                |
| 4.2.4 | Prin     | tout Headings                                                                                                    |
| 1     | . Navi   | gate to the <i>Technical Setup</i> menu (Section 4.2 on page 34).                                                       |
| 2     | 2. Pres  | s I.                                                                                                    |
| 3     | 8. Pres  | S Printout                                                                                                    |
| 4     | l Pres   | S Printout headings                                                                                                    |
| 5     | 5. Pres  | s Line 0, Line 1 or Line 2 and use displayed keyboard to enter content.                                                 |
|       | NOTE:    | The printout headings display at the top of all printouts.                                                              |
| 4.2.5 | Sho      | rtcuts                                                                                                    |
| Tool  | bar Cu   | tomization                                                                                                    |
| 1     | . Navi   | gate to the <i>Technical Setup</i> menu (Section 4.2 on page 34).                                                       |
| 2     | 2. Pres  | S Shortcuts International States States Shortcuts                                                                       |
| 3     | B. Pres  | S Toolbar customization                                                                                                 |

4. Select a button to customize the title and the function.

NOTE: Changing the function buttons of the display toolbar impacts weighing procedures described in this manual.

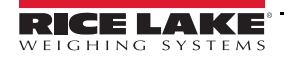

## 4.3 Center of Gravity

The instrument is able to calculate and print the center of gravity coordinates of the vehicle being weighed.

NOTE: The weight of each wheel weigh pad must be greater than zero to calculate center of gravity.

<sup>\_\_\_</sup> The Gravity Center cell only displays on the Ai-1 indicator display when three or more wheel weigh pads are connected.

Follow this procedure to calculate the center of gravity of a vehicle with four wheels.

- 1. Position vehicle on the wheel weigh pads.
- 2. Press the gravity center cell on the primary weigh screen of the Ai-1 indicator.
- 3. Input the vehicle measurements. Refer to Figure 4-2 for how to specify the coordinates. Example: vehicle with four wheels, that has a width of 13 ft and a length of 15 ft.

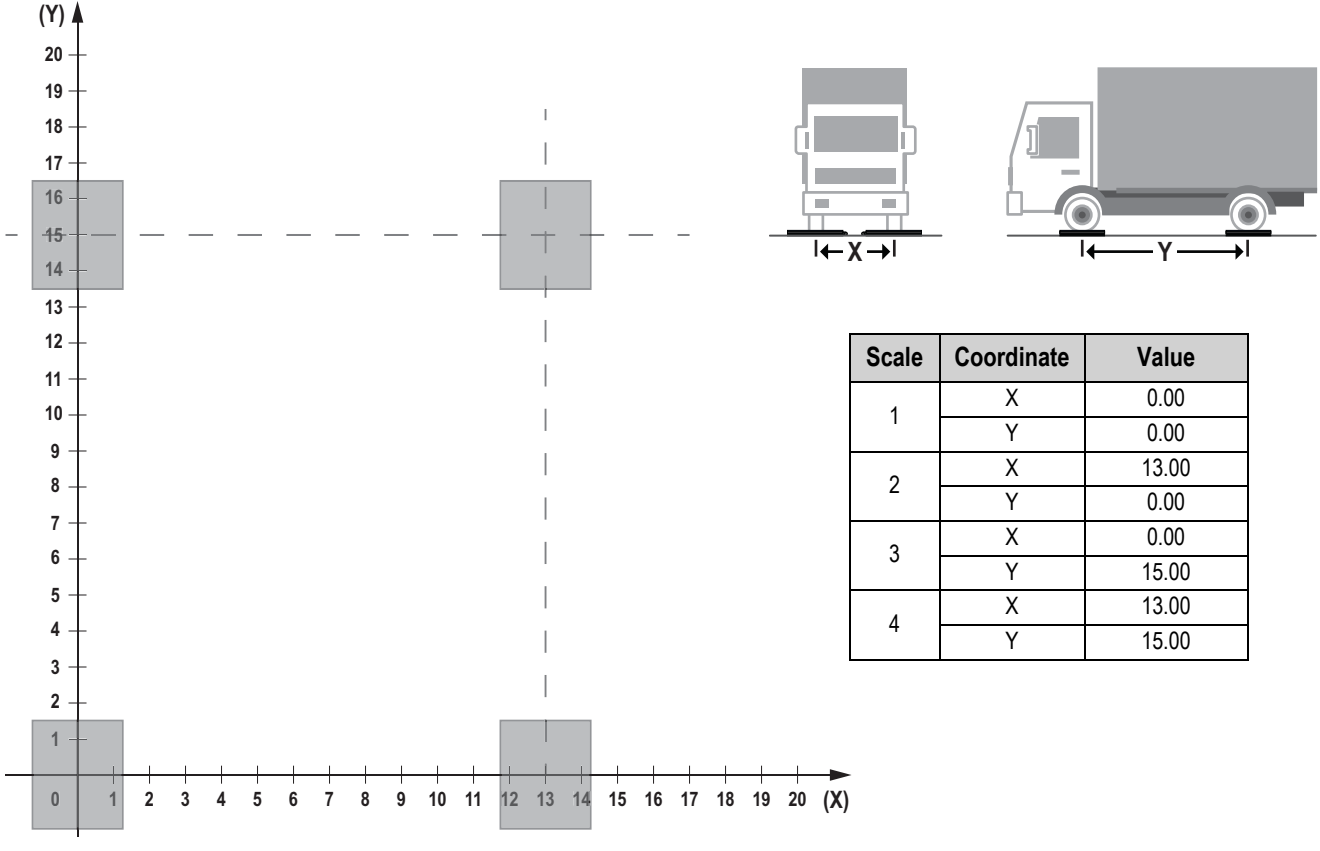

Figure 4-2. Center of Gravity Graph

#### 4.3.1 Center of Gravity Units

Follow this procedure to change the units indicated with the Center of Gravity calculation.

1. Navigate to the Technical Setup menu (Section 4.2 on page 34).

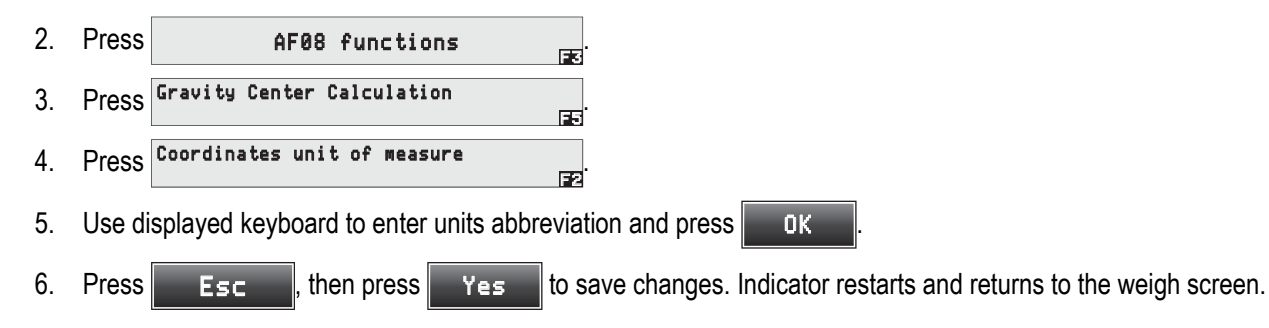

#### 4.3.2 Indicator Metrological Configuration

1. Navigate to the Technical Setup menu (Section 4.2 on page 34).

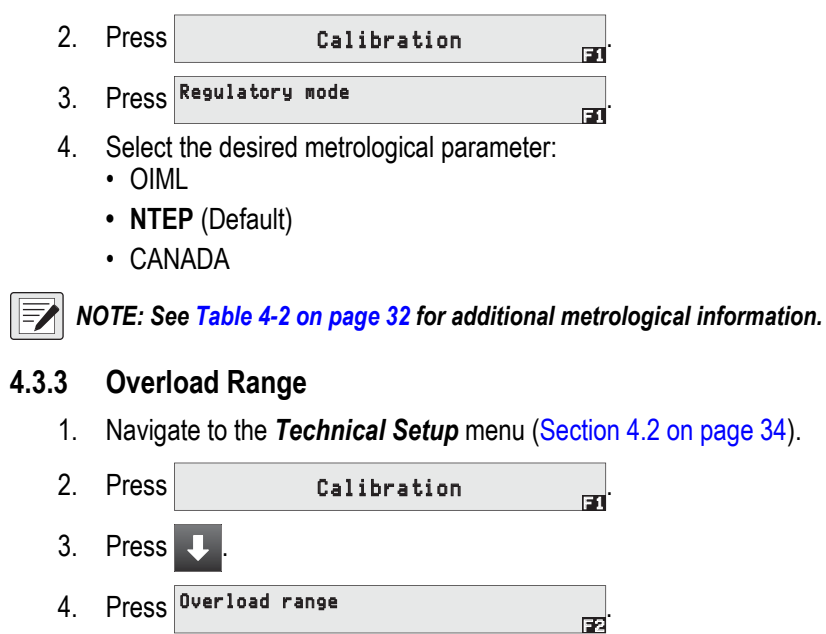

5. Select the desired overload condition (Table 4-3 on page 33).

# 5.0 Calibration

This section provides the procedures necessary to calibrate the Load Ranger wheel weigh pads through the built-in displays and with the Ai-1 indicator.

**NOTE:** When using the Ai-1 indicator with the weigh pads, skip to Section 5.2 on page 40 to calibrate all of the weigh pads through the Ai-1 indicator.

### 5.1 Calibrate with Wheel Weigh Pad Display

This section describes procedures for setting calibration parameters and the calibration of the Load Ranger Wheel Weigh Pads through the built-in display.

5.1.1 Complete Calibration Procedure

NOTE: Press 🕒 at any time to back out one level or multiple times to return to the Weigh mode.

1. Turn indicator on by pressing C and press U during startup. CRL displays.

2. Press (2). ERL PAr displays.

NOTE: If d س displays instead of EAL PAr, press C, then press A two times until RduAnE displays. Press A and EAL PAr displays then continue with Step 3.

- 3. Press ( ). dEE in displays.
- 4. Press (2). The current decimal setting displays.
- 5. Press 👽 to scroll through decimal settings and press 🔄 to save selection. d u displays.
- 6. Press (2). The current division setting displays.
- 7. Press V to scroll through division settings and press (2) to save selection. U.f. displays.
- 8. Press (2). The current unit setting displays.
- 9. Press U to scroll through unit settings and press (a) to save selection. R-GE I displays.
- 10. Press (2). Range 1 value displays. Use the numeric entry procedure to set value.

NOTE: For single-range wheel weigh pads, Range 1 is set as the max wheel weigh pad capacity.

11. Press (2). - RnGE2 displays.

NOTE: Range 2 should only be set for multi-range wheel weigh pads. For single-range wheel weigh pads, skip to Step 14.

- 12. Press (a). Range 2 value displays. Use the numeric entry procedure to set value.
- 13. Press (2). dEE in displays.
- 14. Press C. ERL Rdu displays.
- 15. Press (2). 2Ero displays. Ensure wheel weigh pad is unloaded.
- 16. Press (a). off- briefly displays once the procedure is complete, then ERL Pot displays.
- 17. Press (2). The current setting for the number of calibration points displays.
- 18. Press 🕢 to scroll through settings (1-3) and press 🕢 to save selection. Calibration point 1 value displays.
- 19. Use the numeric entry procedure to set the calibration weight value and press (2). LoRd displays.

20. Load the weight specified for calibration point 1.

NOTE: For proper calibration, use a calibration weight of at least half of the capacity when loading the calibration weight for calibration.

- If performing multiple calibration points,  $\Box \overline{h}$  briefly displays once the calibration procedure is complete for calibration point 1, then the calibration point 2 value displays.
- If performing a single calibration point, UnLoRd displays. Skip to Step 23.
- 21. Repeat Step 19 on page 38–Step 20 for calibration point 2 and 3 if needed.
- 22. Once the calibration procedure is complete for the final calibration point, UnLoRd displays.
- 23. Unload the wheel weigh pad. [AL.oh briefly displays, then cAL.Pot displays.
- 24. Press **C** four times to back out of the menu.  $5R_{\omega}E^{2}$  displays.
- 25. Press (2). 5Lor E briefly displays and unit returns to Weigh mode.

#### 5.1.2 Zero Calibration Procedure

- 1. Turn indicator on by pressing C and press U during startup. *CRL* displays.
- 2. Press **J**. D.C.RL displays.
- 3. Press (2). 5Ur EP displays.
- 4. Press 2. ERL of briefly displays once calibration procedure is complete, then GrRu displays.
- 5. Press C. 5RuEP displays.
- 6. Press (2). 5Lor E briefly displays and unit returns to Weigh mode.

Or press C to cancel and unit returns to Weigh mode.

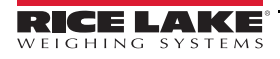

### 5.2 Calibrate with Ai-1 Indicator

#### 5.2.1 Standard Calibration

1. Navigate to the Technical Setup menu (Section 4.2 on page 34).

| 2.    | Press                              | Calibration                                                                                                    |
|-------|------------------------------------|----------------------------------------------------------------------------------------------------|
| 3.    | Press                              | Scale X                                                                                                    |
|       | NOTE: To<br>By chang<br>paramete   | o change calibration parameters (decimals, units, divisions, etc.), press Parameters<br>ging parameters in one wheel weigh pad, the Ai-1 indicator sets all other paired wheel weigh pads to the same<br>ers selected.                                                                                            |
| 4.    | Press                              | Calibration Calibration points message displays.                                                                                                    |
| 5.    | Press                              | οκ . Calibration zero acquisition prompt displays.                                                                                                    |
| 6.    | Unload                             | d the wheel weigh pad and press <b>Οκ</b> . Calibration acquisition of point 1 message displays.                                                                                                    |
| 7.    | Press                              | οκ . Calibration point 1 weight prompt displays.                                                                                                    |
| 8.    | Enter t                            | the weight value of the calibration point and press <b>OK</b> . Calibration load weight prompt displays.                                                                                                    |
| 9.    | Load t<br>comple                   | he wheel weigh pad with a test weight equal to the entered value and press <b>COK</b> . Once procedure is ete, a successful calibration message displays.                                                                                                    |
| 10    | . Press                            | ОК .                                                                                                    |
| 11    | . Press                            | to return to the <i>Calibration</i> menu.                                                                                                    |
| 12    | . Repea                            | tt Step 3 on page 40–Step 11 until all wheel weigh pads have been calibrated.                                                                                                    |
| 13    | . Press                            | Esc , then press Yes to save changes. Indicator restarts and returns to the weigh screen.                                                                                                    |
|       | NOTE: W<br>1 indicate<br>turned ba | Then the Ai-1 indicator is off the wheel weigh pads do not retain the calibration settings configured through the Ai-<br>or. The wheel weigh pads return to their own previously configured settings or defaults. Once the Ai-1 indicator is<br>ack on the indicator settings are restored from the previous use. |
| 5.2.2 | Zero                               | Calibration                                                                                                    |
| 1.    | Naviga                             | ate to the <i>Technical Setup</i> menu (Section 4.2 on page 34).                                                                                                    |
| 2.    | Press                              | Calibration 50                                                                                                    |
| 3.    | Press                              | Scale X                                                                                                    |
| 4.    | Press                              | Zero Calibration . A prompt displays to unload the platform.                                                                                                    |
| 5.    | Unload<br>once p                   | d the wheel weigh pad and press<br>οκ οκ οκ οκ οκ οκ οκ οκ οκ οκ οκ οκ οκ                                                                                                    |
| 6.    | Press                              | ок .                                                                                                    |
| 7.    | Press                              | to return to the <i>Calibration</i> menu.                                                                                                    |
| 8.    | Repea                              | t Step 3–Step 7 to complete a zero calibration for the remaining wheel weigh pads.                                                                                                    |
| 9.    | Press                              | Esc , then press Yes to save changes. Indicator restarts and returns to the weigh screen.                                                                                                    |

# 6.0 Maintenance

Periodically check the operation of the wheel weigh pads to ensure accuracy over time.

The pads must be checked by a specialist with test weights to obtain an official calibration certificate.

### 6.1 Operation Check

The following procedure can also be used for an uncertified check of the operation of the wheel weigh pads:

Place one or two pads on the edge of a truck scale and proceed with the weighing of individual wheel or the first axle. Ensure the weights displayed by the two systems are equal.

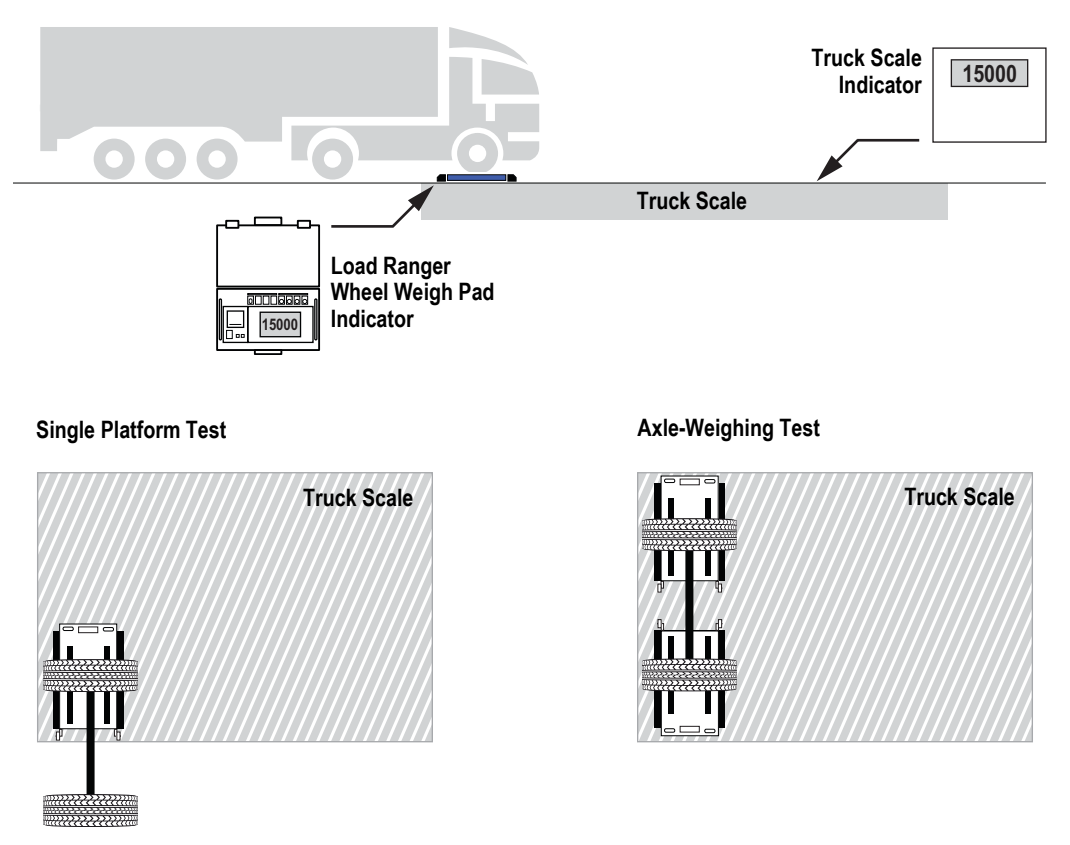

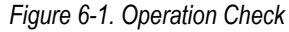

### 6.2 Maintenance and Cleaning

- Remove any debris from the weighing area, as well as the area under the wheel weigh pads, that may prevent the loading surface from bending correctly
- · Clean the platform with non-aggressive substances
- · Periodically check the condition of the connection cables
- · Fully charge the battery before prolonged non-use

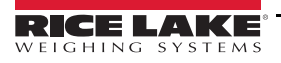

## 6.3 Accessory Assembly

### 6.3.1 Display Cover

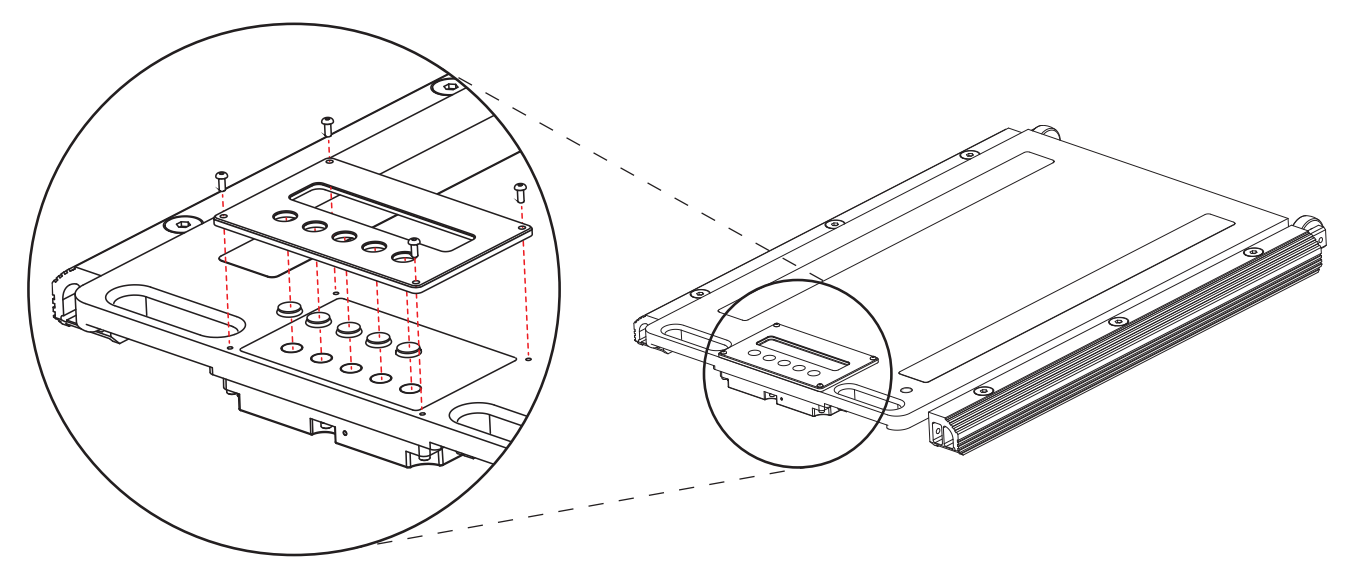

Figure 6-2. Display Cover Assembly

6.3.2 Transport Wheels

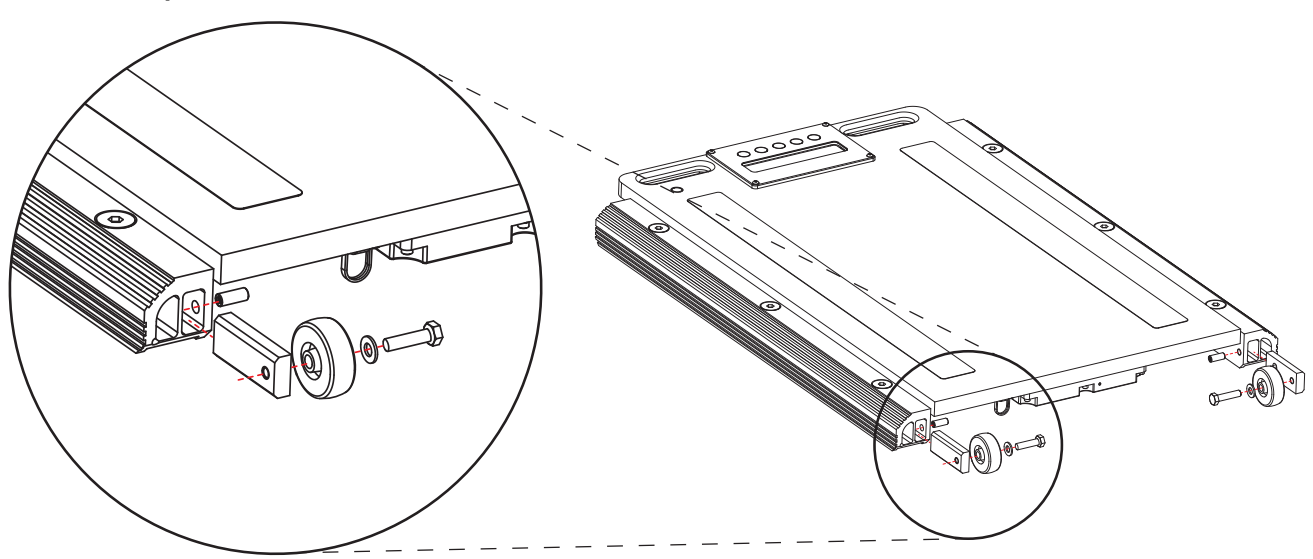

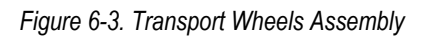

#### 6.3.3 Aluminum Ramps

NOTE: The wheels may need to be loosened to insert the threaded pins. Use a rubber mallet if needed, but ensure the threads are facing outwards. The pin is slightly wider on the threaded side.

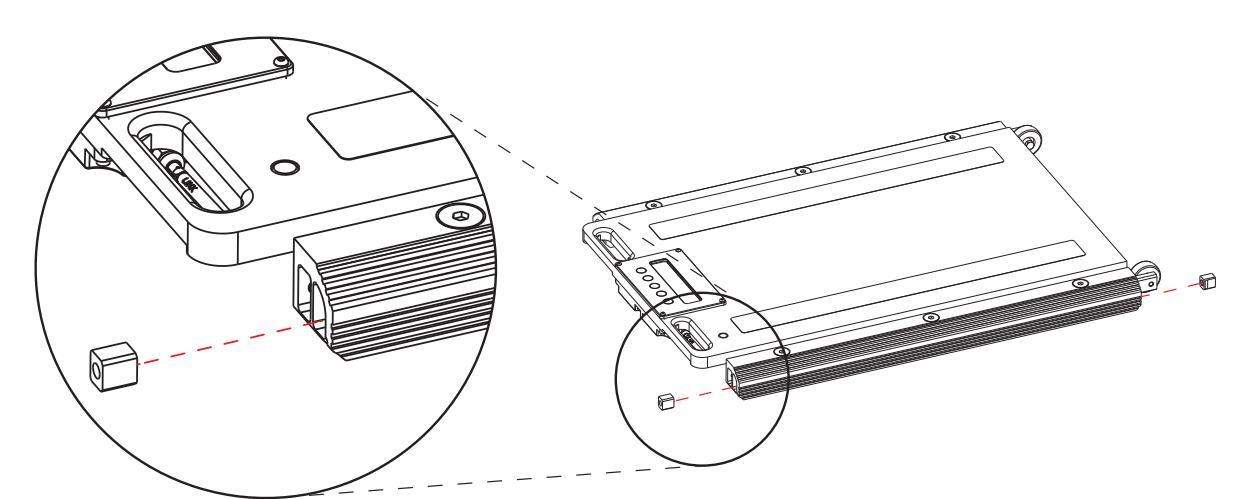

Figure 6-4. Ramp Assembly (1 of 3)

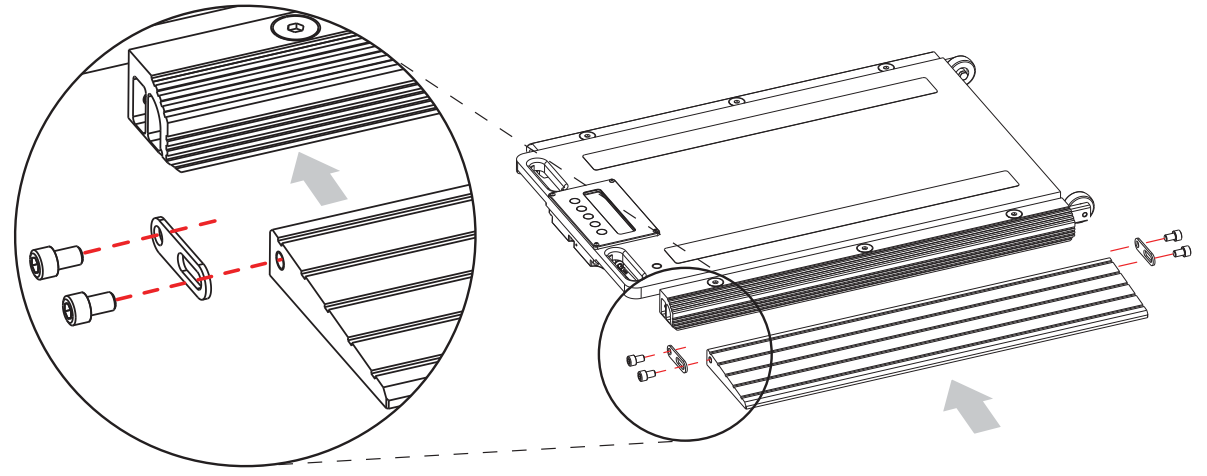

Figure 6-5. Ramp Assembly (2 of 3)

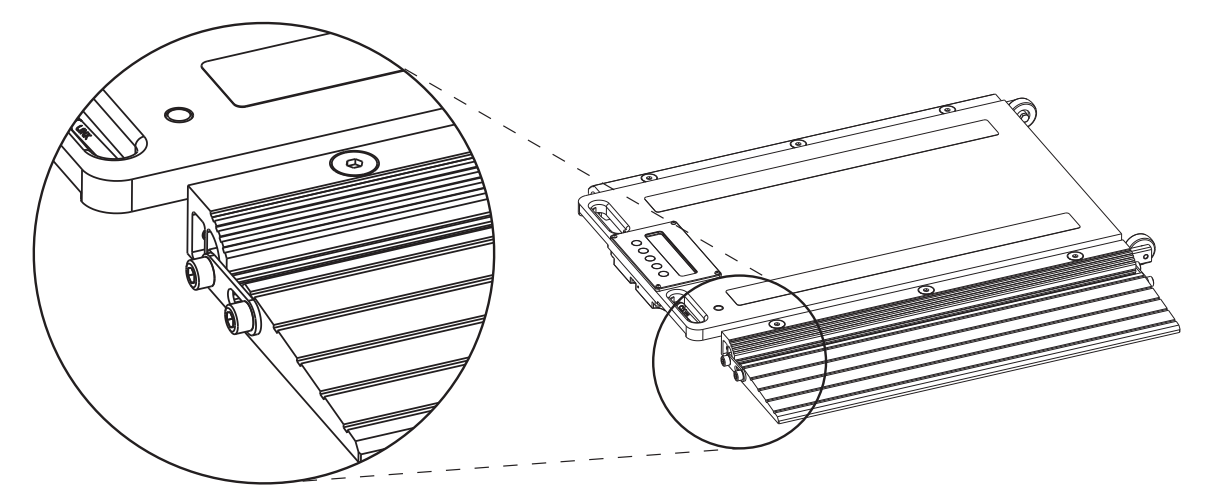

Figure 6-6. Ramp Assembly (3 of 3)

## 6.4 Board Diagram

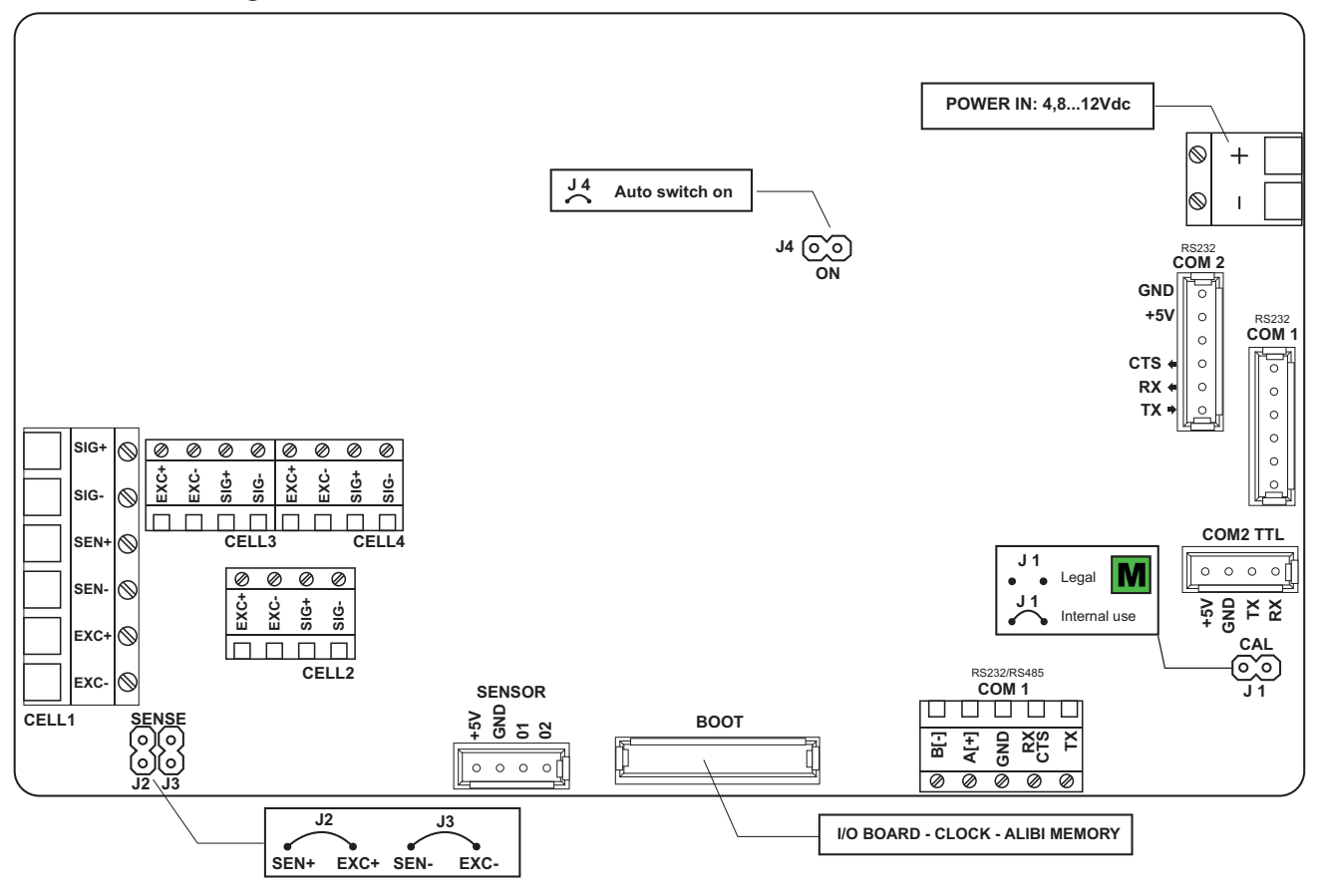

Figure 6-7. Wheel Weigh Pad Board Diagram

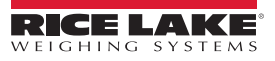

### 6.5 Wiring Schemes

#### 6.5.1 Load Cell Wiring

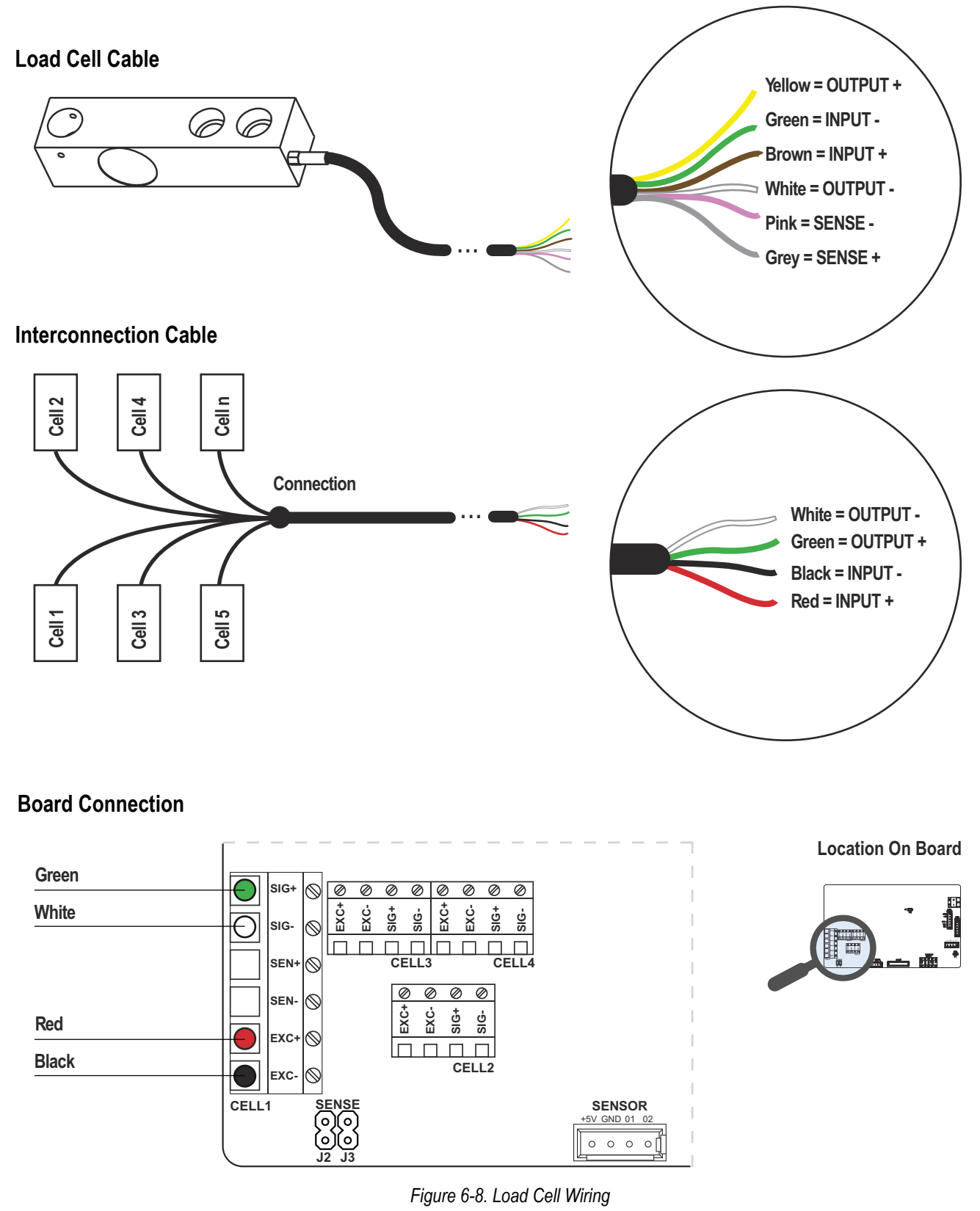

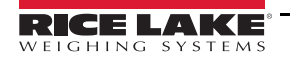

#### **Power Supply Wiring** 6.5.2

#### **Charging Connector Position**

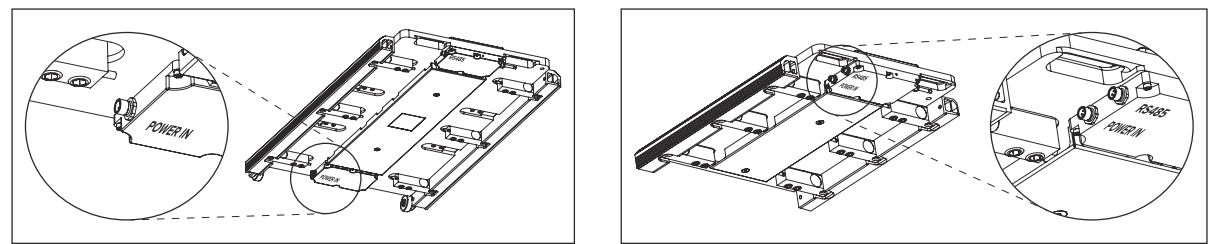

### **Pin Configuration**

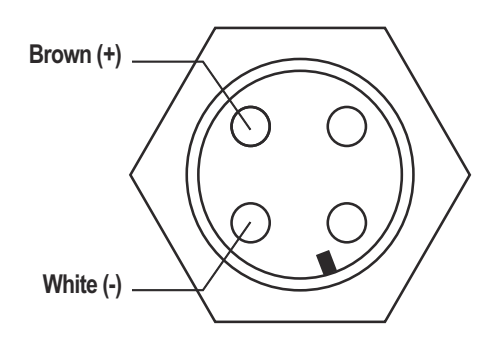

#### **Board Connection**

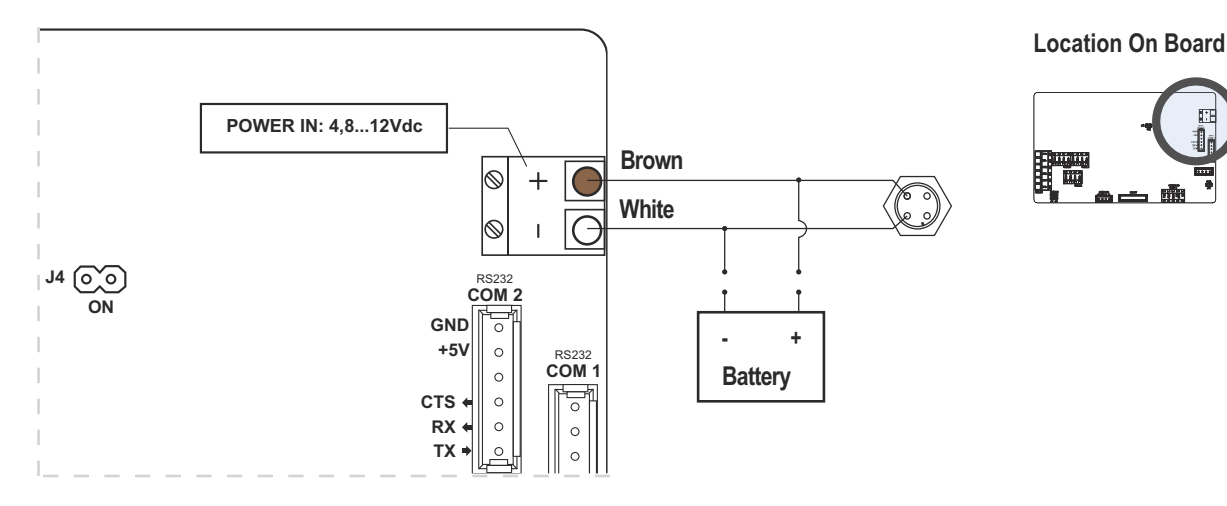

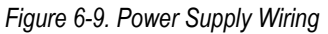

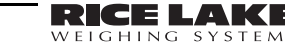

1

.

<u>a — ā</u>

#### 6.5.3 RS485 Wiring

#### **RS485 Connector Position**

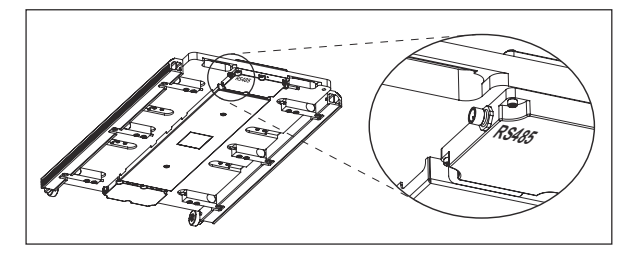

### **Pin Configuration**

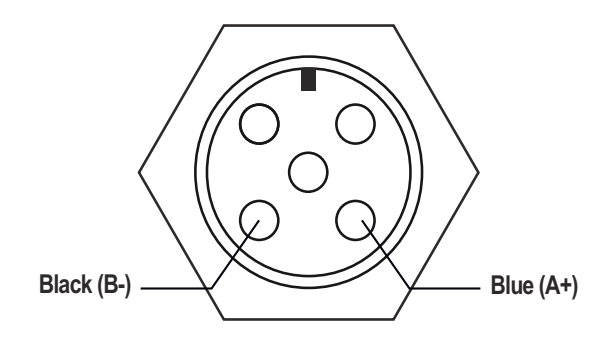

### **Board Connection**

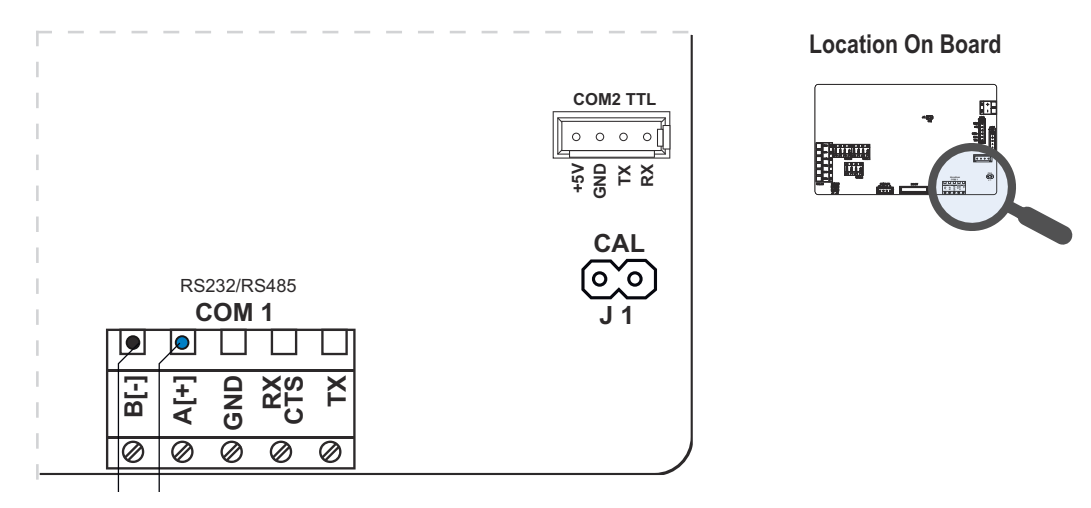

Figure 6-10. RS485 Wiring

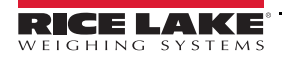

Load Ranger Wheel Weigh Pad System

## 6.6 Calibration Jumper

Calibration access can be restricted by removing the calibration shunt.

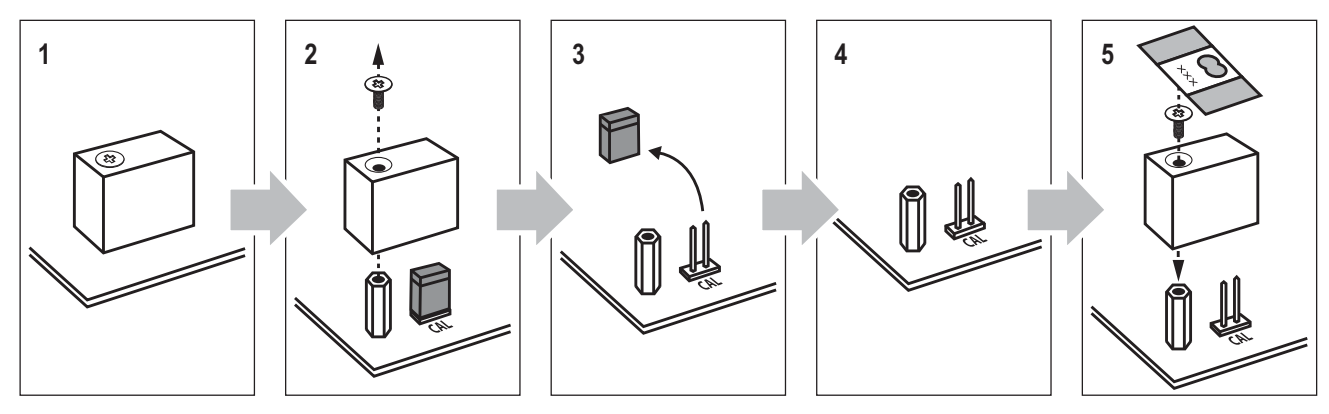

Figure 6-11. Restricting Calibration Access

## 6.7 Messages and Errors

| Message              | Description                                                                                                    |
|----------------------|----------------------------------------------------------------------------------------------------|
| PL   PL2 PL3 PL4<br> | If the WWP radios are type-approved, the display shows the platform number instead of the weight                                    |
| 2Ero                 | Weight reset in progress; contact technical support if the message persists                                                         |
| Er . Not             | Unstable weight when acquiring a point during the calibration phase                                                                 |
| UndEr (flashing)     | Weighing error; unload the platform, turn it off and turn on the indicator again; contact technical support if the problem persists |
| םם Er (flashing)     | If the weight exceeds the maximum capacity, immediately remove the load and check that the platform has not been damaged            |

#### 6.7.1 Programming Errors

| Message           | Description                              | Solution                                                                                                    |
|-------------------|------------------------------------------|----------------------------------------------------------------------------------------------------|
| PrEC.             | Calibration error                        | First calibrate the zero point, then proceed with the next points                                                                                                    |
| Err.PnE           | Calibration error                        | Check the connection of the load cell<br>Check that the cell signal is stable, valid and greater than the previously acquired point                                             |
| Er II             | Calibration error                        | Increase the calibration weight                                                                                                    |
| Er 12             | Calibration error                        | Check that the signal coming from the cell increases as the weight on the scale increases<br>When acquiring the calibration points, use the increasing calibration weights      |
| Er 36             | Calibration error                        | Check that the signal coming from the load cell is not negative                                                                                                    |
| Er 37             | Calibration error                        | Repeat the calibration, checking that the capacity and division have been correctly set                                                                                         |
| Er 38             | Calibration error                        | capacity entered in the - Rn LE parameter is not a multiple of the division set in the d س step                                                                                 |
| Er 39             | Instrument not configured                | Reset factory configurations (menu RduRnE, parameter dFLEE, Section 4.1.2 on page 31)                                                                                           |
| Er 40             | Calibration error                        | Maximum capacity not set (                                                                                                    |
| Er 4 I            | Calibration error                        | Reset factory configurations (menu RduRnE, parameter dFLEE, Section 4.1.2 on page 31)                                                                                           |
| Er 85             | Instrument configured but not calibrated | Perform calibration                                                                                                    |
| Err.Not<br>rEtryP | Weight unstable                          | Check RdE . Up in the d R menu (Table 4-1 on page 30) that the signal is stable and retry if connection of the cells is with 4 wires, check that the sense jumpers are inserted |

### 6.8 Frequently Asked Questions

#### **Communication Problems in a Wireless System**

- · Ensure there are no other devices communicating on the same frequency (2.4 GHz) and channel
- · Ensure there are no obstructions between the indicator and the platforms
- Turn the indicator outwards
- · Reboot all the wheel weigh pads and indicator

#### How to Increase the Accuracy of an Axle-Weighing System

The weighing accuracy in axle-weighing mode is influenced by several factors:

- Type of weighing area: it must comply with the leveling conditions (Section 2.1 on page 5)
- Remove any unevenness between the axles by using the leveling modules or pit frames
- Vehicles with several axles close to each other require a surface that is leveled correctly
- Type of vehicle: vehicles with self-leveling suspensions can affect the weighing process; disable them if possible
- Transported load: the axle weighing process does not allow weighing vehicles that carry liquids
- If the system has been optimized for a direction of travel, using it in other direction might reduce the weighing accuracy

#### The Wheel Weigh Pad Will Bend When Loaded

The bending of the loaded weighing surface makes the operation of the load cells easier, thereby ensuring optimal weighing accuracy. Before installing the platforms, always remove any dirt and debris from the floor under the platform.

#### The Keypad is Locked / The Platform Does Not Turn Off

Nothing can be entered if the automatic keypad lock function has been activated, including turning off the platform. See Section 3.1.1 on page 12 to unlock the keypad. See Section 4.1.1 on page 31 to change parameter settings.

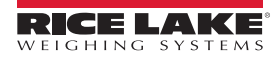

Load Ranger Wheel Weigh Pad System

# 7.0 Appendix

## 7.1 Wheel Weigh Pad (RF-MD, RF-WD, RF-XWD) Dimensions

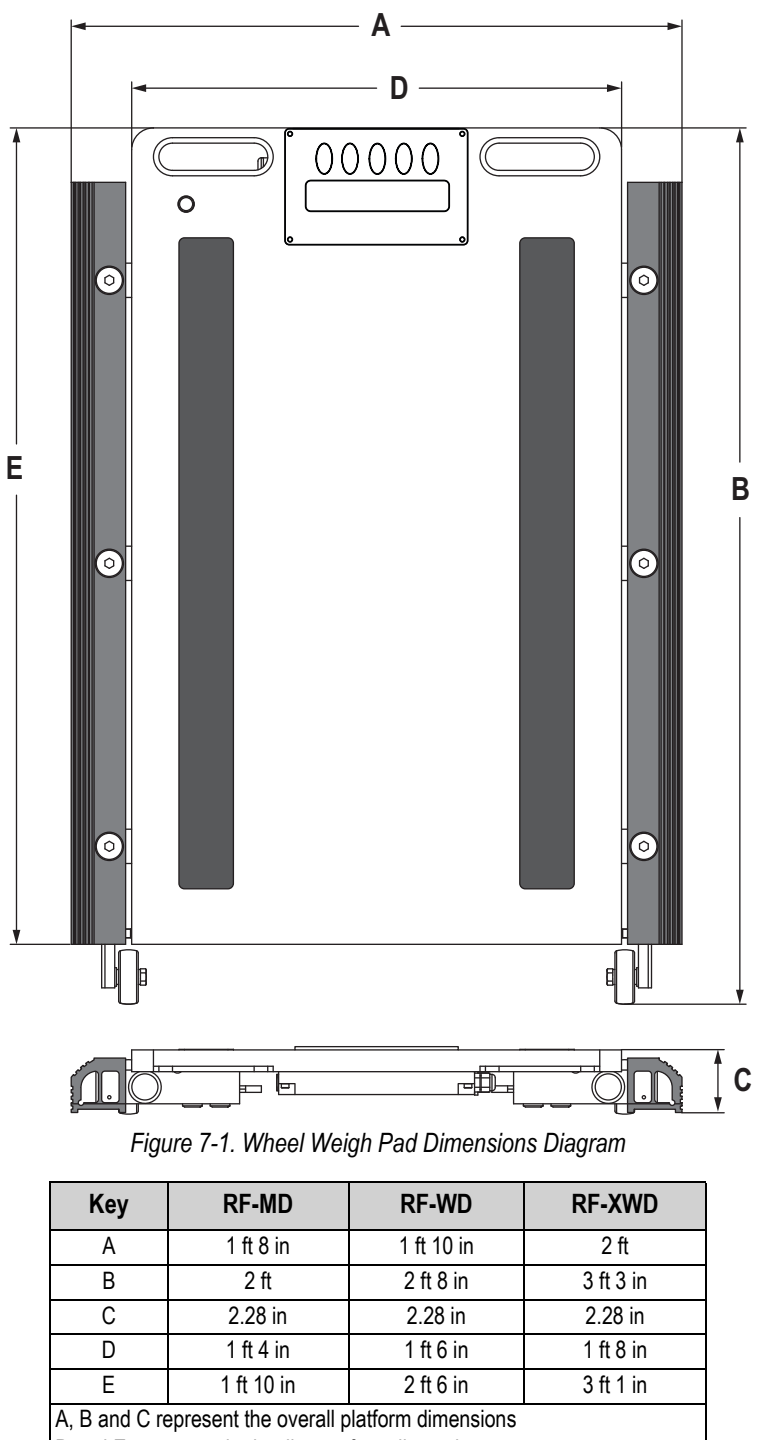

D and E represent the loading surface dimensions

Table 7-1. Wheel Weigh Pad (RF-MD, RF-WD, RF-XWD) Dimensions

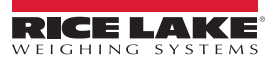

### 7.2 Replacement Parts

### 7.2.1 Wheel Weigh Pad (RF-MD, RF-WD, RF-XWD) Replacement Parts

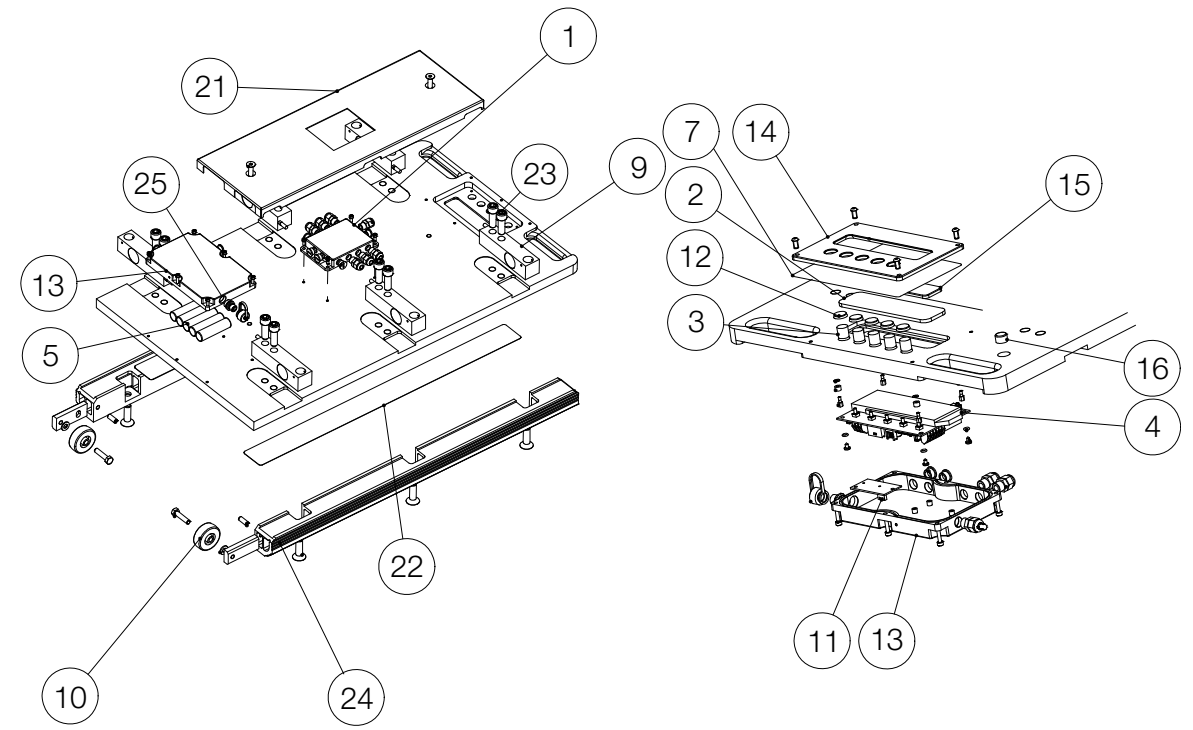

Figure 7-2. Wheel Weigh Pad (RF-MD, RF-WD, RF-XWD) Replacement Parts Diagram

| Item No. | Part No. | Description                                 |
|----------|----------|---------------------------------------------|
| 1        | 192596   | Junction Box                                |
| 2        | 192607   | Protective Display Glass                    |
| 3        | 192608   | Extension Keys (Kit x 5) for RF-XWD         |
|          | 192624   | Extension Keys (Kit x 5) for RF-MD/RF-WD    |
| 4        | 192609   | CPU Board                                   |
| 5        | 188482   | NIMH Battery Pack                           |
| 7        | 192616   | Adhesive Film                               |
| 10       | 192605   | Wheel                                       |
| 11       | 214126   | RF Radio Module                             |
| 13       | 192614   | Board Protection Cover                      |
| 14       | 192615   | Protection for Keys                         |
| 16       | 192597   | Bubble Level                                |
| 25       | 194063   | Battery Box Charger Connection Port, Green, |
|          |          | Male Plug                                   |
| NS       | 200816   | CPU Board to RF Module cable                |
| NS       | 188911   | Battery Charger (230 VAC EU plug version)   |
| NS       | 185064   | 110 VAC Version with US Plug                |
| NS       | -        | Load Cell Terminal Strip                    |

| Item No. | Part No. | Description                                                                                 |  |  |  |
|----------|----------|---------------------------------------------------------------------------------------------|--|--|--|
| RF-MD    | RF-MD    |                                                                                             |  |  |  |
| 21       | 192595   | Protection Plate                                                                            |  |  |  |
| 22       | 192600   | Adhesive Strip                                                                              |  |  |  |
| 9        | 183796   | 1,000 kg Load Cell (Used on 3,000 lb Wheel Weigh<br>Pad Only)                               |  |  |  |
| 9        | 183799   | 2,500 kg Load Cell (Used on 6,500 lb, 13,000 lb, 22,000 lb, 33,000 lb Wheel Weigh Pad Only) |  |  |  |
| 23       | 192602   | Load Cell Mounting Hardware                                                                 |  |  |  |
| 24       | 192598   | Ramp with Gripping Rubber                                                                   |  |  |  |
| RF-WD    |          |                                                                                             |  |  |  |
| 21       | 192618   | Protection Plate                                                                            |  |  |  |
| 22       | 192601   | Adhesive Strip                                                                              |  |  |  |
| 9        | 183799   | 2,500 kg Load Cell (Used on 6,500 lb, 13,000 lb, 22,000 lb, 33,000 lb Wheel Weigh Pad Only) |  |  |  |
| 23       | 192602   | Load Cell Mounting Hardware                                                                 |  |  |  |
| 24       | 192598   | Ramp with Gripping Rubber                                                                   |  |  |  |
| RF-XWD   |          |                                                                                             |  |  |  |
| 21       | 192622   | Protection Plate                                                                            |  |  |  |
| 22       | 192625   | Adhesive Strip                                                                              |  |  |  |
| 9        | 183799   | 2,500 kg Load Cell (Used on 6,500 lb, 13,000 lb, 22,000 lb, 33,000 lb Wheel Weigh Pad Only) |  |  |  |
| 23       | 192604   | Load Cell Mounting Hardware                                                                 |  |  |  |
| 24       | 192621   | Ramp with Gripping Rubber                                                                   |  |  |  |

Table 7-2. Wheel Weigh Pad (RF-MD, RF-WD, RF-XWD) Replacement Parts

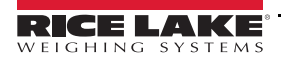

#### 7.2.2 Load Ranger Ai-1 Replacement Parts

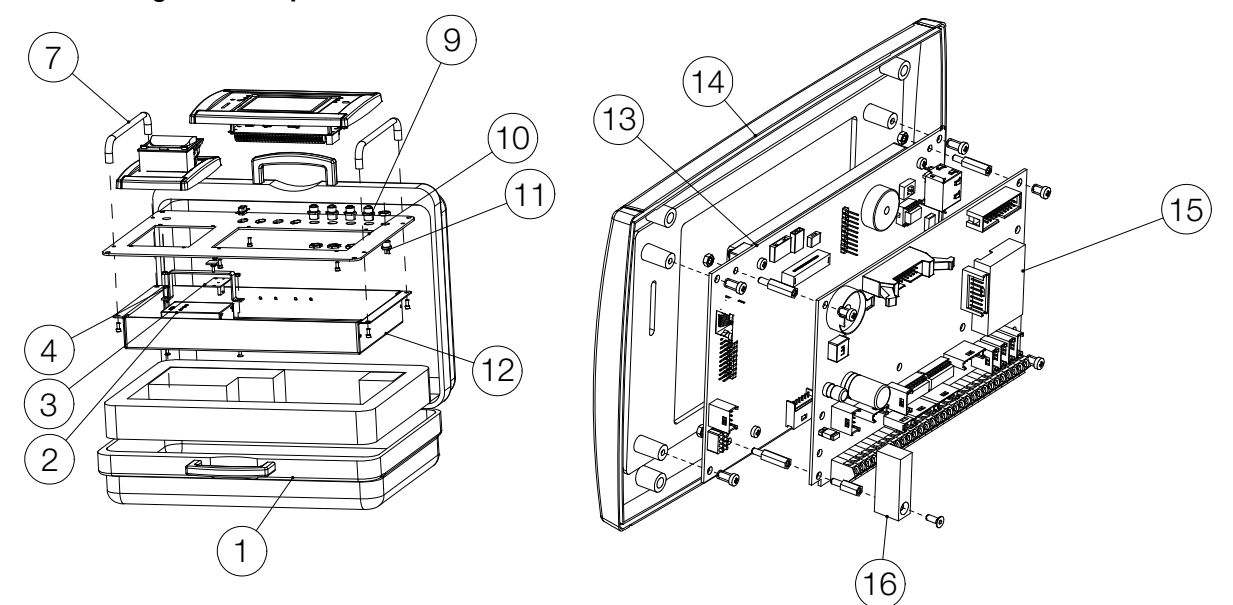

Figure 7-3. Load Ranger Ai-1 Replacement Parts Diagram

| Item No. | Part No. | Description                   |
|----------|----------|-------------------------------|
| 1        | 192584   | Carry Case                    |
| 2        | 192580   | Built-in Battery, 6 V, 4.5 Ah |
| 3        | 214125   | RF Radio Module               |
| 4        | 192588   | Fixing Bracket for Battery    |
| 7        | 192582   | Aluminum Handle               |
| NS       | 193555   | CPU Board to RF Module cable  |
| 10       | 192587   | Front Panel                   |
| 12       | 192581   | Galvanized Case               |
| 13       | 192589   | Display Board                 |
| 14       | 192590   | Front Panel                   |
| 15       | 192585   | CPU Board                     |
| 16       | 192586   | Frame, Jumper Protection      |
| NS       | 192591   | Power Adapter 120-230 VAC     |

Table 7-3. Load Ranger Ai-1 Replacement Parts

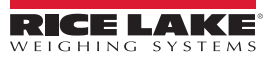

## 7.3 Replacement Load Cells

| Model              | Part No. | Load Cell | Qty.   |
|--------------------|----------|-----------|--------|
| Load Ranger RF-MD  | 212096   | 183796    | 4 pcs  |
| Load Ranger RF-MD  | 212097   | 183799    | 4 pcs  |
| Load Ranger RF-MD  | 212098   | 183799    | 4 pcs  |
| Load Ranger RF-MD  | 212099   | 183799    | 6 pcs  |
| Load Ranger RF-MD  | 212100   | 183799    | 6 pcs  |
| Load Ranger RF-WD  | 212101   | 183799    | 6 pcs  |
| Load Ranger RF-WD  | 212102   | 183799    | 6 pcs  |
| Load Ranger RF-WD  | 212103   | 183799    | 6 pcs  |
| Load Ranger RF-WD  | 212835   | 183799    | 6 pcs  |
| Load Ranger RF-XWD | 212104   | 183799    | 8 pcs  |
| Load Ranger RF-XWD | 212105   | 183799    | 10 pcs |
| Load Ranger RF-XWD | 212106   | 183799    | 10 pcs |
| Load Ranger RF-XWD | 212107   | 183799    | 10 pcs |

Table 7-4. Replacement Load Cell

| Part No. | Capacity | Load Cell                                                                                                    |  |
|----------|----------|----------------------------------------------------------------------------------------------------|--|
| 183796   | 1000 kg  | Shear Beam Approved Load Cell, C3,<br>Max = 1000 kg; Nickeled Steel, IP68 Protection<br>Degree, 1000 Ohm output resistance |  |
| 183799   | 2500 kg  | Shear Beam Approved Load Cell, C3,<br>Max = 2500kg; Nickeled Steel, IP68 Protection<br>degree, 1000 Ohm Output Resistance  |  |

Table 7-5. Replacement Load Cells (Details)

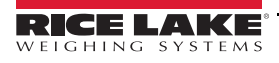

Load Ranger Wheel Weigh Pad System

### 7.4 2.4 GHz Radio Frequency (RF) Module Retrofit Instructions

Two retrofit kits are available for wheel weigh pads (models RF-MD, RF-WD, RF-XWD) and Ai-1 indicators with Bluetooth® hardware. These kits provide RF hardware to replace Bluetooth® hardware:

- 2.4 GHz RF Retrofit kit for Wheel Weigh Pads (PN 212110)
- 2.4 GHz RF Retrofit kit for Indicators (PN 12111)

The retrofit process involves performing several procedures on the wheel weigh pad and Ai-1 indicator, including:

- Installing new hardware (Section 7.4.1 and Section 7.4.2 on page 57)
- Updating firmware (Section 7.4.3 on page 59)
- Setting up and Pairing wheel weigh pads and Ai-1 indicators (Section 7.4.4 on page 62)

#### 7.4.1 Wheel Weigh Pad Retrofit

WARNING: Disconnect charging cable before opening the enclosure.

WARNING: After enclosure is open, disconnect battery and power cable from CPU board.

CAUTION: A grounding wrist strap must be worn to protect components from electrostatic discharge (ESD) when working inside the Load Ranger.

#### Parts List

Δ

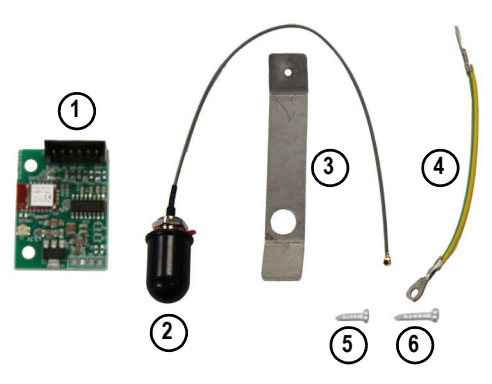

Figure 7-4. Retrofit Kit (212110)

| Item No. | Description                               |  |  |
|----------|-------------------------------------------|--|--|
| 1        | 2.4GHz Radio Frequency (RF) Module        |  |  |
| 2        | Antenna (with O-ring)                     |  |  |
| 3        | Antenna Support plate                     |  |  |
| 4        | Ground wire                               |  |  |
| 5        | Phillips screw, M3 x 6 screw              |  |  |
| 6        | Phillips screw, M3 x 9 self-tapping screw |  |  |

Table 7-6. 212110 Retrofit Kit Parts

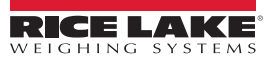

#### Wheel Weigh Pad Retrofit Kit Installation

- 1. Turn off wheel weigh pad and disconnect power cable.
- 2. Remove two protection plate retaining bolts, then remove protection plate.
- 3. Remove six electronics cover retaining hex bolts.

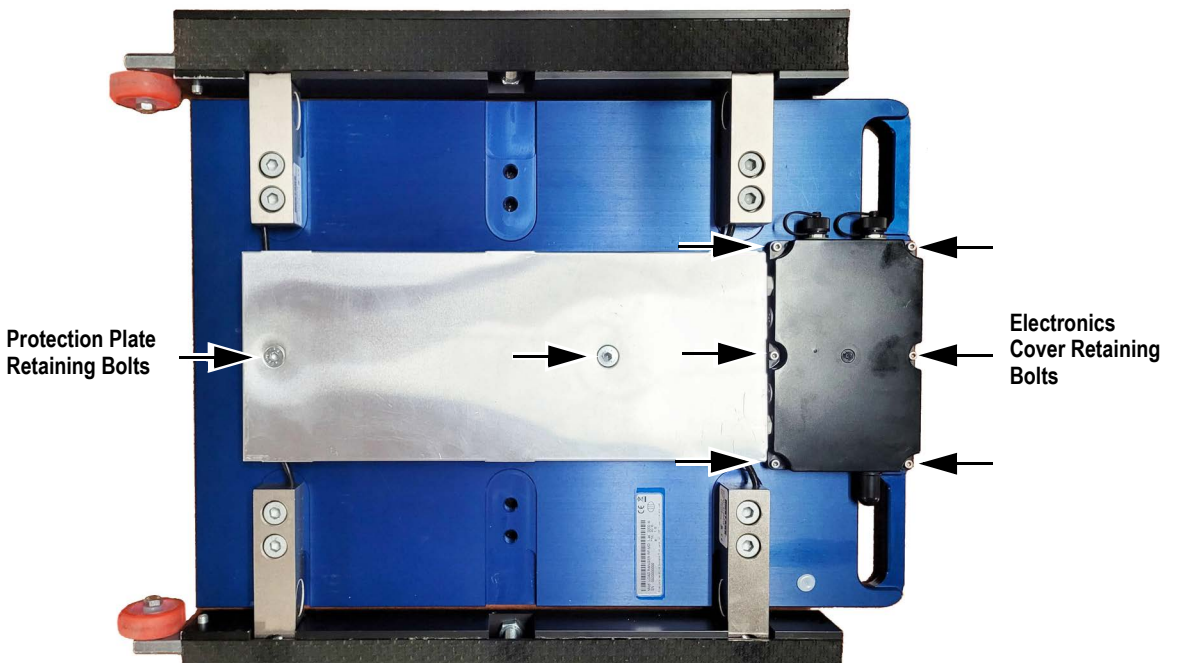

Figure 7-5. Protection Plate and Electronics Cover Retaining Bolts

- 4. Loosen cord grips, then back feed wire and open electronics cover.
- 5. Remove antenna, power cable and Bluetooth® module cabling.
- 6. Remove Bluetooth® module mounting screw, then Bluetooth® module.

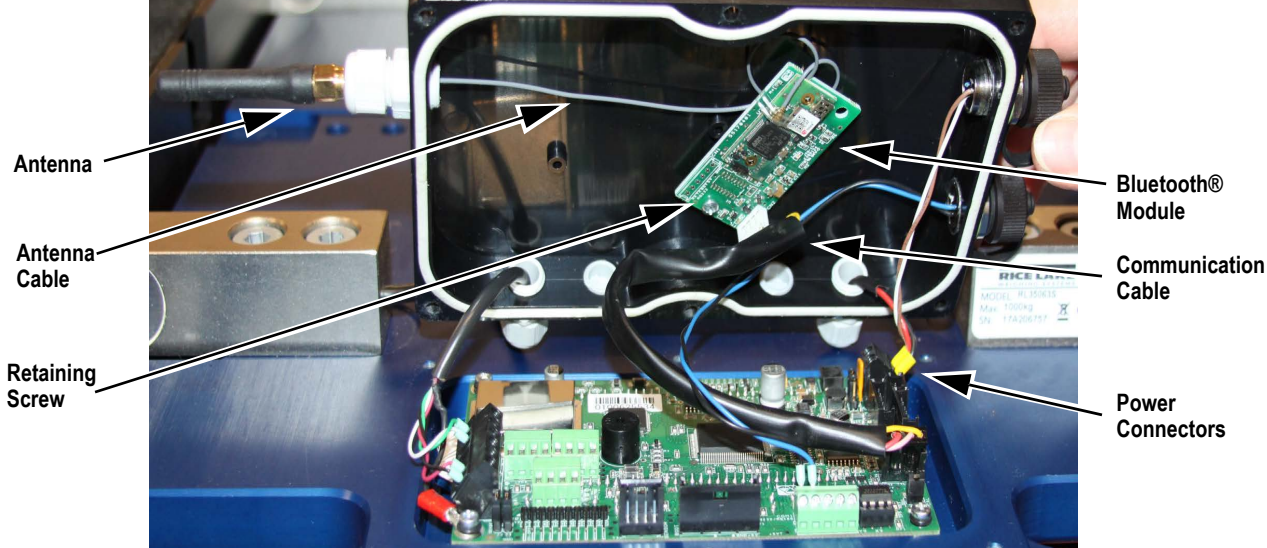

Figure 7-6. Existing Hardware Removal

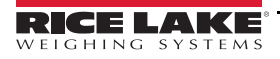

- 7. Remove jam nut and adhesive protector film from antenna, then slide black O-ring along cable and push into adhesive.
- 8. Position support plate inside of electronics cover with while aligning antenna mounting holes.
- 9. Insert antenna into electronics cover while threading into support plate.
- 10. Secure ground to support plate with M3 x 6 screw.
- 11. Remove CPU board Phillips mounting screw and O-ring from free hole closest to support plate.
- 12. Secure ground to CPU board mounting hole with previously removed Phillips screw and O-ring.
- 13. Secure ground to hole in antenna support plate with Phillips screw.

Ground Wire and Support Plate Mounting Screw Antenna Mounting Screw and O-Ring

**Ground Wire** 

Figure 7-7. Antenna and Ground Wire Installation

- 14. Align mounting hole in RF module with previously used mounting standoff.
- 15. Route antenna wire behind RF module then secure RF module with a Phillips screw.
- 16. Connect antenna wire to RF module.
- 17. Connect communication cable to RF module and CPU board COM2 TTL.
- 18. Reconnect power cables to CPU Board.

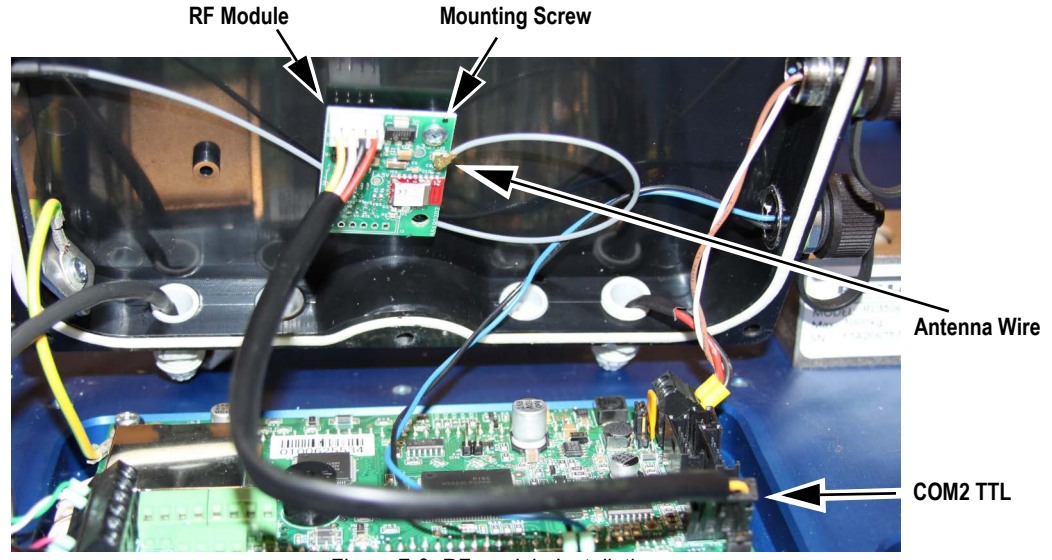

Figure 7-8. RF module Installation

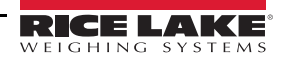

#### Ai-1 Indicator hardware Retrofit 7.4.2

WARNING: Disconnect charging cable before opening the enclosure.

WARNING: After enclosure is open, disconnect battery and power cable from CPU board.

CAUTION: A grounding wrist strap must be worn to protect components from electrostatic discharge (ESD) when working inside the indicator.

Parts List

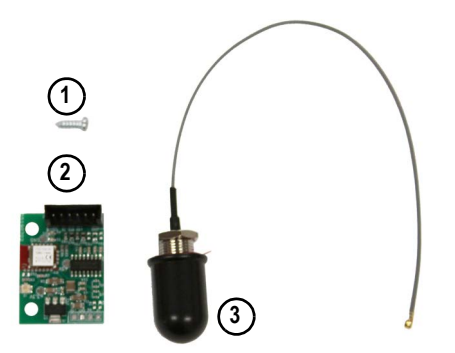

Figure 7-9. Ai-1 Indicator RF Retrofit Kit Parts (212111)

| Item No. | Description                                    | Qty |
|----------|------------------------------------------------|-----|
| 1        | 2.4GHz Radio Frequency (RF) Module             | 1   |
| 2        | Antenna                                        | 1   |
| 3        | Phillips screw, 2.9 x 9.5 self-tapping screw   | 1   |
|          | Table 7.7 Al Alaskaskan DE Datus fit Kit Dauta |     |

Table 7-7. Ai-1 Indicator RF Retrofit Kit Parts

#### Indicator Ai-1 Retrofit Kit Installation

- 1. Turn off device and disconnect power cable.
- 2. Position Ai-1 indicator with bottom facing up.
- 3. Remove four cover mounting bolts, then remove cover.

NOTE: Be aware, removing the retaining bolts also detaches handles. 

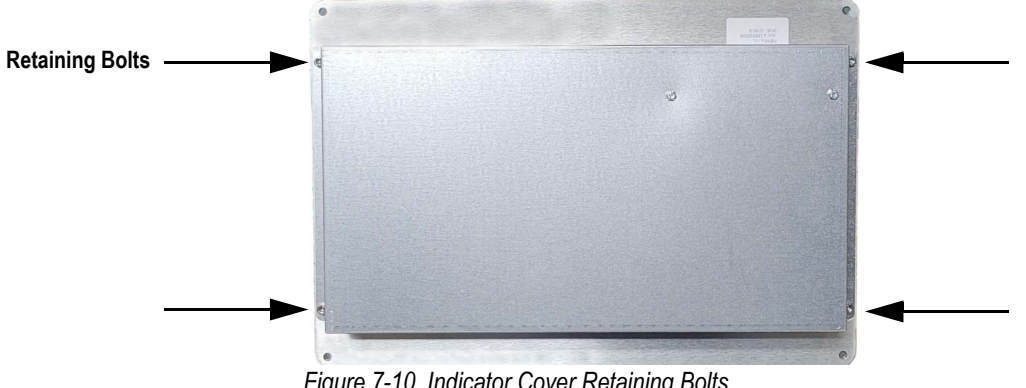

Figure 7-10. Indicator Cover Retaining Bolts

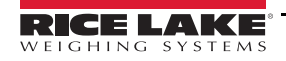

- 4. Disconnect battery cabling and Bluetooth® radio cabling.
- 5. Remove existing antenna.
- 6. Remove Bluetooth® module mounting screw, then Bluetooth® module.

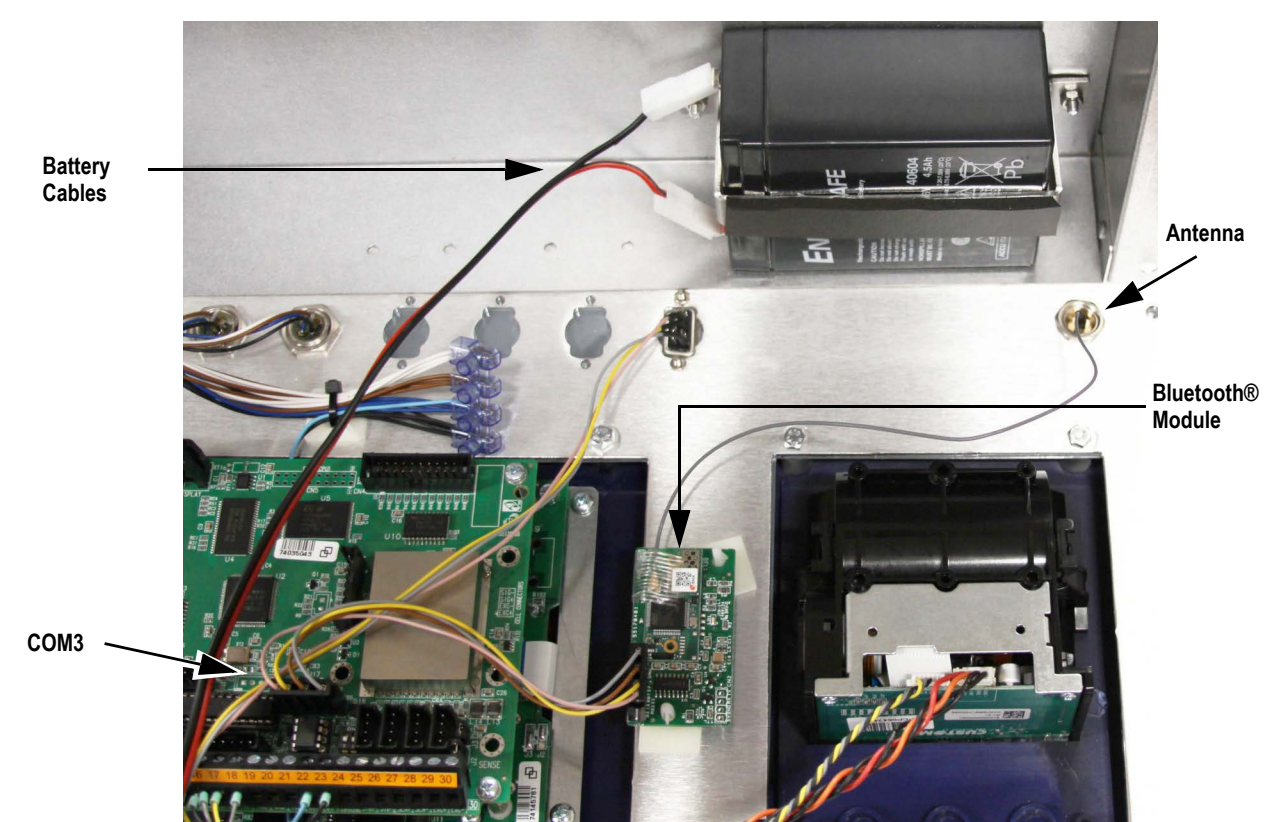

NOTE: Bluetooth® module mounting methods vary. Some modules attach to standoffs while others are secured with screws.

Figure 7-11. Removing Bluetooth® Hardware

- 7. Remove jam nut and adhesive protector from antenna.
- 8. Insert antenna wire through antenna mounting hole on front of cover then push antenna firmly in mounting hole.
- 9. Secure antenna with jam nut on inside of enclosure.

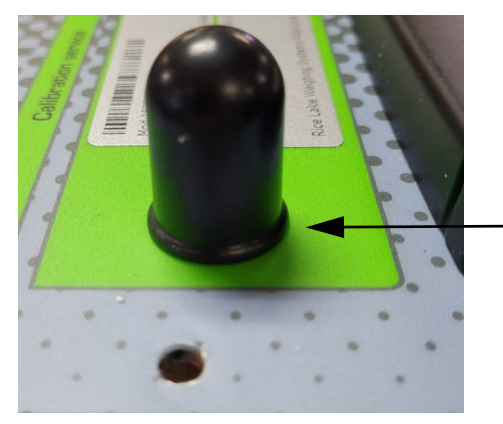

Antenna Outside of Enclosure

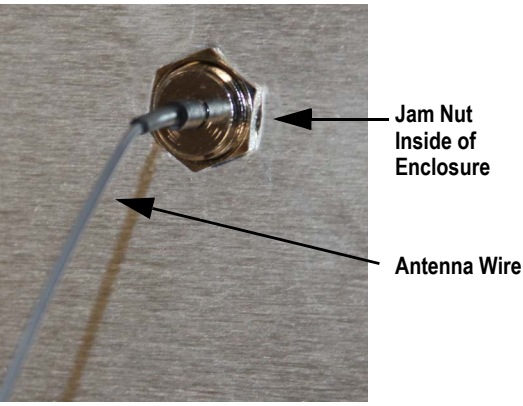

Figure 7-12. Install Antenna

- 10. Install new RF module in same location as Bluetooth® module.
- 11. Connect antenna wire to RF module.
- 12. Connect communication cable to CPU board COM3 and RF module J3, antenna cable to RF module and reconnect battery cables.

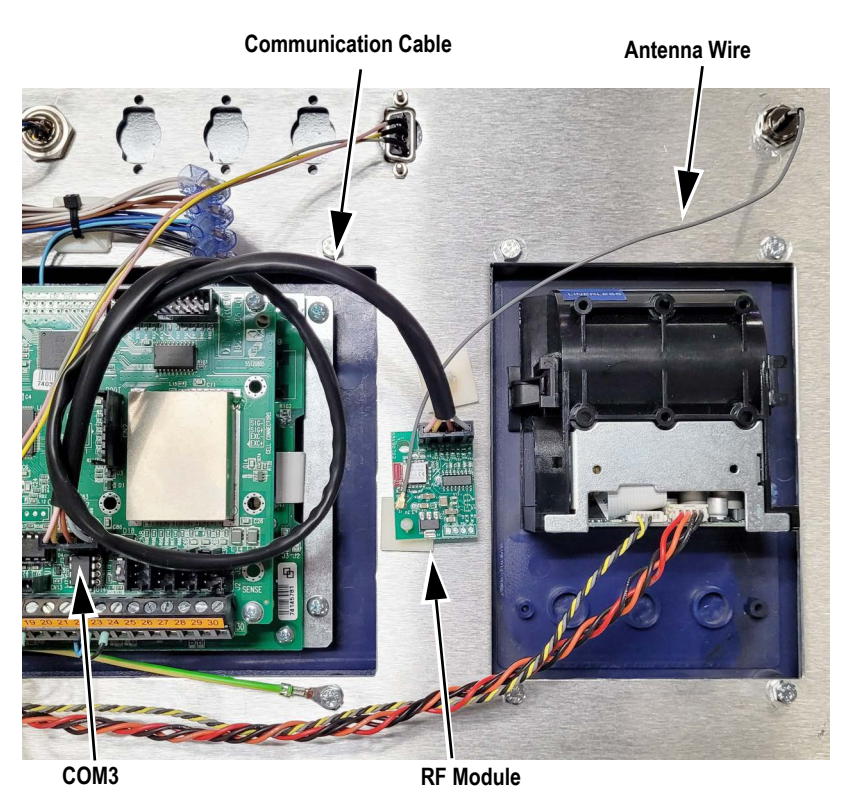

Figure 7-13. Install RF Module

13. Reinstall rear cover and handles with four bolts removed in Step 4 on page 55.

#### 7.4.3 Update Firmware

In order for wheel weigh pads and Ai-1 indicators originally supplied with Bluetooth® modules to use RF modules, their firmware must be updated.

#### () IMPORTANT: Firmware update supports Windows 10 and 11 computers.

NOTE: Firmware update duration varies; plan for approximately five to ten minutes for a wheel weigh pad and 25 to 45 minutes for an Ai-1 Indicator.

- 1. Download 2.4 GHz Load Ranger firmware from: https://www.ricelake.com/firmware
- 2. Unzip firmware file (files for Ai-1 and indicator wheel weigh pad are included):

NOTE: The Ai-1 indicator's firmware file name starts with EGT while the wheel weigh pad's firmware file name starts with Dfw.

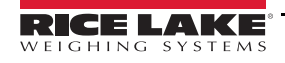

- 3. Attach a serial cable to the Ai-1 indicator's serial port and connect free end to computer.
  - NOTE: The indicator's serial port is located on the front panel.

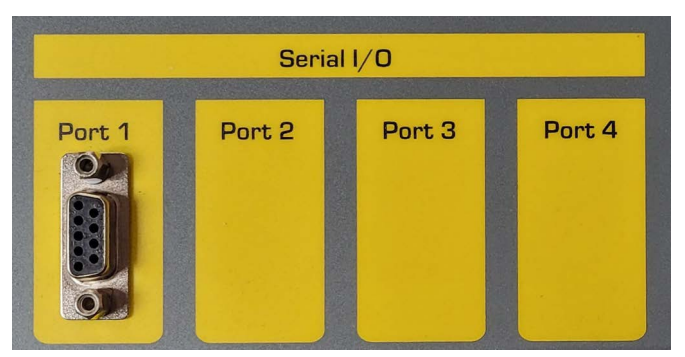

Figure 7-14. Ai-1 Indicator Serial Port

- 4. Turn on Ai-1 Indicator.
- 5. Run Ai-1 indicator firmware executable.
- 6. Select a serial port number from the drop-down menu.

NOTE: If the serial port number is unknown, Windows Device Manager can aid in determining the port number. For more information Windows Device Manager, refer Windows documentation on <a href="http://www.microsoft.com">www.microsoft.com</a>.

- 7. Enable the USB->COM check box, if using a USB to serial converter.
- 8. Select OK.

| 😒 Update Firmware Ve | SUpdate Firmware Ver.2.11.1 X |  |  |  |
|----------------------|-------------------------------|--|--|--|
| Select serial port   |                               |  |  |  |
| COM4 💌               | Force 9600bps                 |  |  |  |
| ☑ USB->COM           |                               |  |  |  |
| ОК                   | Cancel                        |  |  |  |

Figure 7-15. Firmware Update Configuration Window

9. A connection status indicator displays until a connection between the computer and Ai-1 indicator is established.

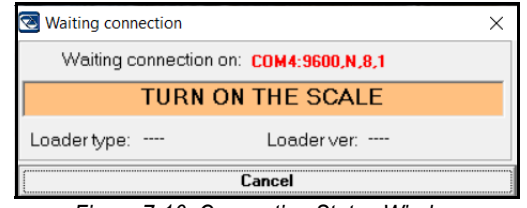

Figure 7-16. Connection Status Window

10. Once communication is established, a firmware update status window displays.

|                                                       | %1       | Elapsed     | time: UU:U. | 5  |
|-------------------------------------------------------|----------|-------------|-------------|----|
| Updating firmware at 115200 bps<br>Command Line: COM4 | bytes:   | 6331 of 436 | 6020        |    |
| File Read<br>Firmware: WWSRF                          | Version: | 05.03.00    | Language:   |    |
| Londor 2.05                                           | Ref:     |             | Year:       | 22 |

Figure 7-17. Firmware Update Status Window

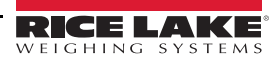

- 11. When firmware has been updated, a success prompt displays.
- 12. Select **OK** to close the window.

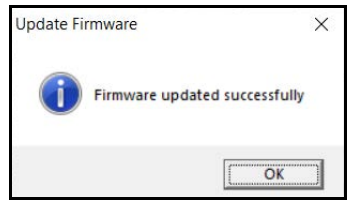

Figure 7-18. Firmware Success Prompt

- 13. After firmware update is completed, allow device to reboot if it power cycles.
- 14. Power off Ai-1 indicator and remove serial cable.
- 15. Attach a serial cable to the wheel weigh pad's serial port and connect free end to computer.

NOTE: The wheel weigh pad's serial port is located inside the electronics cover on the CPU board.

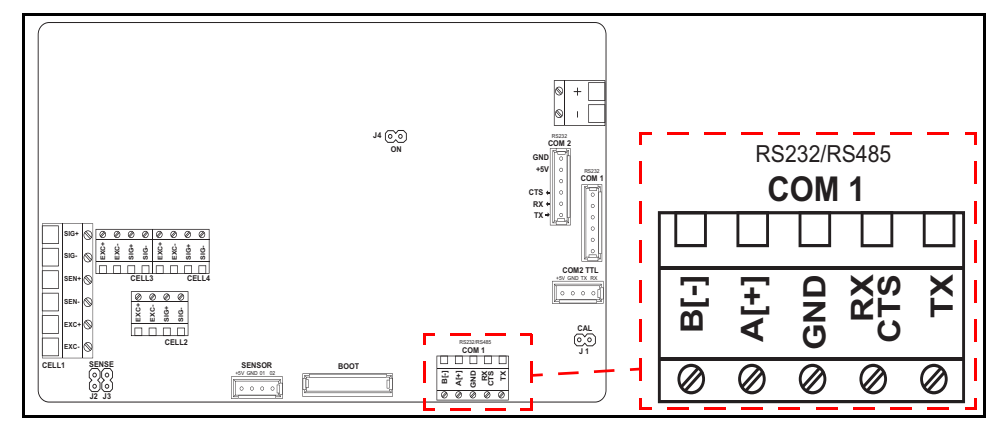

Figure 7-19. Wheel Weigh Pad Serial Port

- 16. Run wheel weigh pad firmware executable.
- 17. Repeat steps Step 6 through Step 14.
- 18. Reinstall wheel weigh pad's electronics cover and protection plate with previously removed hardware (Figure 7-5 on page 55).
- 19. Repeat steps Step 14 through Step 18.for remaining wheel weigh pads.

#### 7.4.4 Wheel Weigh Pad and Ai-1 Indicator Setup and Pairing

After the wheel weigh pad and Ai-1 indicator firmware is updated, the wheel weigh pads and Ai-1 indicator require setup.

#### 7.4.4.1 Wheel Weigh Pad RF Module Setup

Perform the following procedures for all required wheel weigh pads:

- 1. Default the wheel weigh pad (Section 4.1.2 on page 31).
- 2. Calibrate the wheel weigh pad (Section 5.0 on page 38).
- 3. Perform setup as needed (Section 4.1 on page 30).
- 4. Assign ID and channel numbers to the wheel weigh pad(s) (Section 3.1.3 on page 13).

#### NOTE: Channel 27 is default after the firmware is updated.

#### 7.4.4.2 Indicator Setup and Pairing

Perform the following procedures for all Ai-1 Indicators:

- 1. Perform setup as needed (Section 4.2 on page 34).
- 2. Set the indicator channel to match the wheel weigh pad(s) channel (Section 3.2.1 on page 16).

NOTE: Channel 27 is default after the firmware is updated.

# 8.0 Compliance

| Type/Ty<br>English<br>Deutsch<br>Francais | Pr/Type: L<br>We declare<br>standard(s)<br>Wir erklärer<br>und Regulia<br>Nous déclar | oad Ranger<br>under our sole respo<br>or other regulations d<br>nunter unserer alleinig<br>erungsbestimmungen<br>ons sous notre respon | EUDECLARATION<br>CONFORMITATSERKLÄRU<br>DÉCLARATION UE DE CONFOR<br>hsibility that the products to which this decla<br>ocument(s).<br>gen Verantwortung, dass die Produkte auf d<br>entsprechen.<br>sabilité que les produits auxquels se rapporte<br>rmatif(a suivant/s | NOF<br>NG<br>MITÉ<br>ration refers to, is i<br>ie sich diese Erklär<br>la présente déclarti | Rice Lake Weighing Systems<br>230 West Coleman Street<br>Rice Lake, Wisconsin 54868<br>United States of America<br>CONTROLLING SYSTEMS |
|-------------------------------------------|---------------------------------------------------------------------------------------|----------------------------------------------------------------------------------------------------|----------------------------------------------------------------------------------------------------|---------------------------------------------------------------------------------------------|----------------------------------------------------------------------------------------------------|
| ELLDi                                     | rective                                                                               | Certificate                                                                                                    | e Standarde I Is                                                                                                    | ed / Notified B                                                                             | odv Involvement                                                                                                    |
| 2014/30/E                                 | U EMC                                                                                 | -                                                                                                    | EN 61000-6-2:2015, EN 61000-6<br>+A1:2010                                                                                                    | 4:2007+A1:2011                                                                              | , EN61326-1:2013, EN55011:2009                                                                                                    |
| 2014/35/E                                 | U LVD                                                                                 | -                                                                                                    | EN 61010-1:2010                                                                                                    |                                                                                             |                                                                                                    |
| 2011/65/E                                 | U RoHS                                                                                | -                                                                                                    | EN 50581:2012                                                                                                    |                                                                                             |                                                                                                    |
| Signature                                 | BA                                                                                    | andi Hard                                                                                                    | Pla Pla                                                                                                    | ice: <u>Rice Lak</u>                                                                        | ke, WI USA                                                                                                    |
| Name: _                                   | Brandi ⊦<br>Quality                                                                   | larder<br>Manager                                                                                                    | Da                                                                                                    | te: Novemb                                                                                  | er 16, 2021                                                                                                    |

Form 1126 Rev.1 03/19

RICE LAKE

Approved by: Quality Department

| English       We declare under our sole responsibility that the products to which this declaration refers to, is in conformity with the following standard(s) or other regulations document(s).         UK Regulations       Certificates       Standards Used / Approved Body Involvement         2016/1031 EMC       -       EN 61000-6-2:2015, EN 61000-6-4:2007+A1:2011, EN61326-1:2013, EN55011:2009 +A1:2010         2016/1101 Low Voltage       -       EN 61010-1:2010         2012/3032 RoHS       -       EN 50581:2012 | UK<br>CF<br>Type: Load R | anger                                                                 | UK DECLARATION<br>OF CONFORMITY                        | Rice Lake Weighing Systems<br>230 West Coleman Street<br>Rice Lake, Wisconsin 54868<br>United States of America<br>RICE LAKE<br>WEIGHING SYSTEMS |
|----------------------------------------------------------------------------------------------------|--------------------------|-----------------------------------------------------------------------|--------------------------------------------------------|----------------------------------------------------------------------------------------------------|
| UK Regulations         Certificates         Standards Used / Approved Body Involvement           2016/1091 EMC         -         EN 61000-6-2:2015, EN 61000-6-4:2007+A1:2011, EN61326-1:2013, EN55011:2009<br>+A1:2010           2016/1101 Low Voltage         -         EN 61010-1:2010           2012/3032 RoHS         -         EN 50581:2012                                                                                                    | English We de<br>standa  | clare under our sole responsibili<br>rd(s) or other regulations docum | ty that the products to which this declaration ent(s). | n refers to, is in conformity with the following                                                                                                 |
| 2016/1091 EMC       -       EN 61000-6-2:2015, EN 61000-6-4:2007+A1:2011, EN61326-1:2013, EN55011:2009<br>+A1:2010         2016/1101 Low Voltage       -       EN 61010-1:2010         2012/3032 RoHS       -       EN 50581:2012                                                                                                    | UK Regulati              | ons Certificates                                                      | Standards Used /                                       | Approved Body Involvement                                                                                                    |
| 2016/1101 Low Voltage - EN 61010-1:2010<br>2012/3032 RoHS - EN 50581:2012<br>Signature: Brandi Harder Place: <u>Rice Lake, WI USA</u>                                                                                                    | 2016/1091 EMC            | -                                                                     | EN 61000-6-2:2015, EN 61000-6-4:20<br>+A1:2010         | )07+A1:2011, EN61326-1:2013, EN55011:2009                                                                                                    |
| 2012/3032 RoHS - EN 50581:2012<br>Signature: <u>Brandi Harder</u> Piace: <u>Rice Lake, WI USA</u>                                                                                                    | 2016/1101 Low V          | oltage -                                                              | EN 61010-1:2010                                        |                                                                                                    |
| Signature: Brandi Harder Place: Rice Lake, WI USA                                                                                                    | 2012/3032 RoHS           | -                                                                     | EN 50581:2012                                          |                                                                                                    |
|                                                                                                    | Signature: 2             | <sup>3</sup> randi Hard                                               | ler Place:                                             | Rice Lake, WI USA                                                                                                    |
| Name: Brandi Harder Date: February 8, 2022                                                                                                    | Name: Brai               | ndi Harder                                                            | Date:                                                  | February 8, 2022                                                                                                    |
| Title: Quality Manager                                                                                                    | Title: Qua               | lity Manager                                                          |                                                        |                                                                                                    |

# 9.0 Specifications

#### Construction

Aluminum Alloy

System Accuracy 0.05% of rated capacity

#### **Power Supply**

Internal rechargeable battery (6 V - 4.5 Ah) Approximately 40 hours of battery life Includes UL approved AC wall Approximately 10 hours of battery life for Ai-1 indicator

#### **Operating Temperature**

14°F to 104°F (-10°C to 40°C)

Storage Temperature -4°F to 140°F (-20°C to 60°C)

**Effective Wireless Communication Range** 

Up to 160 ft (50 m) line of sight typical

#### **Overall IP Rating**

IP67 protection Rating

**Display** Backlit LCD with 1 in (25.4 mm) digits

#### Platform Dimensions (L x W x H)

Load Ranger RF-MD: 1 ft 10 in x 1 ft 8 in x 2.28 in (564 mm x 511 mm x 58 mm) Load Ranger RF-WD: 2 ft 6 in x 1 ft 10 in x 2.28 in (750 mm x 561 mm x 58 mm) Load Ranger RF-XWD: 3 ft 1 in x 2 ft x 2.28 in (950 mm x 611 mm x 59 mm)

#### Loading Surface (L x W)

Load Ranger RF-MD: 1 ft 3 in x 1 ft 4 in (403 mm x 400 mm) Load Ranger RF-WD: 1 ft 11 in x 1 ft 6 in (603 mm x 450 mm) Load Ranger RF-XWD: 2 in 5 in x 1 ft 8 in (748 mm x 500 mm)

#### Weight

Load Ranger RF-MD: 40 lb (18.2 kg) Load Ranger RF-WD: 62 lb (28.2 kg) Load Ranger RF-XWD: 102 lb (46.3 kg)

#### Warranty

Two-year limited warranty

#### Approvals

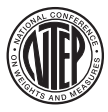

CC 20-003P Class IIII Select sizes and capacities only, consult factory for more information.

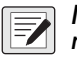

NOTE: Select sizes and capacities only, consult factory for more information.

#### **Radio Certificate Number**

NTEP

Radio FCCID: RTT1101102 WiFi: US: ZXVHLK-RM04

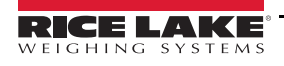

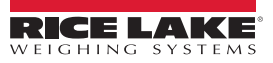
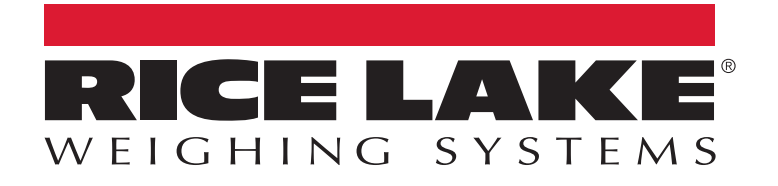

© Rice Lake Weighing Systems Content subject to change without notice.

230 W. Coleman St. • Rice Lake, WI 54868 • USA U.S. 800-472-6703 • Canada/Mexico 800-321-6703 • International 715-234-9171 • Europe +31 (0)26 472 1319

www.ricelake.com